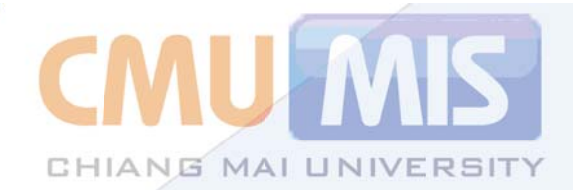

# คู่มือการใช้งานการะงานออนไลน์ СМЦ МІ ธ

CMU MIS PERSONAL DATA HANDBOOK

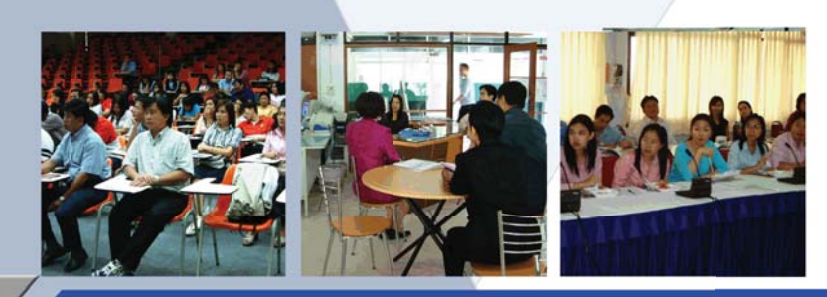

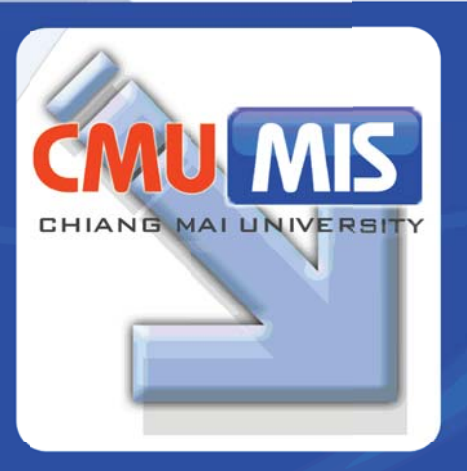

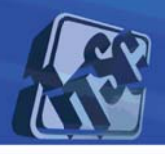

110

โครงการพัฒนาระบบสารสนเทศเพื่อการบริทาร มหาวิทยาลัยเซียงใหม่ http://mis.chiangmai.ac.th จัดทำโดย สถานบริการเทคโนโลยีสารสนเทศ มหาวิทยาลัยเซียงใหม่

## สารบัญ

|                                                          | หน้า |
|----------------------------------------------------------|------|
| ระบบสารสนเทศเพื่อการบริหารมหาวิทยาลัยเชียงใหม่ (CMU MIS) | 1    |
| ระบบ CMU MIS ประกอบด้วยงานอะไรบ้าง                       | 1    |
| การขอใช้บริการอีเมล์                                     | 1    |
| การลงทะเบียนใช้งานระบบ CMU MIS                           | 4    |
| การเข้าใช้งานระบบ CMU MIS                                | 7    |
| การใช้งานการกรอกภาระงานออนไลน์                           | 10   |
| เงื่อนไขการเลือกสายงาน                                   | 11   |
| การกรอกข้อมูลภาระงานในสายงานที่เป็นอาจารย์               | 12   |
| การเรียนการสอน                                           | 13   |
| งานวิจัย                                                 | 27   |
| การพัฒนานักศึกษา                                         | 30   |
| งานบริการวิชาการ                                         | 32   |
| งานบริหารและงานอื่นๆ ที่ได้รับมอบหมาย                    | 33   |
| การกรอกข้อมูลภาระงานในสายงานที่เป็นนักวิจัย              | 36   |
| งานวิจัย                                                 | 37   |
| การเรียนการสอน                                           | 37   |
| งานเชิงพัฒนา                                             | 37   |
| งานบริการวิชาการ                                         | 38   |
| งานอื่นๆ ที่ได้รับมอบหมาย                                | 39   |
| การกรอกข้อมูลภาระงานในสายงานระดับบริหาร                  | 39   |
| งานบริหาร                                                | 40   |
| งานเชิงพัฒนา/งานบริการวิชาการ                            | 42   |
| งานประจำ และ/หรือ งานพิเศษอื่นๆ ที่ได้รับมอบหมาย         | 46   |
| การกรอกข้อมูลภาระงานในสายงานระดับจัดการ                  | 48   |
| งานบริหาร                                                | 49   |
| งานประจำ                                                 | 50   |
| งานเชิงพัฒนา/งานบริการวิชาการ                            | 52   |
| งานพิเศษอื่นๆ ที่ได้รับมอบหมาย                           | 56   |

## สารบัญ(ต่อ)

|                                             | หน้า |  |  |  |  |
|---------------------------------------------|------|--|--|--|--|
| การกรอกข้อมูลภาระงานในสายงานระดับปฏิบัติการ |      |  |  |  |  |
| งานประจำ                                    | 58   |  |  |  |  |
| งานเชิงพัฒนา/งานบริการวิชาการ               | 59   |  |  |  |  |
| งานพิเศษอื่นๆ ที่ได้รับมอบหมาย              | 63   |  |  |  |  |
| การกรอกข้อมูลภาระงานในสายงานระดับบริการ     | 65   |  |  |  |  |
| งานประจำ                                    | 66   |  |  |  |  |
| งานพิเศษอื่นๆ ที่ได้รับมอบหมาย              | 67   |  |  |  |  |

# 1

## ระบบสารสนเทศเพื่อการบริหารมหาวิทยาลัยเชียงใหม่ (CMU MIS)

## ระบบ CMU MIS ประกอบด้วยงานอะไรบ้าง

เพื่อให้ข้อมูลในด้านต่างๆรวมอยู่ด้วยกัน เชื่อมโยงและสัมพันธ์กัน สามารถนำมาบริหาร จัดการและสร้างข้อมูลสารสนเทศเพื่อการวิเคราะห์ วางแผน ประกอบการตัดสินใจของผู้บริหารได้เป็น อย่างดีนั้น จำเป็นต้องอาศัยความร่วมมือของบุคลากรในมหาวิทยาลัยในการกรอก/บันทึกข้อมูลใน ส่วนที่ตนเองเกี่ยวข้องเข้าไปในระบบ โดยระบบต่างๆของ CMU MIS ประกอบด้วย

- 1) ระบบบุคลากร
- 2) ระบบนักศึกษา
- 3) ระบบกองกิจการนักศึกษา
- 4) ระบบหลักสูตร
- 5) ระบบวิจัย/ผลงานทางวิชาการ
- 6) ระบบอาคารสถานที่
- 7) ระบบยานพาหนะที่มีบัตรผ่านเข้า-ออก
- 8) ระบบวิเทศสัมพันธ์

## การขอใช้บริการอีเมล์

ระบบ CMU MIS อำนวยความสะดวกในการใช้งานให้แก่ผู้ใช้ด้วยการเข้าสู่ระบบแบบ Single Sign On ซึ่งหมายถึงการเข้าสู่ระบบโดยใช้ User Account เพียง Account เดียว แต่สามารถรับบริการ ได้หลากหลาย

ดังนั้นในการใช้งาน CMU MIS เพียงแค่ท่านมี E-mail Account ของมหาวิทยาลัย (@chiangmai.ac.th) ก็สามารถลงทะเบียนใช้งานระบบได้ทันที แต่หากท่านยังไม่มี E-mail Account ของมหาวิทยาลัย สามารถทำการขอใช้บริการอีเมล์ได้ดังวิธีการต่อไปนี้

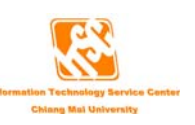

 ตรวจสอบรายชื่อในระบบบุคลากรของ CMU MIS ว่ามีหรือไม่ ถ้าไม่มีให้ติดต่อเจ้าหน้าที่ ด้านบุคลากรในหน่วยงาน เพื่อให้ดำเนินการเพิ่มข้อมูลเข้าสู่ระบบ

 ถ้ามีชื่อในระบบ CMU MIS แล้วสามารถยื่นคำร้องขอใช้บริการอีเมล์ผ่านอินเตอร์เน็ตได้ ผ่านเว็บไซต์ http://mis.chiangmai.ac.th หรือ http://it.chiangmai.ac.th ดังรูปที่ 1.1 และรูปที่ 1.2 ตามลำดับ ให้ท่านเลือกหัวข้อ การขอใช้บริการอีเมล์

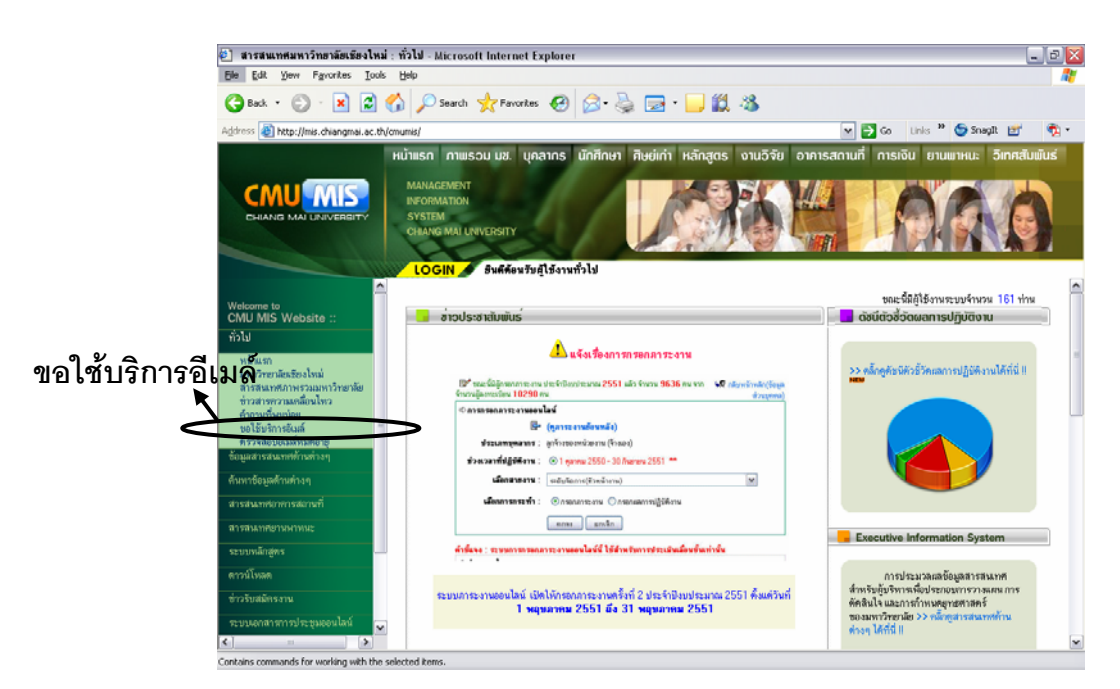

## รูปที่ 1.1 เลือกเมนู "ทั่วไป" และ "ขอใช้บริการอีเมล์"

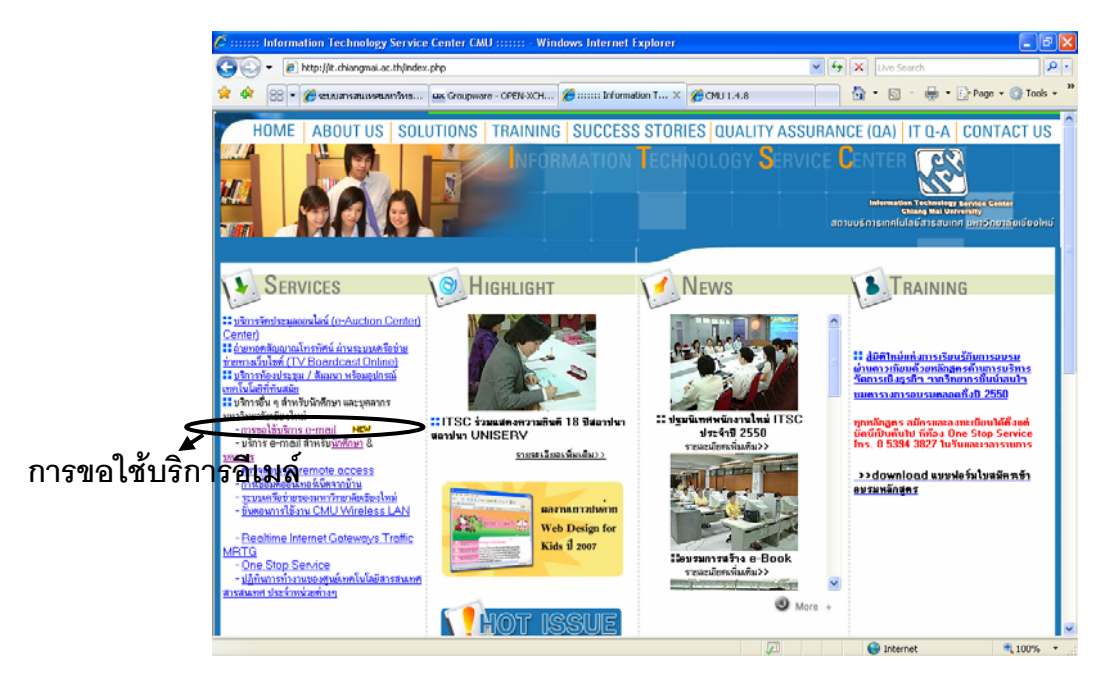

#### รูปที่ 1.2 ขอใช้บริการอีเมล์ผ่านเว็บไซต์ของสถานบริการเทคโนโลยีสารสนเทศ

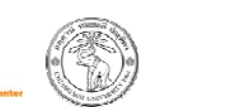

หลังจากคลิกเลือกขอใช้บริการอีเมล์แล้ว จะปรากฏหน้าต่างใหม่ดังรูปที่ 1.3 ซึ่งจะมีคำแนะนำ ขั้นตอนต่างๆ ที่ผู้ขอใช้บริการอีเมล์ต้องปฏิบัติ มีขั้นตอนการขอใช้ง่ายๆดังนี้

เลือกเมนูขอใช้บริการอีเมล์แล้ว (รูปที่ 1.3) จะปรากฏหน้าต่างให้กรอกหมายเลขบัตร ประชาชน 13 หลัก (รูปที่ 1.4) หลังจากนั้นระบบจะทำการตรวจสอบรายชื่อและให้ท่านกรอกข้อมูล การขอใช้บริการอีเมล์ หลังจากทำการกรอกและบันทึกข้อมูลแล้ว ระบบจะส่ง Username และ Password เพื่อใช้ในการตรวจสอบสถานะของการขอใช้บริการ ซึ่งท่านสามารถเข้ามาตรวจสอบได้ หลังจากขอใช้บริการ 1 วันทำการ (รูปที่ 1.5)

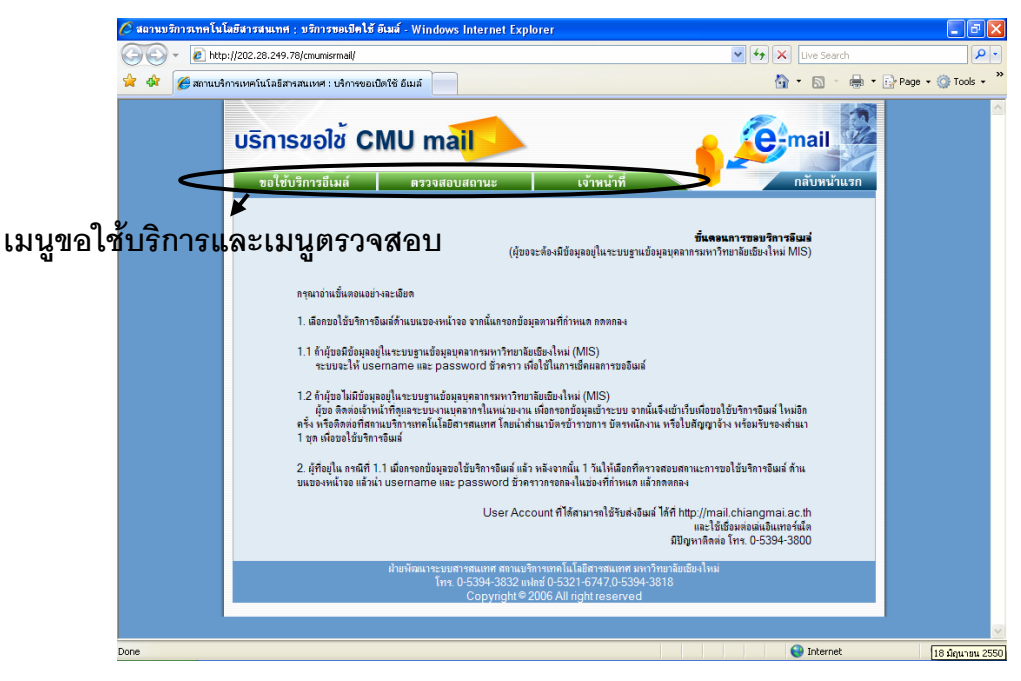

รูปที่ 1.3 การขอใช้บริการอีเมล์

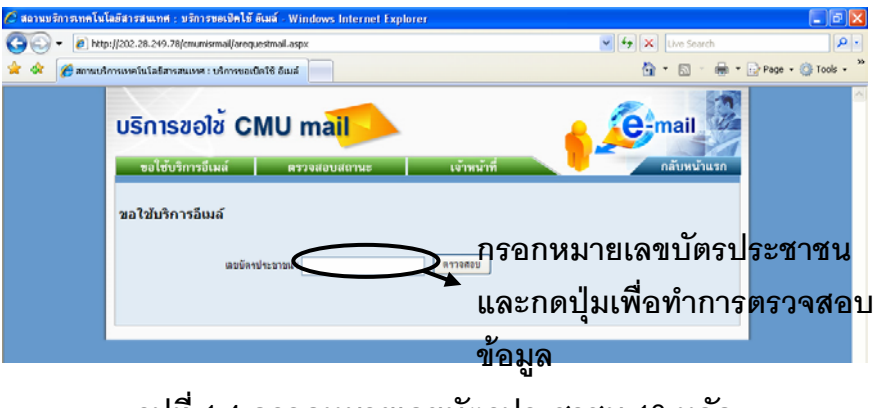

รูปที่ 1.4 กรอกหมายเลขบัตรประชาชน 13 หลัก

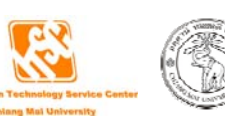

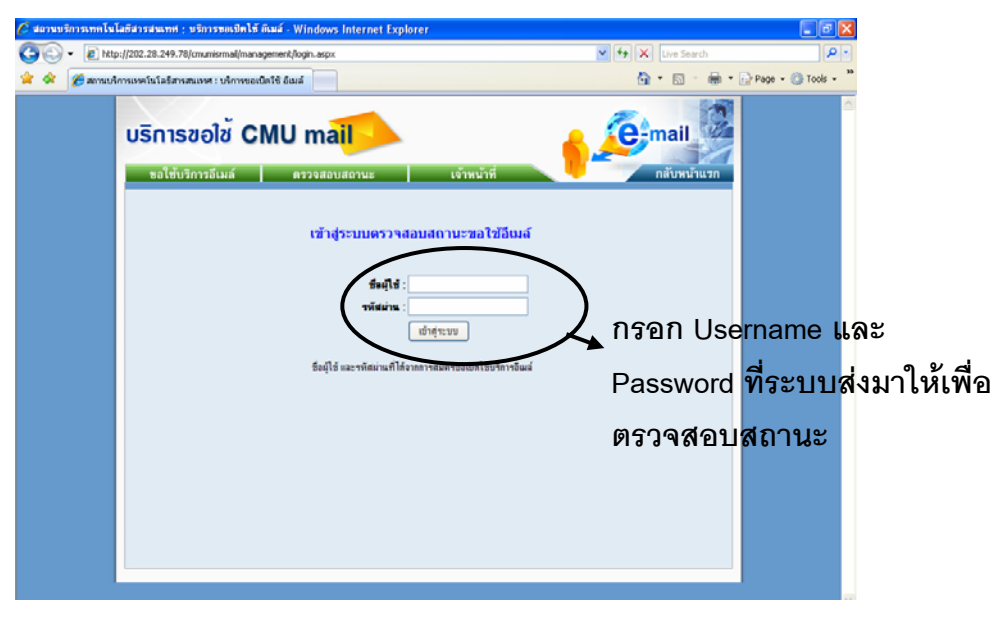

รูปที่ 1.5 ตรวจสอบสถานะของการขอใช้บริการ

## การลงทะเบียนใช้งานระบบ CMU MIS

วิธีการเข้าใช้ระบบ CMU MIS มีวิธีการ 2 วิธีคือ

- 1. การเข้าใช้ระบบโดยใช้อีเมล์ของมหาวิทยาลัย(@chiangmai.ac.th)
- 2. การเข้าใช้ระบบโดยใช้ MIS Account

## 1. การเข้าใช้ระบบโดยใช้อีเมล์ของมหาวิทยาลัย(@chiangmai.ac.th)

บุคลากรที่มีอีเมล์ของมหาวิทยาลัย (@chiangmai.ac.th) และมีรายชื่ออยู่ในระบบบุคลากร ของ CMU MIS ต้องทำการลงทะเบียนก่อนโดยขั้นตอนการลงทะเบียนใช้งานระบบ CMU MIS มีดังนี้ (ฐปที่ 1.6 – 1.9)

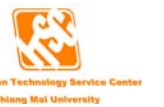

4

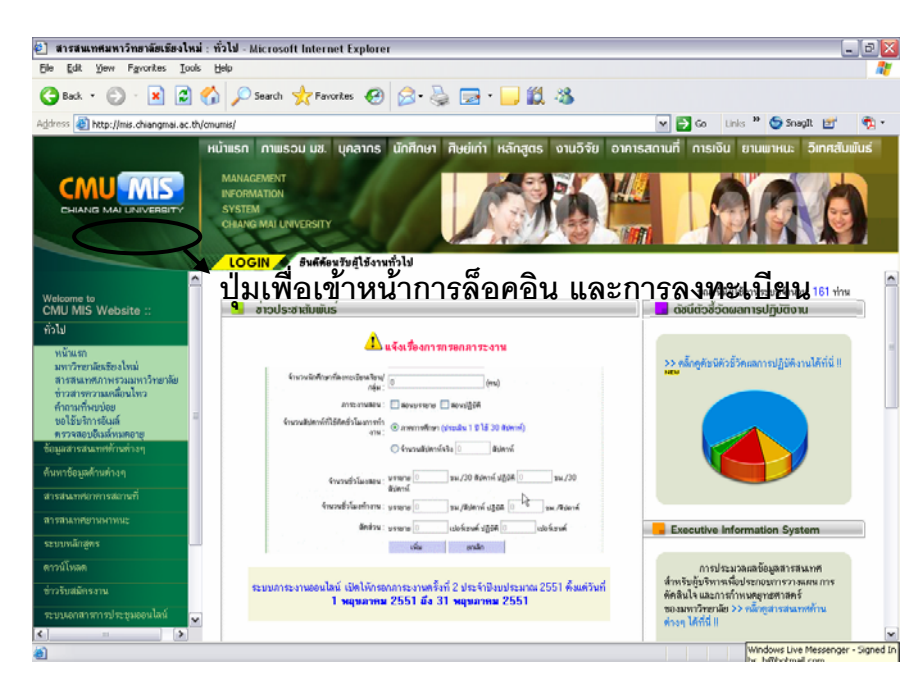

รูปที่ 1.6 กดปุ่ม Login เพื่อเข้าสู่หน้า Login และลงทะเบียน

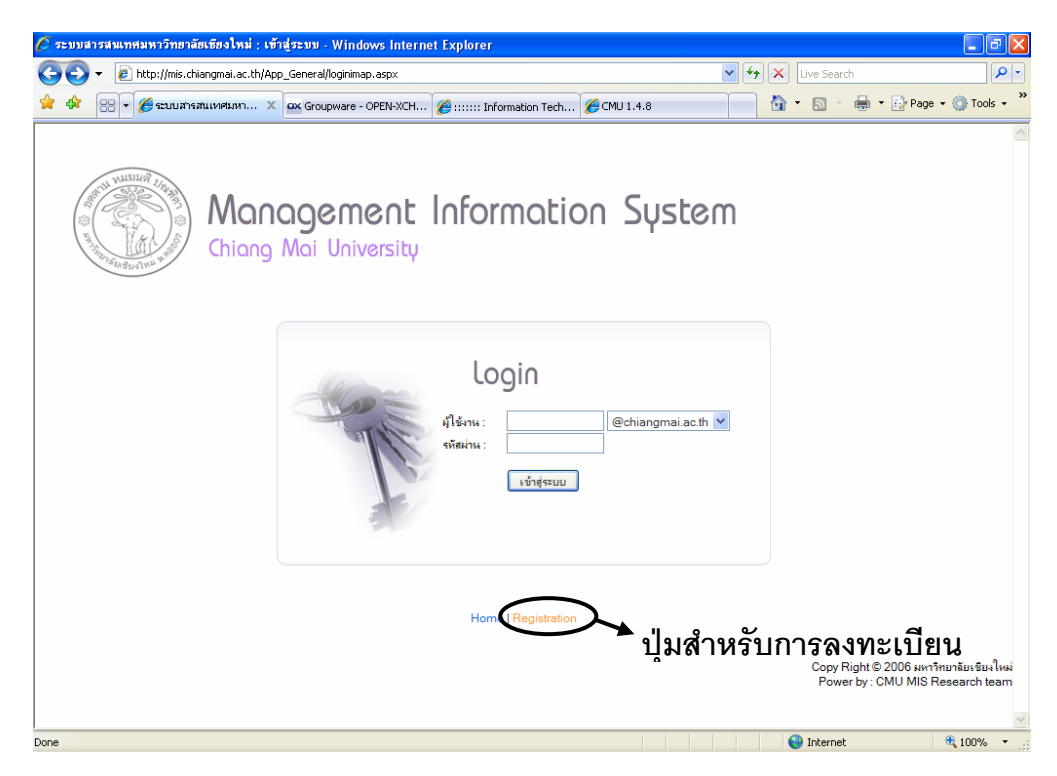

รูปที่ 1.7 เลือก Registration เพื่อเข้าสู่หน้าการลงทะเบียน

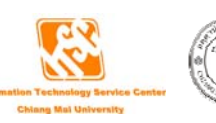

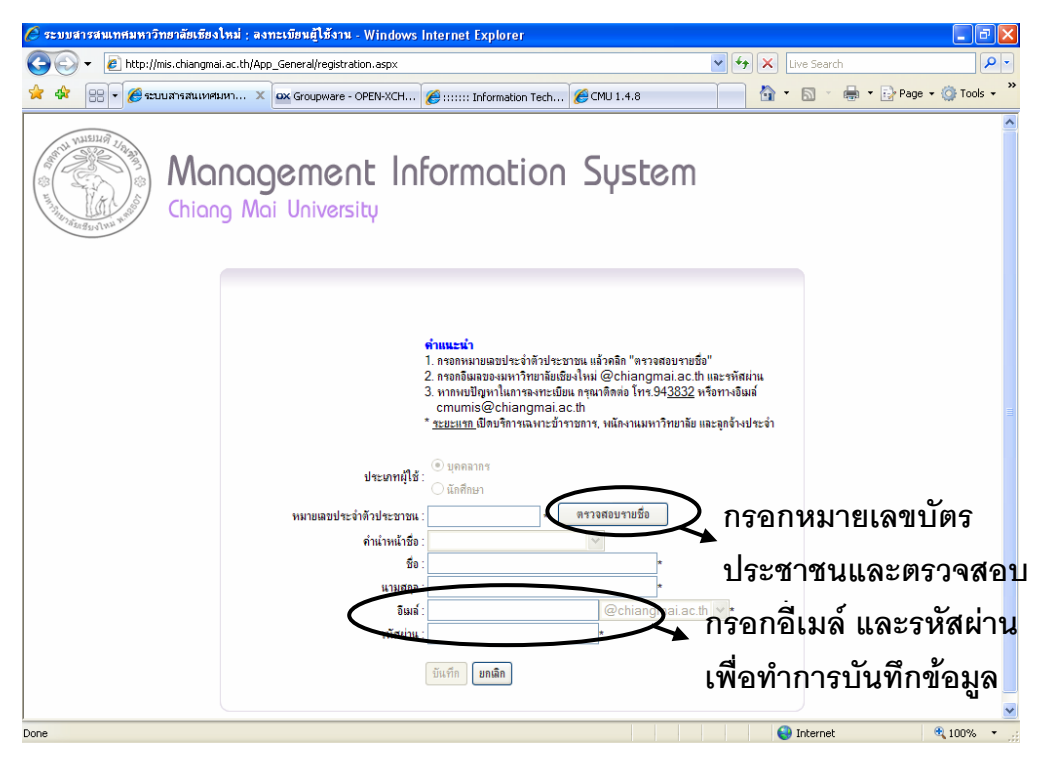

รูปที่ 1.8 กรอกหมายเลขบัตรประชาชน และ กดปุ่มตรวจสอบรายชื่อหากไม่พบ ข้อผิดพลาด ให้กรอกอีเมล์และรหัสผ่าน

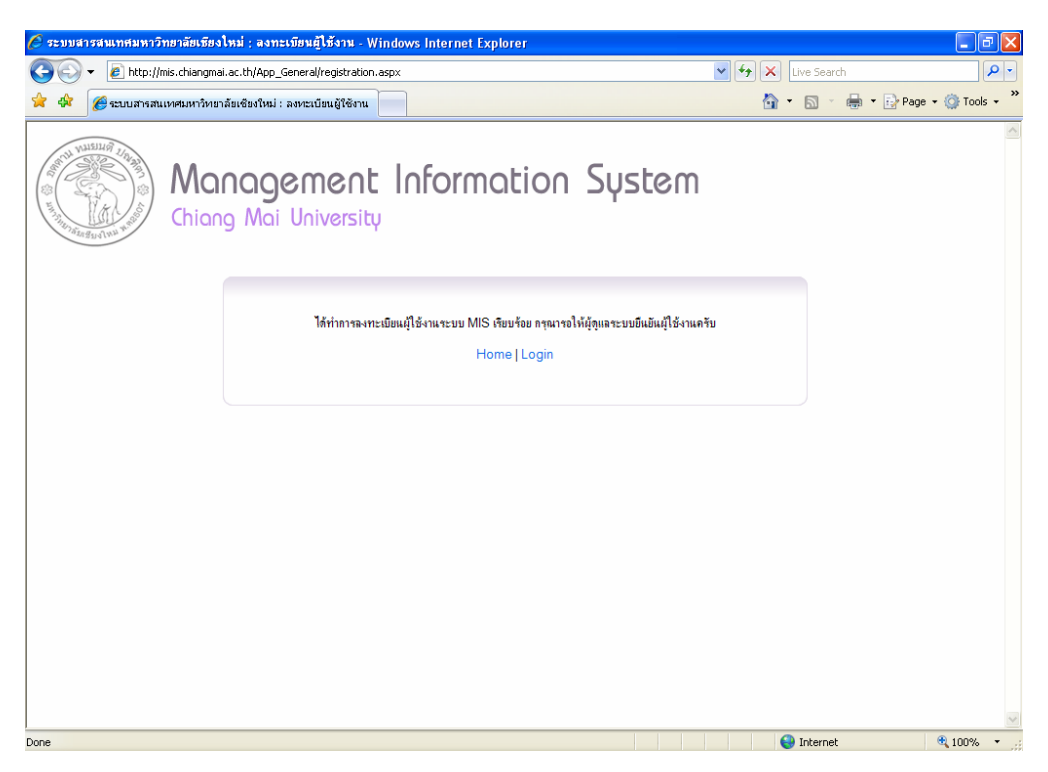

รูปที่ 1.9 ระบบแสดงผลการลงทะเบียนที่เสร็จสมบูรณ์ สามารถเข้าใช้งานระบบได้

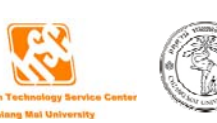

#### 2. การเข้าใช้ระบบโดยใช้ MIS Account

เป็นการเข้าใช้ระบบโดยใช้เลขบัตรประชาชน โดยรหัสผ่านในการเข้าระบบนั้นทาง CMU MIS จะเป็นผู้กำหนดให้ ซึ่งในการเข้าวิธีนี้ ผู้เข้าระบบเป็นครั้งแรกไม่ต้องทำการลงทะเบียนเหมือนวิธีการใช้ อีเมล์ของมหาวิทยาลัย ผู้ที่ต้องการเข้าสู่ระบบให้กรอกเลขบัตรประชาชนที่ช่อง "ผู้ใช้งาน" แล้วเลือกที่ ตัวเลือกเป็น "MIS Account" พร้อมทั้งกรอกรหัสผ่านที่กำหนดโดย CMU MIS (รูปที่ 1.10)

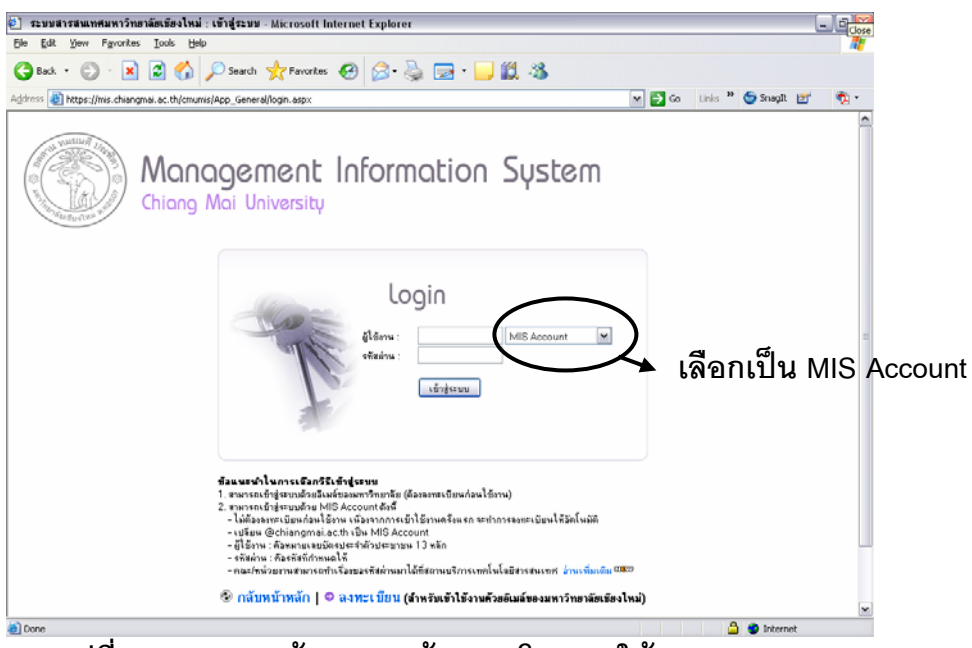

รูปที่ 1.10 แสดงหน้าจอการเข้าระบบโดยการใช้ MIS Account

## การเข้าใช้งานระบบ CMU MIS

หลังจากทำการลงทะเบียนเรียบร้อยแล้ว ท่านสามารถ Login เข้าใช้งานระบบได้ ดังต่อไปนี้ (รูปที่ 1.11 – 1.12)

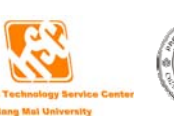

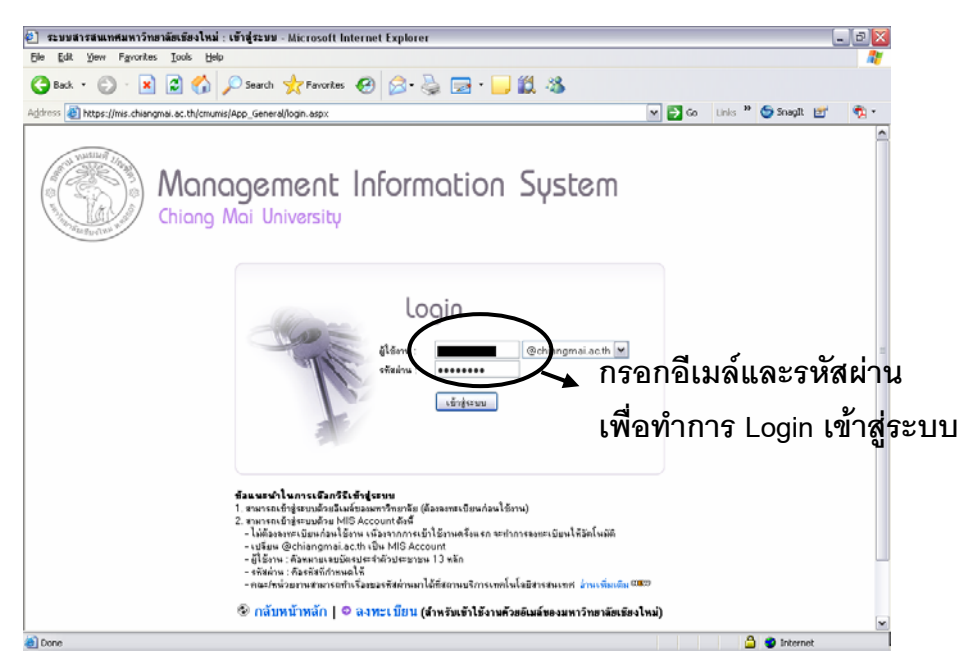

รูปที่ 1.11 กรอกอีเมล์และรหัสผ่านในหน้า Login

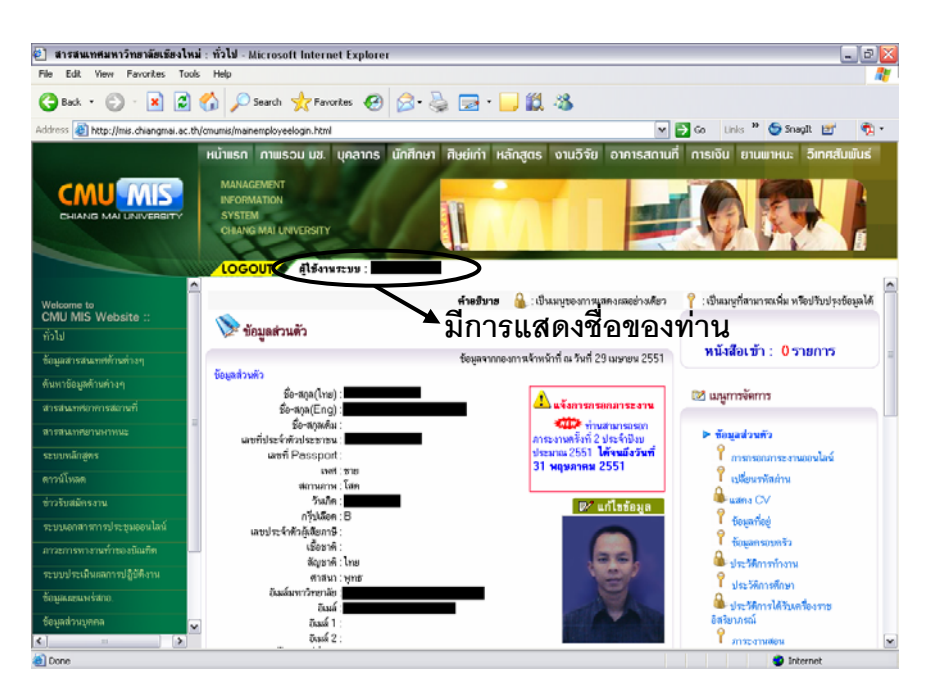

รูปที่ 1.12 หน้าข้อมูลส่วนบุคคลหลังจาก Login ผ่าน

โดยสิทธิ์ขั้นพื้นฐานในการใช้งานระบบมีดังต่อไปนี้

 การเพิ่ม/แก้ไขข้อมูลส่วนบุคคลในด้านต่างๆ ได้แก่ ข้อมูลที่อยู่ ข้อมูลครอบครัว ประสบการณ์ทำงานนอกมหาวิทยาลัย ความเชี่ยวชาญ/ความสามารถพิเศษ การฝึกอบรมและการ พัฒนา การศึกษาดูงาน บริการชุมชน

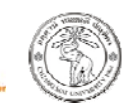

2) การกรอกภาระงานออนไลน์

3) การกรอกใบลาราชการออนไลน์

4) การบันทึกผลงานทางวิชาการ/ผลงานตีพิมพ์

และหากท่านได้รับสิทธิ์ในการดูแลข้อมูลด้านในด้านหนึ่งของ CMU MIS ทั้งในส่วนกลางหรือ ส่วนคณะ/หน่วยงาน ท่านก็จะสามารถเข้าถึงข้อมูลดังกล่าวเพื่อทำการจัดการข้อมูลได้

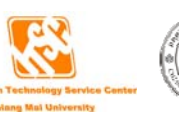

2

## การใช้งานการกรอกภาระงานออนไลน์

เมื่อท่านได้ล็อกอินเข้าระบบเรียนร้อยแล้ว ขั้นตอนต่อไปจะเป็นการกรอกภาระงานออนไลน์ ให้ท่าเข้าไปที่เมนูข้อมูลส่วนตัว (ด้านซ้ายมือ) แล้วเลือกที่ "การกรอกภาระงานออนไลน์" (รูปที่ 2.1)

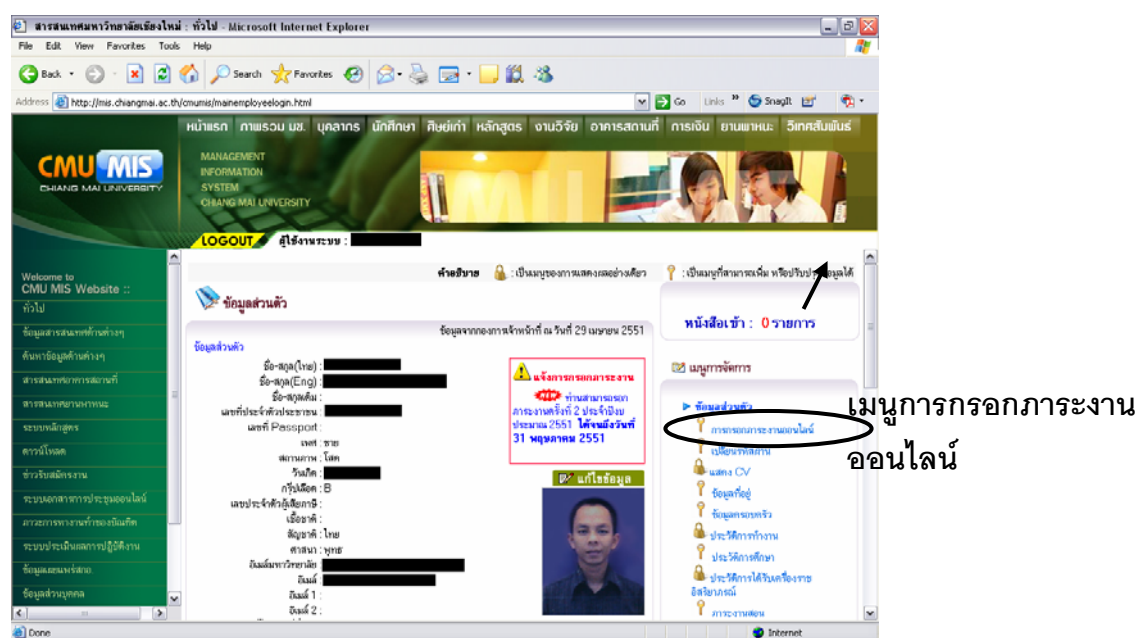

รูปที่ 2.1 แสดงหน้าจอข้อมูลส่วนตัวของท่าน

เมื่อท่านคลิกที่เมนูการกรอกภาระงานออนไลน์แล้ว จะเข้าสู่หน้าแรกของการกรอกภาระงาน ออนไลน์ ให้ท่านเลือกช่วงเวลาที่ปฏิบัติงาน สายงาน และเลือกการกระทำ ซึ่งระบบจะกำหนด ช่วงเวลา ณ ปัจจุบันมาให้ แล้วให้ทำการเลือกช่วงเวลา มีทั้งหมด 3 ช่วงเวลาคือ 1 ตุลาคม – 31 มีนาคม , 1 เมษายน – 30 กันยายน และ 1 ตุลาคม – 30 กันยายน (รูปที่ 2.2) การเลือกการกระทำนั้น จะมีด้วยกันทั้งหมด 4 การกระทำ ขึ้นอยู่กับช่วงเวลาที่ทางกองการเจ้าหน้าที่กำหนดมา คือ

- 1. **การกรอกภาระงาน** ใช้สำหรับกรอกภาระงานที่ท่านคาดว่าจะทำ
- การกรอกผลการปฏิบัติงาน ใช้สำหรับกรอกผลการปฏิบัติงานว่าท่านได้ทำตามภาระ งานที่ท่านกรอกไว้ก่อนหน้านี้ มากน้อยเพียงใด
- 3. แสดงภาระงาน เป็นการแสดงภาระงานที่ท่านคาดว่าจะทำ

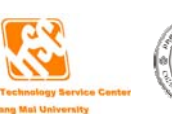

4. **แสดงผลการปฏิบัติงาน** เป็นการแสดงภาระงาน และผลการปฏิบัติงานที่ท่านได้กรอก

#### เข้ามาในระบบ

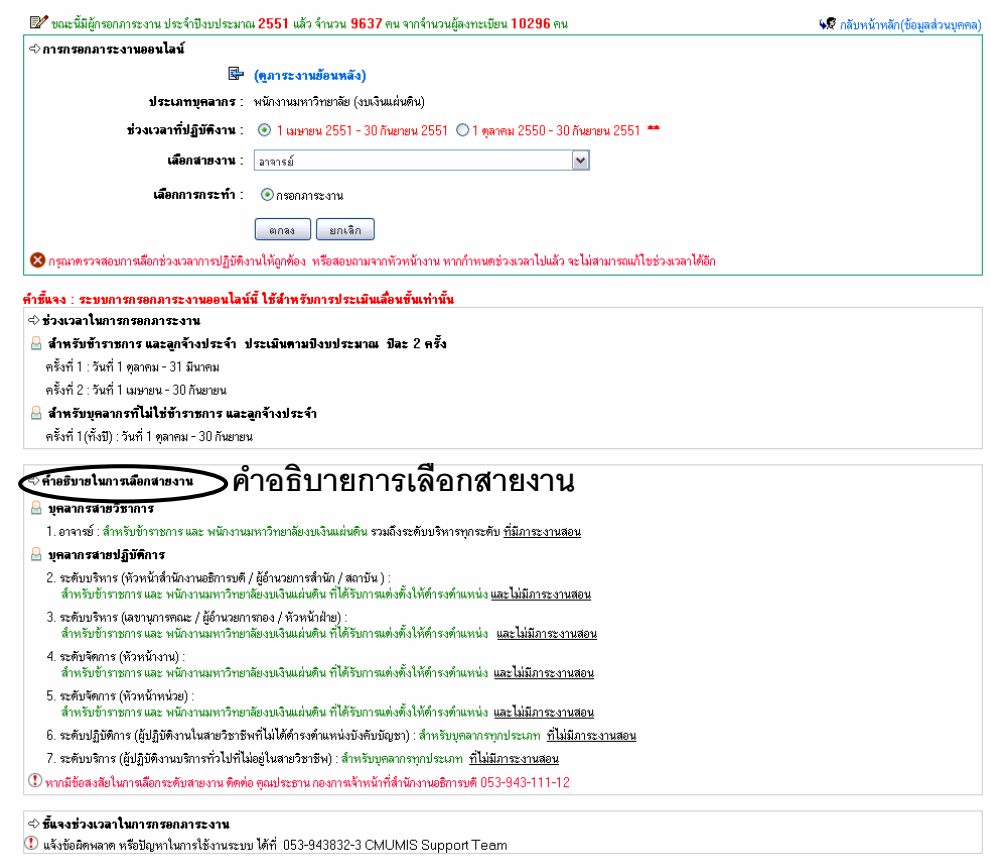

รูปที่ 2.2 แสดงหน้าแรกของการกรอกภาระงานออนไลน์

#### เงื่อนไขการเลือกสายงาน

ท่านสามารถกรอกข้อมูลภาระงานของท่านผ่านระบบได้ โดยผ่านเมนูระบบประเมินภาระงาน ออนไลน์ โดยมีเงื่อนไขการเลือกสายงานดังต่อไปนี้ คือ

 อาจารย์: สำหรับข้าราชการ และ พนักงานมหาวิทยาลัยงบเงินแผ่นดิน รวมถึงระดับบริหารทุก ระดับ ที่มีภาระงานสอน

2. ระดับบริหาร (หัวหน้าสำนักงานอธิการบดี / ผู้อำนวยการสำนัก / สถาบัน): สำหรับข้าราชการ และ พนักงานมหาวิทยาลัยงบเงินแผ่นดิน ที่ได้รับการแต่งตั้งให้ดำรงตำแหน่ง และไม่มีภาระงานสอน

 ระดับบริหาร (เลขานุการคณะ / ผู้อำนวยการกอง / หัวหน้าฝ่าย): สำหรับข้าราชการ และ พนักงานมหาวิทยาลัยงบเงิน

 ระดับจัดการ (หัวหน้างาน): สำหรับข้าราชการ และ พนักงานมหาวิทยาลัยงบเงินแผ่นดิน ที่ได้รับ การแต่งตั้งให้ดำรงตำแหน่ง และไม่มีภาระงานสอน

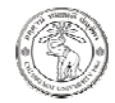

5. **ระดับจัดการ (หัวหน้ำหน่วย)**: สำหรับข้าราชการ และ พนักงานมหาวิทยาลัยงบเงินแผ่นดิน ที่ ได้รับการแต่งตั้งให้ดำรงตำแหน่ง และไม่มีภาระงานสอน

 ระดับปฏิบัติการ (ผู้ปฏิบัติงานในสายวิชาชีพที่ไม่ได้ดำรงตำแหน่งบังคับบัญชา): สำหรับ บุคลากรทุกประเภท ที่ไม่มีภาระงานสอน

 ระดับบริการ (ผู้ปฏิบัติงานบริการทั่วไปที่ไม่อยู่ในสายวิชาชีพ): สำหรับบุคลากรทุกประเภท ที่ ไม่มีภาระงานสอน

#### ตัวอย่างการกรอกข้อมูลภาระงาน

#### การกรอกข้อมูลภาระงานในสายงานที่เป็นอาจารย์

เมื่อท่านเลือก การกระทำ ว่าท่านต้องการทำอะไร เมื่อทำการกดปุ่มบันทึกจะแสดงหัวข้อ 5 หัวข้อ (รูปที่ 2.3) ได้แก่

- 1. การเรียนการสอน
- 2. งานวิจัย
- 3. การพัฒนานักศึกษา
- 4. งานบริการวิชาการ
- 5. งานบริหารและงานอื่นๆ ที่ได้รับมอบหมาย

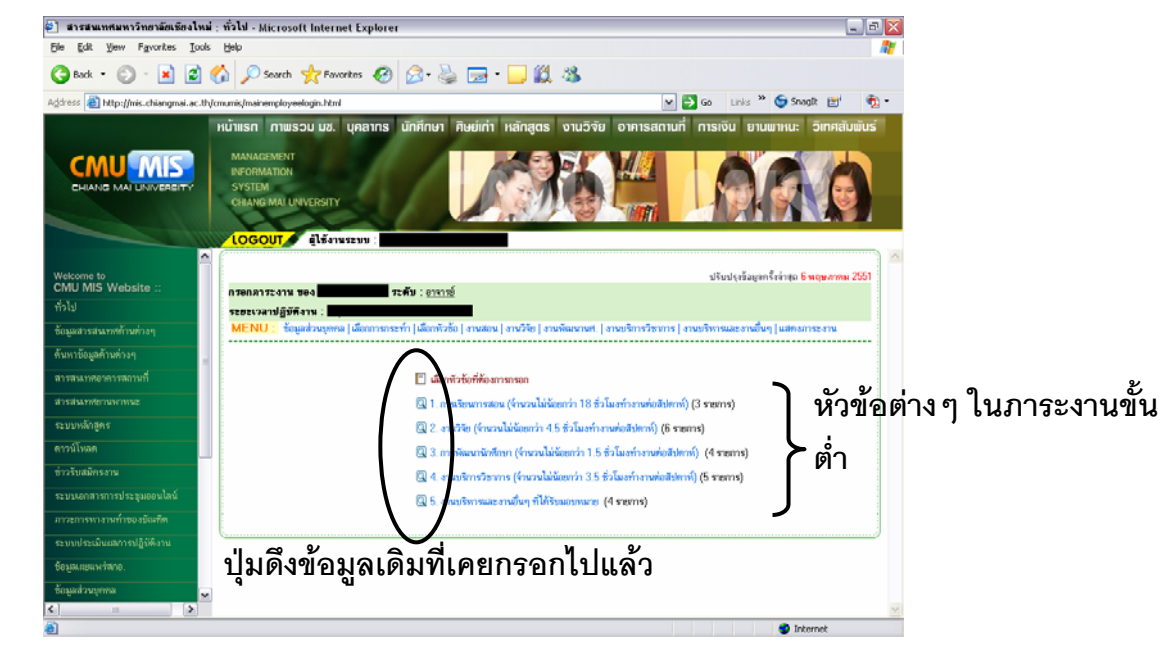

#### รูปที่ 2.3 แสดงหน้าแรกของการกรอกภาระงานออนไลน์ของสายงานอาจารย์

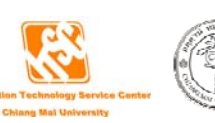

ถ้าท่านมีข้อมูลในหัวข้อต่างๆ ที่เคยกรอกมาแล้ว และเป็นช่วงเวลาที่ระบบเปิดให้ดึงข้อมูลเดิมได้ จะเห็นรูปแว่นขยายอยู่หน้าหัวข้อ ซึ่งสามารถดึงข้อมูลเดิมมาเป็นข้อมูลในครั้งปัจจุบันได้ เมื่อคลิกแล้ว ให้ท่านทำการเลือกปีและครั้งที่ที่ท่านเคยกรอกข้อมูล จากนั้นคลิกปุ่ม "สีเขียว" เพื่อแสดงข้อมูลที่ท่าน เคยกรอกในปีและครั้งนั้น (รูป 2.4)

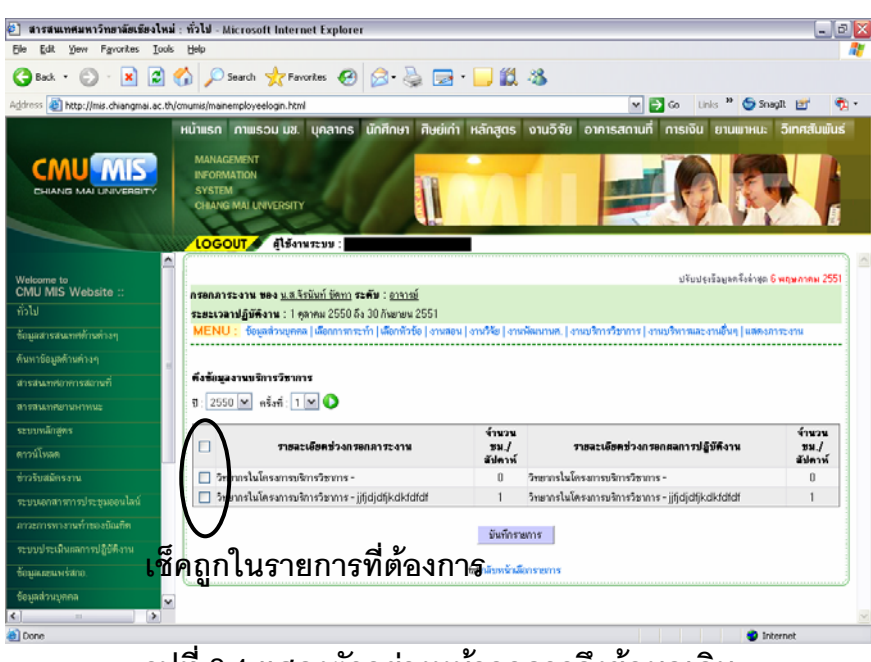

รูปที่ 2.4 แสดงตัวอย่างหน้าจอการดึงข้อมูลเดิม

ให้ท่านเลือกรายการที่ท่านต้องการใช้ข้อมูลในครั้งนี้ โดยเซ็คเครื่องหมายถูกหน้ารายการที่ ท่านต้องการ และกดปุ่ม "บันทึกรายการ"

#### 1. การเรียนการสอน

ประกอบด้วยหัวข้อทั้งหมด 7 หัวข้อ (รูปที่ 2.5)

| ภาระงานสอนนักศึกษาโดยตรง (บรรยาย)                      | ~ |
|--------------------------------------------------------|---|
| ภาระงานสอนนักศึกษาโดยตรง (บรรยาย)                      |   |
| ภาระงานสอนนักศึกษาโดยตรง (ปฏิบัติ)                     |   |
| ภาระงานที่ปรึกษาวิทยานิพนธ์/ปัญหาพิเศษ/การค้นคว้าอิสระ |   |
| งานต่ำราและสื่อการสอน                                  |   |
| ควบคุมสัมมนา                                           |   |
| ฝึกงาน/ฝึกปฏิบัติ                                      |   |
| ลี่นๆ                                                  |   |

รูปที่ 2.5 แสดงหัวข้อในรายการการเรียนการสอน

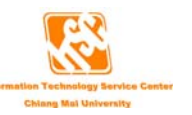

#### ภาระงานสอนนักศึกษาโดยตรง(บรรยายและปฏิบัติ)

ตัวอย่างการกรอกข้อมูล TOR ของอาจารย์ด้านการเรียนการสอน ท่านสามารถดึงข้อมูลภาระ งานสอนของท่านจากระบบ MIS ได้ ซึ่งข้อมูลส่วนนี้ได้มาจากสำนักทะเบียน แต่ถ้าข้อมูลจากสำนัก ทะเบียนไม่มี ท่านสามารถที่จะเพิ่มข้อมูลการเรียนการสอนของท่านเข้าไปในระบบได้เช่นกัน (รูปที่ 2.6) ในระบบใหม่นี้จะมีรายการในส่วนของ จำนวนชั่วโมงทำงาน/สัปดาห์ และจำนวนชั่วโมงทำงาน/ สัปดาห์

- จำนวนชั่วโมงทำงาน/สัปดาห์ คือ จำนวนชั่วโมงทำงานต่อสัปดาห์ที่สอนจริง
- จำนวนชั่วโมงทำงาน/สัปดาห์ในรอบประเมิน คือ จำนวนชั่วโมงการทำงานต่อ สัปดาห์ต่อจำนวนสัปดาห์จริงในรอบ 6 เดือน หรือ 1 ปี ขึ้นอยู่กับการเลือกช่วงการ กรอกภาระงานของท่าน ว่าอยู่ในช่วง 6 เดือน หรือ 1 ปี โดยจะใช้จำนวนสัปดาห์ที่ ทำงานจากกองการเจ้าหน้าที่ ซึ่งจะเป็นมาตรฐานในการคำนวณจำนวนชั่วโมงการ ทำงานของทั้งมหาวิทยาลัย จะใช้ตัวเลขนี้เป็นผลรวมของภาระงานทั้งหมดที่ท่านทำ

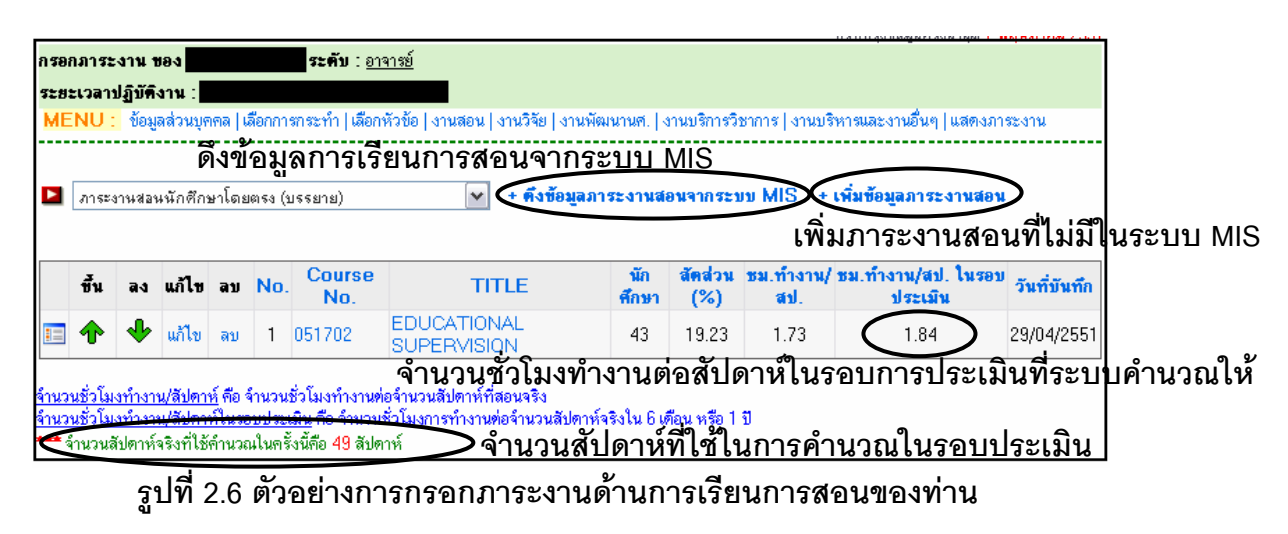

เมื่อท่านคลิกดึงข้อมูลงานสอนจากระบบ MIS จะแสดงข้อมูลงานสอนทั้งหมดในปีการศึกษา ที่ท่านเลือก (รูปที่ 2.7)

ในแต่ละรายการจะมี 🔲 อยู่ 3 ช่อง คือ

- ช่องที่ 1 ให้ท่านเซ็คถูกในช่อง ในรายการที่ท่านต้องการบันทึกลงในการกรอกครั้งนี้
- ช่องที่ 2 ให้ท่านเซ็คถูกในช่อง ในรายการที่ท่านต้องการบันทึกเป็นวิชาบรรยาย
- ช่องที่ 3 ให้ท่านเซ็คถูกในช่อง ในรายการที่ท่านต้องการบันทึกเป็นวิชาปฏิบัติ

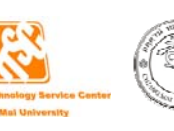

\*\*\***หมายเหตุ** ในรายการที่ท่านต้องการบันทึกจะต้องมีการเช็คถูกในช่องที่ 1 ทุกรายการ ส่วนในช่องที่ 2 หรือ ช่องที่ 3 ขึ้นอยู่กับท่านต้องการบันทึกเป็นวิชาบรรยายหรือปฏิบัติ

เมื่อทำการเลือกรายการที่ต้องการแล้ว กดปุ่ม "บันทึกรายการ" เพื่อทำการบันทึกลงในภาระ งานครั้งนี้

|       | 10.00    | เมื่อเฉ.า.ก | กัมเมต | GARAN AN AN AN AN AN AN AN AN AN AN AN AN A | เลอกหรวขอ   งานลอน   งานวจย   งานพต | งนานศ. | .   งาน | บรการวชากา | ร   งานบรหารและงานอนๆ   แสดงภา | ระงาน            |            |           |  |
|-------|----------|-------------|--------|---------------------------------------------|-------------------------------------|--------|---------|------------|--------------------------------|------------------|------------|-----------|--|
| 1. แส | คงข้อมูล | การะงา      | นสอน   |                                             |                                     |        |         |            |                                |                  |            |           |  |
| กม    | าาระ     | งาา         | าสเ    | อนที่ท่                                     | <sup>มการคึกมา</sup>                | : 255  | 0 🗸     | ภาคการศึก  | ษา : 🔟 💌 💽                     |                  |            |           |  |
|       | บรรยาย   | ปฏิบัติ     | No.    | Course<br>No.                               | TITLE                               | LEC    | LAB     | CREDIT     | DAY                            | SCHEDULE<br>TIME | ROOM       | ลง<br>ได้ |  |
|       |          |             | 1      | 051702                                      | EDUCATIONAL<br>SUPERVISION          | 801    | 000     | 2          | Saturday                       | 0800 - 0950      | EB2203     | 43        |  |
|       |          |             | 2      | 204105                                      | INTRO TO COMP PROGRAM               | 001    | 000     | 4          | Monday, Thursday               | 0800 - 0915      | CSB100     | 57        |  |
|       |          |             | 3      | 204105                                      | INTRO TO COMP PROGRAM               | 002    | 000     | 4          | Tuesday, Friday                | 0800 - 0915      | CSB100     | 79        |  |
|       |          |             | 4      | 204105                                      | INTRO TO COMP PROGRAM               | 002    | 001     | 2          | Monday, Wednesday,<br>Thursday | 0800 - 0915      | CSB100     | 57        |  |
|       |          |             | 5      | 204700                                      | DATA STRUC & PROG LANG              | 801    | 000     | 2          | N/A                            | 0000 - 0000      | CSB308     | 42        |  |
|       |          |             | 6      | 204716                                      | PARALLEL PROCESSING                 | 801    | 000     | 3          | N/A                            | 0000 - 0000      | CSB309     | 49        |  |
|       |          |             | 7      | 204732                                      | SOFTWARE ENGINEERING                | 801    | 000     | 3          | N/A                            | 0000 - 0000      | CSB308     | 41        |  |
|       |          |             | 8      | 204765                                      | EXPERT SYSTEM                       | 801    | 000     | 3          | N/A                            | 0000 - 0000      | CSB309     | 50        |  |
|       |          |             | 9      | 515252                                      | INSTRU IN DIAG RAD I                | 001    | 000     | 3          | Monday, Thursday               | 1300 - 1400      | RT<br>DEPT | 40        |  |
|       |          |             | 10     | 703211                                      | INTRO TO BUS COMP                   | 001    | 000     | 3          | Monday, Thursday               | 0800 - 0915      | BAB 1331   | 48        |  |
|       |          |             | 11     | 703211                                      | INTRO TO BUS COMP                   | 002    | 000     | 3          | Tuesday, Friday                | 0800 - 0915      | BAB 1331   | 57        |  |

รูปที่ 2.7 ตัวอย่างการดึงข้อมูลการเรียนการสอนของท่าน เมื่อท่านมีข้อมูลในระบบ MIS

ถ้าข้อมูลภาระงานของท่านไม่มีในระบบ MIS ให้ท่านคลิกที่ "เพิ่มข้อมูลภาระงานสอน" ตาม รูปที่ 2.4 ท่านสามารถที่จะเพิ่มข้อมูลภาระงานสอนได้ (รูปที่ 2.8-2.9)

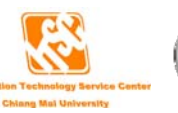

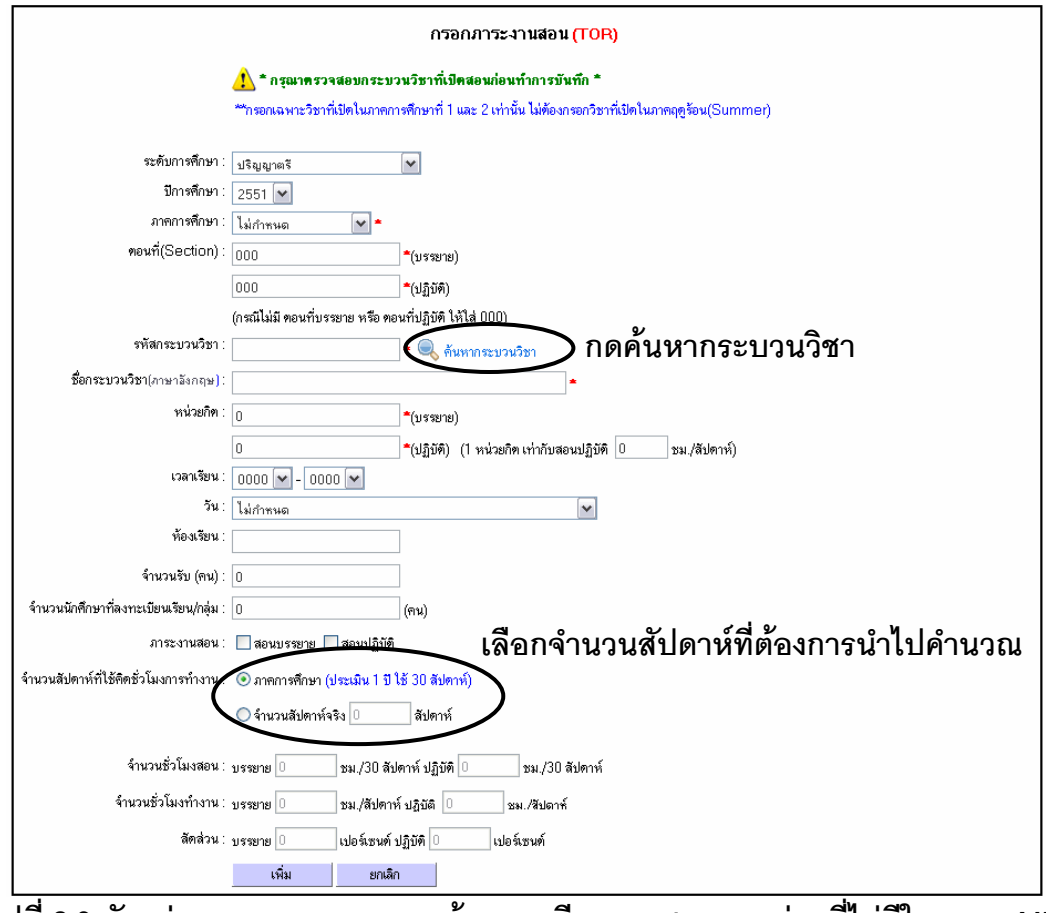

รูปที่ 2.8 ตัวอย่างการกรอกภาระงานด้านการเรียนการสอนของท่านที่ไม่มีในระบบ MIS

ท่านสามารถค้นหากระบวนวิชาได้โดยคลิกที่ "ค้นหากระบวนวิชา" (รูปที่ 2.9) เพื่อค้นหา กระบวนวิชา หรือถ้าทราบรหัสกระบวนวิชาแล้ว ให้เลือกระดับการศึกษา ปีการศึกษา ภาคการศึกษา ตอนที่(Section) และรหัสกระบวนวิชา ได้ทันที ถ้าพบกระบวนวิชาในระบบ ระบบจะแสดงชื่อกระบวน วิชาให้

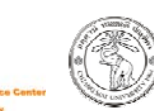

| ]       |                                                |                        |                                            |                                    |                      | ค้นา       | หากระบวนวิท       | รา                             |                    |                         |        |     |      |
|---------|------------------------------------------------|------------------------|--------------------------------------------|------------------------------------|----------------------|------------|-------------------|--------------------------------|--------------------|-------------------------|--------|-----|------|
|         | 🕐 ระบุบีการศึกษา และภาคการศึกษาที่ต้องการค้นหา |                        |                                            |                                    |                      |            |                   |                                |                    |                         |        |     |      |
|         | ปีการศึกษา : 🛛 2551 💌                          |                        |                                            |                                    |                      |            |                   |                                |                    |                         |        |     |      |
|         |                                                |                        |                                            | มาขการซึกษา : ภาคการผีกษาที่ 1 🔍 🕶 |                      |            |                   |                                |                    |                         |        |     |      |
|         |                                                |                        |                                            |                                    |                      |            |                   |                                |                    |                         |        |     |      |
| ไส่ข้อไ | มลที่                                          | ท่านต้า                | จงการค้นหา <sup>‴กฃอกเฉพาะวิชาที่ม</sup> ้ | ปดในภาค                            | การศึกษ              | าที่ 1 และ | ะ 2 เท่านั้น ไม่เ | ข้องกรอกวิชาที่เปิดในภาคฤดูรัย | nu(Summer)         |                         |        |     |      |
|         | จ้                                             | ŕ                      | า้นหากระบ <u>วนวิหาเป็นกลุ่ม</u>           |                                    |                      |            |                   | ด้นหากระบวนวิร                 | ชาจากชื่อวิชา      |                         |        |     |      |
|         |                                                | รหัส 3 ตัวหน           | n: 204                                     |                                    | ป้อน                 | ชื่อกระบ   | วนวิชา :          |                                | (4                 | กาษาอังกฤษ)             |        |     |      |
|         |                                                |                        | 🔍 ค้นหา                                    |                                    |                      |            |                   | 🔍 ด้น                          | หา                 |                         |        |     |      |
| ¥       |                                                |                        |                                            |                                    |                      |            |                   | ด้านการความที่เปิด             | สถมเป็นช่วงเวลา    |                         |        |     |      |
|         |                                                | т<br>/                 |                                            |                                    |                      | L.         | รื่มเรียน(เพ่น () | 800)                           | NO KED KD 3/163M I | ເລືອງອີນແບ(ເຊັ່ນ 0.030) |        |     |      |
|         | 53                                             | เสกระบวนวชา            |                                            |                                    | (331/35/2/(5/2 0000) |            |                   |                                |                    | (0000 0000)             |        |     |      |
|         |                                                |                        | 💊 ล้นหา                                    |                                    |                      |            |                   |                                |                    |                         |        |     |      |
|         |                                                |                        |                                            | 🕓 ค้นทา                            |                      |            |                   |                                |                    |                         |        |     |      |
|         |                                                |                        |                                            |                                    |                      |            |                   |                                |                    |                         |        |     |      |
|         | ผลการค้า                                       | เหา <b>ปีการศึกษ</b> า | า 2551 ภาคการศึกษาที่ 1 รหัสขึ้นด้นด้วย    | 204 wi                             | 71                   | ราย        | มการ              |                                |                    |                         |        |     |      |
| คสิ     | ักรุง                                          | <b>เ</b> สกระ1         | เวนวิชาที่ท่านต้องกา                       | ร                                  | SEC                  | TION       |                   | SC                             | HEDULE             |                         |        |     | 12   |
|         | NO.                                            |                        |                                            |                                    | LEC                  | LAB        | CREDIT            | DAY                            |                    | TIME                    | RUUM   | รบ  | ลงเค |
|         | 1                                              | 204100                 | ПТІ                                        |                                    | 001                  | 000        | 3                 | วันจันทร์                      |                    | 0930 - 1130             | CSB100 | 120 | 0    |
|         | 2                                              | 204100                 | ПТІ                                        |                                    | 002                  | 000        | 3                 | วันอังการ                      |                    | 0930 - 1130             | CSB100 | 90  | 0    |
|         | 3                                              | 204100                 | ПТІ                                        |                                    | 003                  | 000        | 3                 | วันอังการ                      |                    | 1430 - 1630             | CSB100 | 80  | 0    |
|         | 4                                              | 204100                 | ПТІ                                        |                                    | 004                  | 000        | 3                 | วันพฤหัสบดี                    |                    | 1430 - 1630             | CSB100 | 110 | 0    |
|         | 5                                              | 204100                 | ПТІ                                        |                                    | 006                  | 000        | 3                 | วันพฤหัสบดี                    |                    | 1430 - 1620             | CSB100 | 90  | 0    |
|         | 6                                              | 204101                 | INTRODUCTION TO COMPUTER                   |                                    | 001                  | 000        | 3                 | วันจันทร์                      |                    | 1430 - 1630             | CSB100 | 90  | 0    |

รูปที่ 2.9 ตัวอย่างหน้าจอเมื่อท่านกดค้นหากระบวนวิชา

ระบบจะดึงข้อมูลภาระงานสองที่ท่านเลือกโดยอัตโนมัติ(รูปที่ 2.10) ให้ท่านตรวจสอบความ ถูกต้องของข้อมูล และเลือกภาระสอนว่าเป็นบรรยายหรือปฏิบัติ หรือเลือกทั้ง 2 แบบก็ได้ โดยเช็คถูก ในช่อง 🗖 หน้าบรรยายหรือปฏิบัติ โดยจะต้องกรอกตอนที่(Section) ก่อน และเลือกจำนวนสัปดาห์ที่ ต้องการคำนวณ ซึ่งจะมีอยู่ 2 ตัวเลือก คือ ภาคการศึกษา และจำนวนสัปดาห์จริง

- ภาคการศึกษา หมายถึง การใช้จำนวนสัปดาห์ที่นำมาคิดจำนวนชั่วโมงทำงานเป็น ภาคการศึกษา นับเฉพาะสัปดาห์ที่สอนจริงไม่รวมสัปดาห์ที่ปิดเทอม ซึ่งจำนวน สัปดาห์จะขึ้นอยู่กับการเลือกช่วงในการกรอกภาระงานว่าเลือกเป็น 6 เดือน หรือ 1 ปี ถ้าเลือก 6 เดือน = 15 สัปดาห์ ถ้าเลือก 1 ปี = 30 สัปดาห์
- จำนวนสัปดาห์จริง หมายถึง การใช้จำนวนสัปดาห์ที่ท่านได้ปฏิบัติงานจริงมา คำนวณ ซึ่งในกรณีนี้จะใช้สำหรับท่านที่มีงานสอนวิชานี้เป็นรายปีหรือสอนโดยไม่ มีสัปดาห์ที่ปิดเทอม เมื่อเลือกตัวเลือกนี้ ท่านจะต้องกรอกจำนวนสัปดาห์ในช่วงที่ กำหนดให้ด้วย

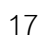

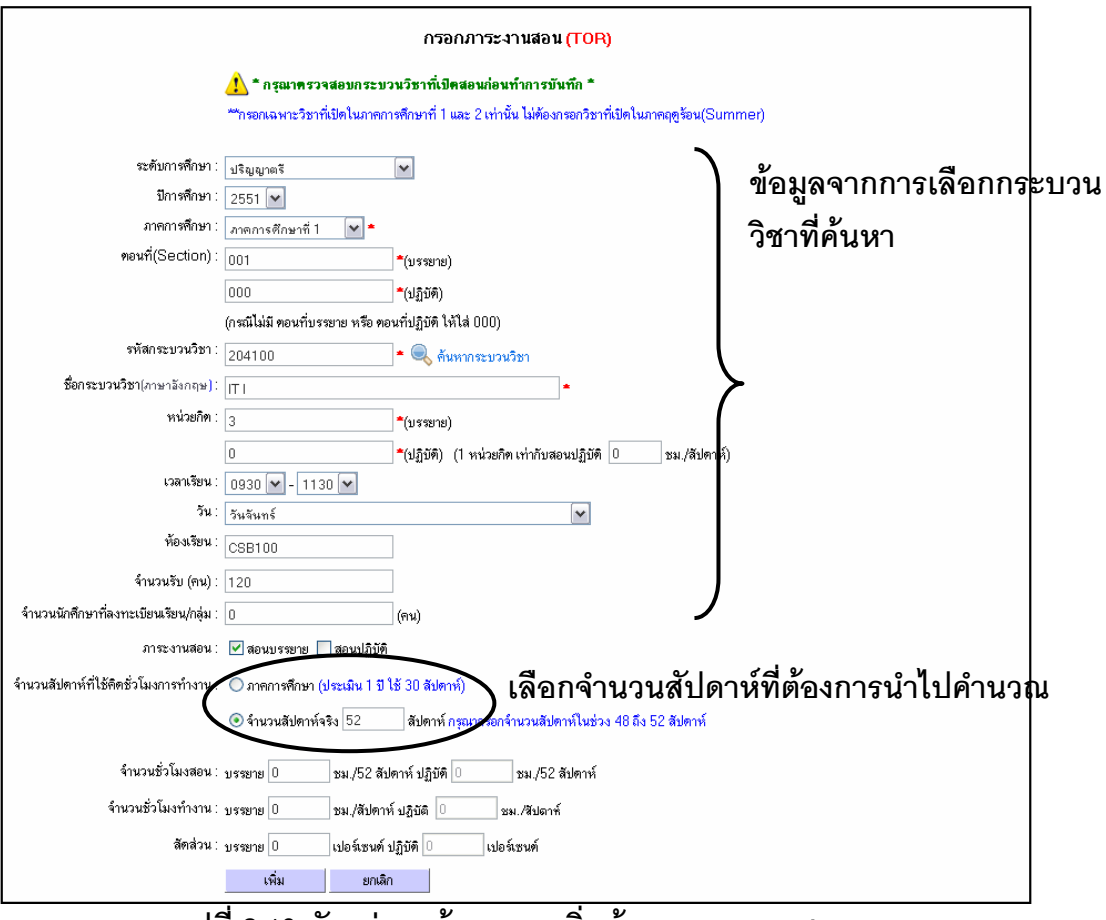

รูปที่ 2.10 ตัวอย่างหน้าจอการเพิ่มข้อมูลภาระงานสอน

จากนั้น กรอกจำนวนชั่วโมงที่สอนทั้งหมด ในสัปดาห์ที่ท่านเลือก ระบบจะทำการคำนวณ จำนวนชั่วโมงการทำงานต่อสัปดาห์ และสัดส่วนให้ เมื่อกรอกข้อมูลครบถ้วนแล้ว ให้กดปุ่ม "เพิ่ม" เพื่อ ทำการเพิ่มลงในภาระงาน

#### ภาระงานที่ปรึกษาวิทยานิพนธ์/ปัญหาพิเศษ/การค้นคว้าแบบอิสระ

เมื่อท่านต้องการกรอกภาระงานที่ปรึกษาวิทยานิพนธ์/ปัญหาพิเศษ/การค้นคว้าแบบอิสระ ให้ เลือก "ภาระงานที่ปรึกษาวิทยานิพนธ์/ปัญหาพิเศษ/การค้นคว้าแบบอิสระ" และคลิกที่ "เพิ่มข้อมูล ภาระงานสอน" ตามรูปที่ 2.6 ท่านสามารถเข้าไปเพิ่มภาระงานที่ปรึกษาวิทยานิพนธ์/ปัญหาพิเศษ/ การค้นคว้าแบบอิสระได้ (รูปที่ 2.11)

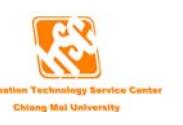

|                                        | ารอกภาระงานที่ปรึกษาวิทยานิพนธ์/ปัญหาพิเศษ/การกันกว้าอิสระ (TOR)                         |                |
|----------------------------------------|------------------------------------------------------------------------------------------|----------------|
| ปีการศึกษา :                           | 2551 💌 *                                                                                 |                |
| ภาคการศึกษาที่ลงทะเบียน :              | ไม่กำหนด 💌 *                                                                             |                |
| รทัสกระบวนวิชา :                       | *                                                                                        |                |
| ชื่อกระบวนวิชา :                       |                                                                                          |                |
| ระดับการศึกษา :                        | ปริญญาตรี 💌                                                                              | กรอกรายละเอียด |
| รหัสนักศึกษา :                         | <b>*</b>                                                                                 |                |
|                                        | (กรณีเพิ่มจำนวนนักศึกษามากกว่า 1 คน คั่นรศัสนักศึกษาด้วย ,(คลมม่า) เช่น 4305149,4305175) |                |
| หัวข้อวิทยานิพนธ์ :                    |                                                                                          |                |
| ประเภท :                               | ควบกุลเป็ญหาพิเศษ 💌                                                                      | >              |
| สถานภาพอาจารย์ผู้ควบคุม :              | ประธาน 🗸                                                                                 | (              |
| จ้านวนคณะกรรมการ :                     | 0 คน                                                                                     |                |
| ลัคล่วน :                              | 0 %*                                                                                     |                |
| จำนวนสัปดาห์ที่ไข้คิดชั่วโมงการทำงาน : | ๏ ภาคการศึกษา (ประเมิน 1 บี ใช้ 30 ลัปดาห์)                                              |                |
|                                        | 🔘 จำนวนสัปดาห์จริง 🛛 🦳 สัปดาห์                                                           |                |
| ، د «                                  |                                                                                          |                |
| จานวนธา เมวสอน .                       | U ชม./JU ลปดาห *                                                                         |                |
| จำนวนชั่วโมงทำงาน :                    | 0 ชม./สัปดาห์                                                                            | 1              |
|                                        | เพิ่ม ยกเลิก                                                                             |                |

รูปที่ 2.11 แสดงหน้าจอการเพิ่มภาระงานที่ปรึกษาวิทยานิพนธ์/ปัญหาพิเศษ/การค้นคว้าแบบอิสระ

ให้ท่านเลือกปีการศึกษา ภาคการศึกษาที่ลงทะเบียน รหัสกระบวนวิชา ถ้าพบรหัสกระบวน วิชาในระบบ ระบบจะทำการดึงชื่อวิชาออกมาแสดงโดยอัตโนมัติ เลือกระดับการศึกษา กรอกรหัส นักศึกษา ถ้าท่านมีนักศึกษาที่ควบคุมมากกว่า 1 คนใน 1 หัวข้อวิทยานิพนธ์/ปัญหาพิเศษ/การค้นคว้า แบบอิสระ ให้ท่านกรอกรหัสนักศึกษาโดยคั่นด้วยเครื่องหมายคอมม่า (,) เช่น 4305149,4305175 กรอกหัวข้อวิทยานิพนธ์ เลือกประเภทของวิทยานิพนธ์ ซึ่งจะแสดงประเภทตามระดับการศึกษาที่เลือก เลือกสถานภาพอาจารย์ผู้ควบคุม มี 2 สถานภาพคือ ประธานและกรรมการ กรอกจำนวน คณะกรรมการ

ถ้าการควบคุมในหัวข้อนี้มีท่านเป็นประธานเพียงคนเดียว ให้กรอกจำนวนคณะกรรมการ 1 คน ซึ่งจะนำไปคิดสัดส่วนให้ท่านดังนี้

| จำนวนกรรมการ(คน) | สัดส่วนภาระงาน(%) |               |  |  |
|------------------|-------------------|---------------|--|--|
|                  | ประธาน            | กรรมการ(คนละ) |  |  |
| 1                | 100               |               |  |  |
| 2                | 70                | 30            |  |  |
| 3                | 70                | 15            |  |  |
| 4                | 70                | 10            |  |  |

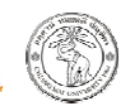

ให้ท่านเลือกจำนวนสัปดาห์ที่ใช้คิดชั่วโมงการทำงาน เป็นภาคการศึกษา หรือจำนวนสัปดาห์ จริง(คำอธิบายหน้า 17) กรอกจำนวนชั่วโมงสอนทั้งหมด ระบบจะคำนวณชั่วโมงการทำงานต่อ สัปดาห์ ในสัปดาห์ที่ทำงานจริง(จำนวนสัปดาห์ที่ท่านเลือกใช้คิดชั่วโมงการทำงาน)

เมื่อกรอกข้อมูลเสร็จแล้ว ให้คลิกปุ่ม "เพิ่ม" เพื่อทำการบันทึกข้อมูล ระบบจะทำการคิด จำนวนชั่วโมงทำงานต่อสัปดาห์ในรอบการประเมินโดยอัตโนมัติ คำนวณจากจำนวนสัปดาห์ที่ใช้ใน การคำนวณในรอบประเมิน(คำอธิบายหน้า 14) ซึ่งจะใช้เป็นชั่วโมงรวมในการทำงานของการกรอก ภาระงานครั้งนี้

เมื่อท่านกรอกข้อมูลและบันทึกภาระงานเสร็จแล้ว ท่านสามารถที่จะดูข้อมูลโดยคลิกที่กล่อง ด้านซ้ายมือของรายการนั้นๆ ในการกรอกภาระงานที่ปรึกษาวิทยานิพนธ์/ปัญหาพิเศษ/การค้นคว้า แบบอิสระ ระบบจะทำการดึงชื่อของรหัสกระบวนวิชา ชื่อนักศึกษาที่ท่านกรอกลงไปขึ้นมาโดย อัตโนมัติ (รูปที่ 2.12)

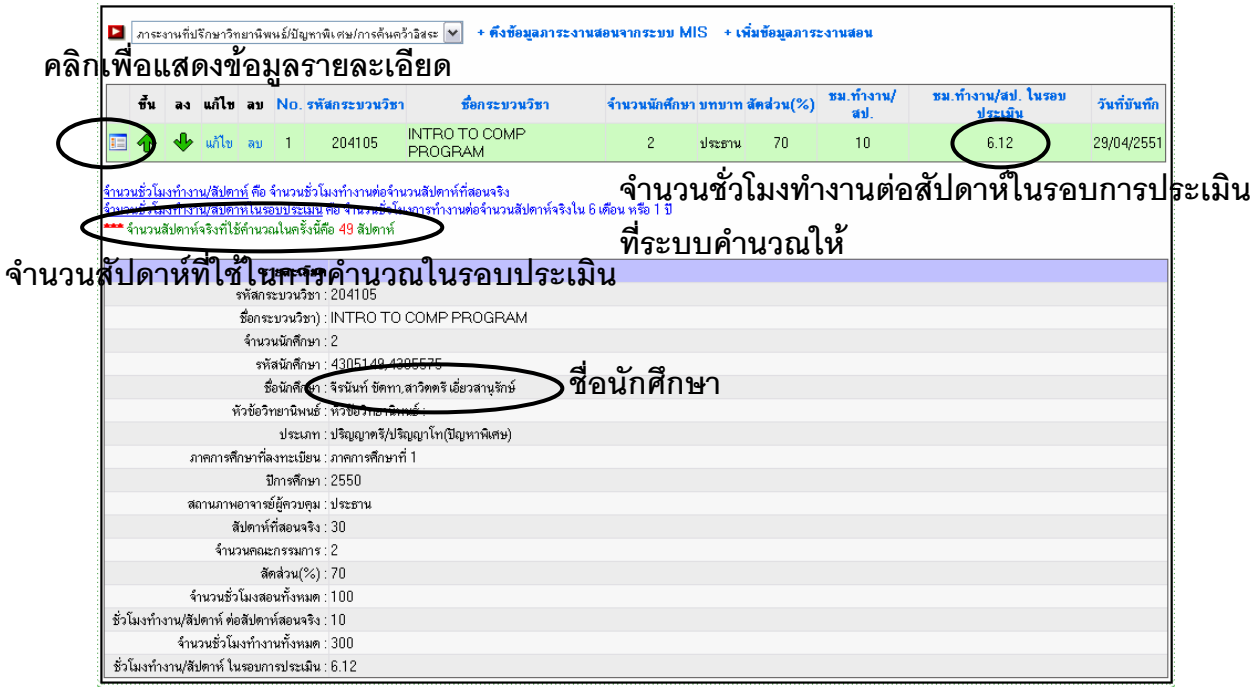

รูปที่ 2.12 แสดงหน้าจอแสดงข้อมูลการกรอกภาระงานที่ปรึกษาวิทยานิพนธ์/ปัญหาพิเศษ/

การค้นคว้าแบบอิสระ

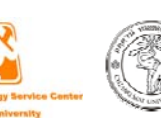

#### งานตำราและสื่อการสอน

เมื่อท่านต้องการกรอกภาระงานตำราและสื่อการสอน ให้เลือก "งานตำราและสื่อการสอน" และคลิกที่ "เพิ่มข้อมูลภาระงานสอน" ตามรูปที่ 2.6 ท่านสามารถเข้าไปเพิ่มภาระงานตำราและสื่อการ สอนได้ (รูปที่ 2.13)

|                                                                                                | กรอกม                                                                    | การะงานสอน งานตำรา                                                      | และสื่อการสอน <mark>(TOR)</mark>           |
|------------------------------------------------------------------------------------------------|--------------------------------------------------------------------------|-------------------------------------------------------------------------|--------------------------------------------|
| ดักษณะกิจกรณ์ :<br>จำนวน<br>จำนวนสัปดาห์ที่ไฮ้ติดชั่วโมงการทำงาน :                             | เอกสารตำสอนเฉพาะร<br>0 บท (ม<br>⊙ ภาคการศึกษา (บระ<br>⊙ จำนวนสัปตาห์จริง | บท ♥<br>มม.ทำงาน 20 รม. ท่อบทุๅ≭<br>สมมา บ เข้ 30 สัปดาห์)<br>□ สัปดาห์ | เลือกลักษณะกิจกรรมและกรอก<br>จำนวนงานที่ทำ |
| จำนวนชั่วโมงทำงานทั้งหมด :<br>จำนวนชั่วโมงทำงานต่อสัปดาห์ :<br>ระดับการศึกษา :<br>รายละเอียด : | ปริญญาตรี                                                                | ชั่วโมง<br>ชั่วโมง/สัปดาห์ *<br>                                        |                                            |
| ลัดส่วน                                                                                        | 100<br>เพิ่ม                                                             | %<br>ยกเลิก                                                             |                                            |

รูปที่ 2.13 แสดงหน้าจอการเพิ่มภาระงานตำราและสื่อการสอน

ให้ท่านเลือกลักษณะกิจกรรม และกรอกจำนวนงานที่ทำ ซึ่งมีเกณฑ์การคำนวณดังนี้

- เอกสารคำสอนเฉพาะบท มีเกณฑ์การคำนวณคือ 1 บท = จำนวนชั่วโมงทำงาน 20 ชั่วโมง
- เอกสารคำสอนทั้งเล่ม มีเกณฑ์การคำนวณคือ 1 รายวิชา = จำนวนชั่วโมงทำงาน
   150 ชั่วโมง
- ตำรา มีเกณฑ์การคำนวณคือ 1 เล่ม = จำนวนชั่วโมงทำงาน 120 ชั่วโมง
- สื่อการสอนระบบ e-learning มีเกณฑ์การคำนวณคือ 1 รายวิชา = จำนวนชั่วโมง ทำงาน 100 ชั่วโมง

เลือกจำนวนสัปดาห์ที่ใช้คิดชั่วโมงการทำงาน เป็นภาคการศึกษา หรือจำนวนสัปดาห์จริง (คำอธิบายหน้า 17) ระบบจะคำนวณชั่วโมงการทำงานทั้งหมด และจำนวนชั่วโมงทำงานต่อสัปดาห์ ในสัปดาห์จริงให้ คลิกปุ่ม "เพิ่ม" เพื่อทำการบันทึกข้อมูล ระบบทำการคิดจำนวนชั่วโมงทำงานต่อ

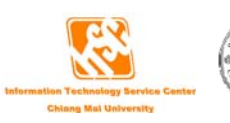

สัปดาห์ในรอบการประเมินโดยอัตโนมัติ คำนวณจากจำนวนสัปดาห์ที่ใช้ในการคำนวณในรอบประเมิน (คำอธิบายหน้า 14) ซึ่งจะใช้เป็นชั่วโมงรวมในการทำงานของการกรอกภาระงานครั้งนี้ (รูปที่ 2.14)

| งานตำราและชื่อการขอน + คึงข้อมูลภาระงานสอนจากระบบ MIS + เพิ่มข้อมูลภาระงานสอน |                  |                |                            |                  |                                        |                                                  |                                                                                      |                                                                                                    |                                                                                                    |
|-------------------------------------------------------------------------------|------------------|----------------|----------------------------|------------------|----------------------------------------|--------------------------------------------------|--------------------------------------------------------------------------------------|----------------------------------------------------------------------------------------------------|----------------------------------------------------------------------------------------------------|
| ขึ้น                                                                          | a 1              | แก้ไข          | ລຸນ                        | No.              | ภาระงาน/ลักษณะงานที่ปฏิบัติ            | สัคส่วน(%)                                       | ชม.ทำงาน/<br>สป.                                                                     | ชม.ทำงาน/<br>สป. ในรอบ<br>ประเมิน                                                                                    | วันที่บันทึก                                                                                                    |
| ♠                                                                             |                  | แก้ไข          | ລນ                         | 1                | dd                                     | 100                                              | 1.33                                                                                 | 0.82                                                                                                    | 08/05/2551                                                                                                    |
|                                                                               | ขึ้น<br><b>1</b> | ชื้น ลง<br>↑ ↓ | ขึ้น ลง แก้ไข<br>夰 🜵 แก้ไข | ชิ้น ลง แก้ไข ลบ | ขึ้น ลง แก้ไข ลบ No.<br>♠ ♦ เม้ไข ลบ 1 | ขึ้น ลง แก้ไข ลบ No. ภาระงาน/ลักษณะงานที่ปฏิบัติ | ขึ้น av แก้ไข av No. ภาระงาน/ลักษณะงานที่ปฏิบัติ สัตส่วน(%)<br>↑ ↓ แก้ไข av 1 dd 100 | ขึ้น <mark>ลง แก้ไข ลบ No. ภาระงาน/ลักษณะงานที่ปฏิบัติ ลัตล่วน(%) รม.ทำงาน/<br/>สุป. ↓ แก้ไข ลบ 1 dd 100 1.33</mark> | ขึ้น av แก้ไข av No. ภาระงาน/ลักษณะงานที่ปฏิบัติ สัตส่วน(%) ชม.ท้างาน/<br>สูป. ในรอบ<br>ประเมิน<br>1 dd 100 1.33 0.82 |

รูปที่ 2.14 แสดงหน้าจอแสดงข้อมูลการกรอกภาระงานตำราและสื่อการสอน

### ควบคุมสัมมนา

เมื่อท่านต้องการกรอกภาระงานควบคุมสัมมนา ให้เลือก "ควบคุมสัมมนา" และคลิกที่ "เพิ่ม ข้อมูลภาระงานสอน" ตามรูปที่ 2.6 ท่านสามารถเข้าไปเพิ่มภาระงานควบคุมสัมมนาได้ (รูปที่ 2.15)

|                                         | กรอกภาระงานสอน คุมสัมมนา (TOR)                                                                              |                               |  |  |  |  |  |  |  |  |
|-----------------------------------------|----------------------------------------------------------------------------------------------------|-------------------------------|--|--|--|--|--|--|--|--|
|                                         | 🦺 * กรุณาตรวจสอบกระบวนวิชาที่เปิดสอนก่อนทำการบันทึก *                                                       |                               |  |  |  |  |  |  |  |  |
|                                         | **กรอกเฉพาะวิชาที่เปิดในภาคการศึกษาที่ 1 และ 2 เท่ <b>านั้น ไม่ต้องกรอกวิชาที่เปิ</b> ดในภาคฤดูร้อน(Summer) |                               |  |  |  |  |  |  |  |  |
|                                         | **เฉพาะระดับปริญญาตรีเท่านั้น นอกเหนือจากนี้ ให้กรอกใน ภาระงานสอนบรร                                        | ยาย                           |  |  |  |  |  |  |  |  |
| ระดับการศึกษา :                         | ปริญญาตรี 🗸                                                                                                 |                               |  |  |  |  |  |  |  |  |
| ปีการศึกษา :                            | 2551 💌                                                                                                    | กรอกรายคะเอี้ยดการะาวแสอน     |  |  |  |  |  |  |  |  |
| ภาคการศึกษา :                           | ไม่กำหนด 💌 *                                                                                                | แรงแร เกมระงานที่แระว่าหมุ่งห |  |  |  |  |  |  |  |  |
| ทอนที่(Section) :                       | 000 *                                                                                                    | ดานดนสับบนา                   |  |  |  |  |  |  |  |  |
| รทัสกระบวนวิชา :                        | •                                                                                                    | FI 3 11 FI 60 60 60 16 1      |  |  |  |  |  |  |  |  |
| ชื่อกระบวนวิชา(ภาษาอังกฤษ) :            | *                                                                                                    |                               |  |  |  |  |  |  |  |  |
| หน่วยกิท :                              | 0                                                                                                    |                               |  |  |  |  |  |  |  |  |
| เวลาเรียน :                             | 0000 🗸 - 0000 🗸                                                                                             |                               |  |  |  |  |  |  |  |  |
| วัน :                                   | ไม่กำหนด                                                                                                    |                               |  |  |  |  |  |  |  |  |
| ห้องเรียน :                             |                                                                                                    | (                             |  |  |  |  |  |  |  |  |
| ล้ำนวนรับ (คน) :                        | 0                                                                                                    |                               |  |  |  |  |  |  |  |  |
| ถึงอากอากักสีกอากที่ก ออกอากักเลย สีของ |                                                                                                    |                               |  |  |  |  |  |  |  |  |
| 416466110110110110100100000000000000000 |                                                                                                    |                               |  |  |  |  |  |  |  |  |
| ALE TRADUCTION COMMONIANTISTICTE.       | 🕑 ภาคการคกษา (ประเมณ 1 ป เช 30 สบคาห)                                                                       |                               |  |  |  |  |  |  |  |  |
|                                         | 🔾 จานวนสบุตาหจรง 🕛 🤤 สบุตาห                                                                                 |                               |  |  |  |  |  |  |  |  |
| จำนวนชั่วโมงสอน :                       | 0 ชม./30 สัปดาห์                                                                                            |                               |  |  |  |  |  |  |  |  |
| จำนวนชั่วโมงทำงาน :                     | 0 ชม./สัปดาห์                                                                                               |                               |  |  |  |  |  |  |  |  |
| ลัคล่วน :                               | <br>0 เปอร์เซนต์                                                                                            |                               |  |  |  |  |  |  |  |  |
|                                         | เพิ่ม ยกเดิก                                                                                                |                               |  |  |  |  |  |  |  |  |
|                                         |                                                                                                    |                               |  |  |  |  |  |  |  |  |

รูปที่ 2.15 แสดงหน้าจอการเพิ่มภาระงานควบคุมสัมมนา

การกรอกภาระงานควบคุมสัมมนานี้ จะกรอกได้เฉพาะวิชาที่เป็นการศึกษาระดับปริญญาตรี เท่านั้น เพราะการคำนวณชั่วโมงการทำงานในระดับปริญญาตรี วิชาการสอนโดยตรงและวิชาที่เป็น สัมมนา มีเกณฑ์การคำนวณที่ไม่เท่ากัน ดังนั้นจึงแยกหัวข้อให้กรอกภาระงานให้อย่างชัดเจน

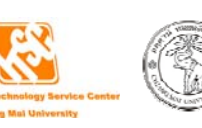

ส่วนการกรอกการควบคุมสัมมนาในระดับที่ไม่ใช่ปริญญาตรี ท่านสามารถกรอกข้อมูลได้ใน ภาระงานสอนบรรยาย เพราะเกณฑ์การคิดชั่วโมงการทำงานมีเกณฑ์เดียวกัน

ให้ท่านเลือกปีการศึกษาที่ควบคุมสัมมนา ภาคการศึกษา ตอนที่(Section) รหัสกระบวนวิชา ถ้าพบกระบวนวิชานี้ในระบบ ระบบจะทำการดึงชื่อกระบวนวิชาออกมาแสดงโดยอัตโนมัติ รวมทั้ง รายละเอียดของกระบวนวิชานั้น เลือกจำนวนสัปดาห์ที่ใช้คิดชั่วโมงการทำงาน เป็นภาคการศึกษา หรือจำนวนสัปดาห์จริง(คำอธิบายหน้า 17) ระบบจะคำนวณชั่วโมงการทำงานทั้งหมด และจำนวน ชั่วโมงทำงานต่อสัปดาห์ ในสัปดาห์จริงให้ คลิกปุ่ม "เพิ่ม" เพื่อทำการบันทึกข้อมูล ระบบทำการคิด จำนวนชั่วโมงทำงานต่อสัปดาห์ในรอบการประเมินโดยอัตโนมัติ คำนวณจากจำนวนสัปดาห์ที่ใช้ใน การคำนวณในรอบประเมิน(คำอธิบายหน้า 14) ซึ่งจะใช้เป็นชั่วโมงรวมในการทำงานของการกรอก ภาระงานครั้งนี้ (รูปที่ 2.16)

| ขึ้น ลง แก้ไข ลบ No. <sup>Co</sup>                                                                                                    | Course TITLE                                                    | นัก<br>ศึกษา     | สัคส่วน<br>(%) | ชม.ทำงาน/<br>สป. | ชม.ทำงาน/สป. ในรอบ<br>ประเมิน | วันที่บันทึก |
|----------------------------------------------------------------------------------------------------|-----------------------------------------------------------------|------------------|----------------|------------------|-------------------------------|--------------|
| 💷 🕐 แก้ไข ลบ 1 204                                                                                                    | 1105 INTRO TO COMP<br>PROGRAM                                   | 0                | 100            | 1                | 0.61                          | 11/05/255    |
| อแสดงข้อมูลรายละเอีย                                                                                                    | ั<br>เมษาการแต่ออำนาณสังโตระวังที่สองเอริง                      | จำนว             | นชั่วโม        | มงทำงาน          | ต่อสัปดาห์ในระ                | บการเ        |
| <u>งานวนช่วโมงทำงาน/สัปตาท</u> ์ พยางานวนช่วเม<br><u>จำนวนชั่วโมงทำงาน/สัปตาท์ในรอบประเมิน</u> คื                                                                                                    | มงกาง นทยจาน วนสบทาทกลยนจรง<br>คือ จำนวนชั่วโมงการทำงานต่อจำนวง | แสัปดาห์จริงใน 6 | เดือน หรือ     | 11<br>11<br>ໆ ຍ  |                               |              |
| 🎌 จำนวนสัปดาห์จริงที่ใช้คำนวณในครั้งนี้คือ                                                                                                    | ่อ 49 สัปดาห์                                                   | ทระบ             | บค้าน          | วณเห             |                               |              |
| รายอะเอียด                                                                                                    |                                                                 |                  |                |                  |                               |              |
| ปีการศึกษา : 1                                                                                                    | 2551                                                            |                  |                |                  |                               |              |
| ภาคการศึกษา : :                                                                                                    | ภาดการศึกษาที่ 1                                                |                  |                |                  |                               |              |
| ระดับการศึกษา : :                                                                                                    | ปริญญาตรี                                                       |                  |                |                  |                               |              |
| รหัสกระบวนวิชา : :                                                                                                    | 204105                                                          |                  |                |                  |                               |              |
| ชื่อกระบวนวิชา :                                                                                                    | INTRO TO COMP PROGRA                                            | ٩M               |                |                  |                               |              |
| ตอนที่ :                                                                                                    | 001                                                             |                  |                |                  |                               |              |
| หน่วยกิท : -                                                                                                    | 4                                                               |                  |                |                  |                               |              |
| วัน :                                                                                                    | Monday, Thursday                                                |                  |                |                  |                               |              |
| เวลาเรียน :                                                                                                    | 0800-0930                                                       |                  |                |                  |                               |              |
| ห้อง : !                                                                                                    | CSB100                                                          |                  |                |                  |                               |              |
| สัปดาห์ที่สอนจริง 🔅                                                                                                    | 30                                                              |                  |                |                  |                               |              |
| จำนวนนักศึกษาที่ลงทะเบียน :                                                                                                    | 0                                                               |                  |                |                  |                               |              |
| ลัดส่วน(%) : 1                                                                                                    | 100                                                             |                  |                |                  |                               |              |
| จำบวนชั่วโบงสอบทั้งหมด 🗇                                                                                                    | 30                                                              |                  |                |                  |                               |              |
| The electronic left a real of the real of the real of |                                                                 |                  |                |                  |                               |              |

#### รูปที่ 2.16 แสดงหน้าจอแสดงข้อมูลการกรอกภาระงานควบคุมสัมมนา

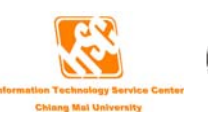

#### ้ฝึกงาน/ฝึกปฏิบัติ

เมื่อท่านต้องการกรอกภาระงานฝึกงาน/ฝึกปฏิบัติ ให้เลือก "ฝึกงาน/ฝึกปฏิบัติ" และคลิกที่ "เพิ่มข้อมูลภาระงานสอน" ตามรูปที่ 2.6 ท่านสามารถเข้าไปเพิ่มภาระงานฝึกงาน/ฝึกปฏิบัติได้ (รูปที่ 2.17)

|                                        | อรจอยาระ งามสอน ยืองวม/ยือปอีบัติ (TOP)                                                           |
|----------------------------------------|---------------------------------------------------------------------------------------------------|
|                                        | าางอางาางอง กนสอน ผกจานมผกบริเมษ์ (TON)                                                           |
|                                        | 🚹 กรุณาตรรรดอนระบวทรายาสุดพลอนอยากราการบนาก                                                       |
|                                        | **ักรอกเฉพาะวิชาทีเปิดในภาคการศึกษาที่ 1 และ 2 เท่านั้น ไม่ต้องกรอกวิชาทีเปิดในภาคฤดูร้อน(Summer) |
| ระดับการศึกษา :                        | ปริญญาตรี 🛛                                                                                       |
| ปีการศึกษา :                           | 2551 💌                                                                                            |
| ภาคการศึกษา :                          | ไม่กำหนด 💌 *                                                                                      |
| ทอนที่(Section) :                      | •                                                                                                 |
| รหัสกระบวนวิชา :                       | ▲                                                                                                 |
| ช <b>ื่อกระบวนวิชา</b> (ภาษาอังกฤษ) :  | *                                                                                                 |
| หน่วยกิต :                             | •                                                                                                 |
| เวลาเรียน :                            | 0000 💌 - 0000 💌                                                                                   |
| วัน:                                   | ไม่กำหนด 🔽                                                                                        |
| ห้องเรียน :                            |                                                                                                   |
| จำนวนรับ (คน) :                        | 0                                                                                                 |
| จำนวนนักศึกษาที่ลงทะเบียนเรียน :       | 0 (nu)                                                                                            |
| จำนวนสัปดาห์ที่ใช้คิดชั่วโมงการทำงาน : | 💿 ภาจการศึกษา (ประเมิน 1 ปี ใช้ 30 สัปดาห์)                                                       |
|                                        | จำนวนสัปดาห์จริง 0 สัปดาห์                                                                        |
|                                        |                                                                                                   |
| จำนวนชั่วโมงสอน :                      | 0 ชม./30 สัปดาห์                                                                                  |
| จำนวนชั่วโมงทำงาน :                    | 0 ชม./สัปดาห์ คิดภาระงานตามจำนวนชั่วโมงที่คุมการปฏิบัติหรือฝึกงานจริง คูณด้วย 2                   |
| สัตส่วน :                              | 100 เปอร์เซนต์                                                                                    |
|                                        | เพิ่ม ยกเลิก                                                                                      |

รูปที่ 2.17 แสดงหน้าจอการเพิ่มภาระงานฝึกงาน/ฝึกปฏิบัติ

เกณฑ์การคิดชั่วโมงการทำงานของการคุมฝึกงาน/ฝึกปฏิบัตินั้น คิดโดยการใช้จำนวนการคุม ฝึกงาน/ฝึกปฏิบัติจริง X 2

ให้ท่านเลือกปีการศึกษาที่ควบคุมการฝึกงาน/ฝึกปฏิบัติ ภาคการศึกษา ตอนที่(Section) รหัส กระบวนวิชา ถ้าพบกระบวนวิชานี้ในระบบ ระบบจะทำการดึงชื่อกระบวนวิชาออกมาแสดงโดย อัตโนมัติ รวมทั้งรายละเอียดของกระบวนวิชานั้น เลือกจำนวนสัปดาห์ที่ใช้คิดชั่วโมงการทำงาน เป็น ภาคการศึกษา หรือจำนวนสัปดาห์จริง(คำอธิบายหน้า 17) ระบบจะคำนวณชั่วโมงการทำงานทั้งหมด และจำนวนชั่วโมงทำงานต่อสัปดาห์ ในสัปดาห์จริงให้ คลิกปุ่ม "เพิ่ม" เพื่อทำการบันทึกข้อมูล ระบบ

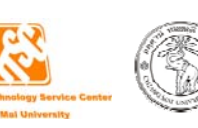

ทำการคิดจำนวนชั่วโมงทำงานต่อสัปดาห์ในรอบการประเมินโดยอัตโนมัติ คำนวณจากจำนวนสัปดาห์ ที่ใช้ในการคำนวณในรอบประเมิน(คำอธิบายหน้า 14) ซึ่งจะใช้เป็นชั่วโมงรวมในการทำงานของการ กรอกภาระงานครั้งนี้ (รูปที่ 2.18)

| ชน ลง แกเช ลบ No.                                                                                                    | ourse TITLE                                                                        | นัก<br>ศึกษา                             | สัคส่วน<br>(%)                           | ชม.ทำงาน/<br>สป.                  | ชม.ทำงาน/สป. ในรอบ<br>ประเมิน | วันที่บันทึก |
|----------------------------------------------------------------------------------------------------|------------------------------------------------------------------------------------|------------------------------------------|------------------------------------------|-----------------------------------|-------------------------------|--------------|
| 🔲 🕂 🖑 แก้ไข ลบ 1 204                                                                                                    | 105 INTRO TO COM<br>PROGRAM                                                        | Po                                       | 100                                      | 2                                 | 1.22                          | 11/05/2551   |
| งอแสดงขอมูลรายละเอยต<br>รำนวนชั่วโมงท้างานสีปตาห์ คือ จำนวนชั่วโม<br>จำนวนชั่วโมงท้างาน/สีปตาห์ในรอบประเมิน จึ<br>จำนวนสัปตาห์จริงที่ใช้คำนวณในตรั้งนี้คือ | )<br>งทำงานต่อจำนวนสัปตาห์ที่สอนจ<br>เอ จำนวนชั่วโมงการทำงานต่อจำเ<br>อ 49 สัปตาห์ | ริง จำนว<br>แวนสัปตาห์จริงใน 6<br>ที่ระบ | นชั่วโม<br><sup>เดือน หรือ</sup><br>บคำน | มงทำงาน<br><sup>เข</sup><br>วณให้ | ต่อสัปดาห์ในร                 | อบการบ       |
| ราชละเอียด                                                                                                    |                                                                                    |                                          |                                          |                                   |                               |              |
| ปีการศึกษา :                                                                                                    | 2551                                                                               |                                          |                                          |                                   |                               |              |
| ภาคการศึกษา :                                                                                                    | ภาดการศึกษาที่ 1                                                                   |                                          |                                          |                                   |                               |              |
| ระดับการศึกษา :                                                                                                    | ปริญญาตรี                                                                          |                                          |                                          |                                   |                               |              |
| รหัสกระบวนวิชา :                                                                                                    | 204105                                                                             |                                          |                                          |                                   |                               |              |
| ชื่อกระบวนวิชา :                                                                                                    | INTRO TO COMP PROG                                                                 | RAM                                      |                                          |                                   |                               |              |
| ตอนที่ :                                                                                                    | 001                                                                                |                                          |                                          |                                   |                               |              |
| หน่วยกิด :                                                                                                    | 4                                                                                  |                                          |                                          |                                   |                               |              |
| วัน:                                                                                                    | Monday, Thursday                                                                   |                                          |                                          |                                   |                               |              |
| เวลาเรียน :                                                                                                    | 0800-0930                                                                          |                                          |                                          |                                   |                               |              |
| ห้อง:                                                                                                    | CSB100                                                                             |                                          |                                          |                                   |                               |              |
| 2                                                                                                    | 30                                                                                 |                                          |                                          |                                   |                               |              |
| สบตาหทลอนจรง :                                                                                                    | 0                                                                                  |                                          |                                          |                                   |                               |              |
| ลบดาหาลอนจรง :<br>จำนวนนักศึกษาที่ลงทะเบียน :                                                                                                    | U<br>100                                                                           |                                          |                                          |                                   |                               |              |
| สบตาหาลอนจรง :<br>จำนวนนักศึกษาที่ลงทะเบียน :<br>สัตล่วน(%) :                                                                                              | 100                                                                                |                                          |                                          |                                   |                               |              |

รูปที่ 2.18 แสดงหน้าจอแสดงข้อมูลการกรอกภาระงานฝึกงาน/ฝึกปฏิบัติ

## อื่นๆ

เมื่อท่านต้องการกรอกภาระงานอื่นๆ นอกเหนือจากข้างต้น ให้เลือก "อื่นๆ" และคลิกที่ "เพิ่ม ข้อมูลภาระงานสอน" ตามรูปที่ 2.6 ท่านสามารถเข้าไปเพิ่มภาระงานอื่นๆ ได้ (รูปที่ 2.19)

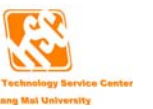

|                                      | กรอกภาระงานสอนอื่นๆ <mark>(TOR)</mark>                                                     |
|--------------------------------------|--------------------------------------------------------------------------------------------|
| ภาระงานสอนอื่นๆ                      |                                                                                            |
| จำนวนสัปดาห์ที่ใช้คิดชั่วโมงการทำงาน | <ul> <li>๑ ภาคการศึกษา (ประเมิน 1 บี ใช้ 30 สัปดาห์)</li> <li>จำนวนสัปดาห์จริง </li> </ul> |
| จำนวนชั่วโมงทั้งหมด                  | : 0 ชั่วโมง/30 สัปดาห์                                                                     |
| จำนวนชั่วโมงทำงาน                    | : 0 ชั่วโมง/สัปดาห์                                                                        |
| ลัคล่วน                              | : 100 %                                                                                    |
|                                      | เพิ่ม ยกเลิก                                                                               |

รูปที่ 2.19 แสดงหน้าจอการเพิ่มภาระงานอื่น ๆ

การคิดเกณฑ์ของภาระงานอื่นๆ จะคิดจากจำนวนที่ทำงานจริง เช่น ถ้าจำนวนชั่วโมงทำงาน ทั้งหมด = 30 ชม./30 สัปดาห์ จำนวนการทำงานจะเท่ากับ 30 ชม./สัปดาห์

ให้ท่านกรอกรายละเอียดภาระงานอื่นๆ ที่ได้ปฏิบัติ และเลือกจำนวนสัปดาห์ที่ใช้คิดชั่วโมงการ ทำงาน เป็นภาคการศึกษา หรือจำนวนสัปดาห์จริง(คำอธิบายหน้า 17) ระบบจะคำนวณชั่วโมงการ ทำงานทั้งหมด และจำนวนชั่วโมงทำงานต่อสัปดาห์ ในสัปดาห์จริงให้ คลิกปุ่ม "เพิ่ม" เพื่อทำการบันทึก ข้อมูล ระบบทำการคิดจำนวนชั่วโมงทำงานต่อสัปดาห์ในรอบการประเมินโดยอัตโนมัติ คำนวณจาก จำนวนสัปดาห์ที่ใช้ในการคำนวณในรอบประเมิน(คำอธิบายหน้า 14) ซึ่งจะใช้เป็นชั่วโมงรวมในการ ทำงานของการกรอกภาระงานครั้งนี้ (รูปที่ 2.20)

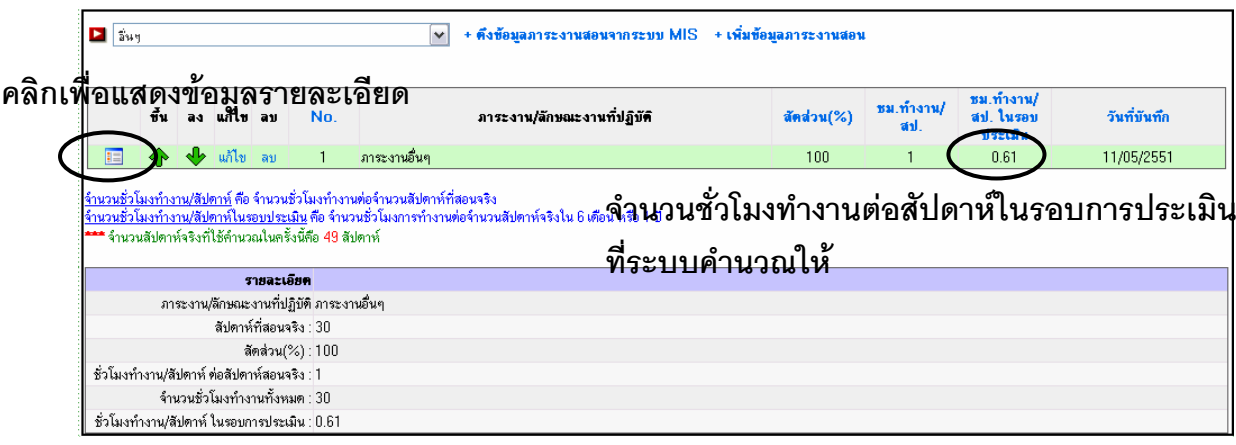

รูปที่ 2.20 แสดงหน้าจอแสดงข้อมูลการกรอกภาระงานอื่นๆ

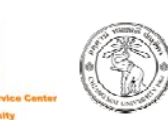

#### 2. งานวิจัย

แบ่งเป็น หัวหน้าโครงการวิจัย ผู้ร่วมวิจัย การนำเสนอตีพิมพ์ ผลงานทางวิชาการ(รูปที่ 2.21-2.22)

|   | หัวหน้าโครงการวิจัย                       | ~ |
|---|-------------------------------------------|---|
| 4 | หัวหน้าโครงการวิจัย                       |   |
|   | ผู้ร่วมวิจัย                              |   |
|   | การนำเสนอ/ตีพิมพ์ผลงานวิจัย บทความวิชาการ |   |

## รูปที่ 2.21 แสดงหัวข้อในรายการงานวิจัย

| ดึงข้อน | າອາເ      | างเรื            | ້ຳລັ    | പരാ              | กไ     |         |                   |                                    |                                         |              |            |         |
|---------|-----------|------------------|---------|------------------|--------|---------|-------------------|------------------------------------|-----------------------------------------|--------------|------------|---------|
|         |           | 1 10 1<br>milion |         | ເວີລັຍ           |        | viiO    |                   |                                    | ບຄຸ                                     |              |            |         |
| $\sim$  | + ดึงข้อม | มลโครง           | การวิจั | <i>เ</i> ยจาก ระ | บบ MIS | ร ดึงข้ | อมลผลงานทางวิชากา | รจากระบบ MIS (เพิ่มข้อมล ) เพิ่มข้ | ้อมูลไหม่                               |              |            |         |
|         |           |                  |         |                  | 8      | Ŷ       |                   |                                    | 41                                      |              |            |         |
|         |           | ขึ้น             | a s     | ไล้ไข            | BN     | ของ     | <b>เลผลงาน</b>    | ทางวชาการจาก MIS                   | l i i i i i i i i i i i i i i i i i i i | งบประมาณ     | สัคส่วน(%) | ชม./สป. |
|         |           | ᠬ                | *       | แก้ไข            | ລນ     | 1       | R000004197        | ทดสอบชื่อโครงการวิจัย(ภาษาไทย)     |                                         | 1,500,000.00 | 85         | 15.3    |
|         |           | ♠                | 4       | แก้ไข            | ລນ     | 2       |                   | jgfhjfghj                          |                                         | 50,000.00    | 50         | 1.5     |
|         |           | ᠬ                |         | แก้ไข            | ลบ     | 3       |                   | ชื่อโครงการวิจัย / ผลงานทางวิชาการ |                                         |              | 100        | 3       |
|         |           |                  |         | $ \subset $      | フ      | ็คลิเ   | าแก้ไขเพื่        | อต้องการแก้ไข คลิกล                | บเพื่อต้องก                             | ารลบ         |            |         |

รูปที่ 2.22 ตัวอย่างการกรอกภาระงานด้านงานวิจัยของท่าน

การกรอกข้อมูลโครงการวิจัยนั้น ระบบอำนวยความสะดวกให้ท่าน โดยท่านสามารถดึงข้อมูล โครงการวิจัยของท่านจาก MIS ขึ้นมาให้ (รูปที่ 2.23) ซึ่งท่านไม่สามารถที่จะเพิ่มโครงการวิจัยเข้าสู่ ระบบ MIS เองได้ ต้องให้เจ้าหน้าที่ศูนย์บริหารงานวิจัย หรือเจ้าหน้าที่ของหน่วยงานที่ดูแลงานวิจัยใน หน่วยงานของท่านเป็นผู้เพิ่มข้อมูลให้ แต่ท่านสามารถเพิ่มข้อมูลภาระงานวิจัยในการกรอกภาระงาน ได้ (รูปที่ 2.24)

ส่วนข้อมูลงานวิชาการท่านสามารถที่จะดึงข้อมูลและเพิ่มข้อมูลใหม่ลงไปได้ (รูปที่ 2.25)

|   | ĩ | ครงการวิจัย |                                |                     |
|---|---|-------------|--------------------------------|---------------------|
|   |   |             | ผลงานวิจัยที่เกี่ยวข้องทั้งหมด |                     |
|   |   |             | พบโครงการวิจัยจำนวน 1 โครงการ  |                     |
| [ |   | รหัสโครงการ | ชื่อโครงการวิจัย               | บทบาทหน้าที่        |
| [ |   | R000004197  | ทดสอบชื่อโครงการวิจัย(ภาษาไทย) | หัวหน้าโครงการวิจัย |
|   |   |             | บันทึกรายการ                   |                     |

## รูปที่ 2.23 ตัวอย่างการดึงข้อมูลโครงการวิจัยของท่าน

ท่านสามารถดูรายละเอียดโครงการวิจัยของท่านได้ โดยการคลิกที่ชื่อโครงการวิจัย เมื่อท่าน ต้องการโครงการวิจัยโครงการไหนในการกรอกภาระงานครั้งนี้ ให้ท่านเช็คถูกที่ในช่อง 🗖 ทางด้าน ซ้ายมือของโครงการที่ท่านต้องการ แล้วคลิกปุ่ม "บันทึกรายการ" เพื่อเพิ่มข้อมูลภาระงานวิจัย และจะ กลับไปยังหน้ารายการภาระงานวิจัย(รูปที่ 2.22)

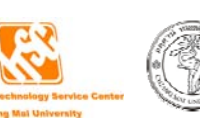

ถ้าท่านต้องการเพิ่มข้อมูลภาระงานวิจัยใหม่ ให้ท่านเลือกประเภทของงานวิจัยก่อน แล้วคลิก ที่ "เพิ่มข้อมูล" โดยจะแบ่งประเภทงานวิจัยอยู่ 3 ประเภทคือ หัวหน้าโครงการวิจัย , ผู้ร่วมวิจัย ซึ่ง ประกอบด้วย รองหัวหน้าโครงการ ผู้ร่วมวิจัย ผู้ช่วยวิจัย เลขานุการโครงการ เหรัญญิกโครงการ ผู้ ประสานงาน ที่ปรึกษาโครงการ นักศึกษาช่วยวิจัย(ปริญญาเอก) นักศึกษาช่วยวิจัย(ปริญญาโท) และนักศึกษาช่วยวิจัย(ปริญญาตรี) , การนำเสนอตีพิมพ์ ผลงานทางวิชาการ

| กรอกภาระงาน ของ<br>ระยะเวลาปฏิบัติงาน :<br>MENU : ข้อมลส่วนบุคคล (เลือกการก                                                                     | <b>ระดับ</b> : <u>อาจารย์</u><br>ระทำ   เลือกหัวข้อ   งานสอน   งานวิจัย   งานพัฒนานศ.   งานบริการวิชาการ   งานบริหารและงานอื่นๆ   แสดงภาระงาน |
|----------------------------------------------------------------------------------------------------|----------------------------------------------------------------------------------------------------|
|                                                                                                    |                                                                                                    |
| กรอกภาระงานวิจัย :<br>ชื่อโครงการวิจัย :<br>ประเภท :<br>เวลาเริ่มต้นโครงการ :<br>เวลาสิ้นสุดโครงการ :<br>งบประมาณ :<br>จับประมาณ :<br>ลัตล่วน : | พัวพน้าโครงการวิจัย (TOR)<br>                                                                                                    |
|                                                                                                    | (~)                                                                                                    |
|                                                                                                    | 🗹 บันทึกลงในผลการปฏิบัติงาน (JA) ด้วย                                                                                                    |
|                                                                                                    | เพิ่ม ยกเดิก                                                                                                    |

รูปที่ 2.24 ตัวอย่างการเพิ่มข้อมูลโครงการวิจัยในการกรอกภาระงาน

เมื่อคลิกเพิ่มข้อมูลแล้ว ให้ท่านกรอกชื่อโครงการวิจัย เลือกประเภทโครงการวิจัย กรอกเวลา เริ่มต้นและเวลาสิ้นสุดโครงการ กรอกงบประมาณที่ใช้ในโครงการ และสัดส่วนการทำงานในโครงการ ซึ่งจำนวนชั่วโมงการทำงานนั้น ระบบจะคำนวณให้ โดยคิดจากระยะเวลาโครงการและงบประมาณ ของโครงการ (ท่านสามารถดูได้จากเกณฑ์การคิดคะแนนที่ http://mis.chiangmai.ac.th ที่เมนูดาวน์ โหลด และเลือกที่ ภาระงานขั้นต่ำสายวิชาการ)

จากนั้นจะมีช่อง **บันทึกลงในผลการปฏิบัติงาน (JA) ด้วย** เพื่อให้ท่านเลือกว่าท่านต้องการนำการ กรอกภาระงาน(TOR) บันทึกลงในผลการปฏิบัติงาน(JA) ด้วยหรือไม่ ถ้าต้องการให้เช็คถูก ถ้าไม่ ต้องการให้เอาเครื่องหมายเช็คถูกออก เมื่อกรอกข้อมูลเสร็จแล้ว ให้คลิกปุ่ม "เพิ่ม" เพื่อเพิ่มข้อมูล หากต้องการดึงผลงานทางวิชาการในระบบ MIS คลิกที่ "ดึงข้อมูลผลงานทางวิชาการจาก ระบบ MIS" จะแสดงข้อมูลผลงานทางวิชาการของท่านที่มีในระบบ MIS มาให้ (รูป 2.25)

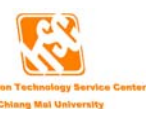

|                    | ลงานทางวิชาการ/ยุย<br><b>ลิกเพิ่มข้</b> า<br>พิ่มผลงานทางวิชากา | <sup>เงานทัศมพ์</sup><br>อมูลผลงานทางวิชาการ<br>เร   | ผลงานทางวิชาการทั้งหมด           | พบผลงานทางวิชาการ 2 รายการ |                      |
|--------------------|-----------------------------------------------------------------|------------------------------------------------------|----------------------------------|----------------------------|----------------------|
|                    | รหัสผลงาน                                                       |                                                      | รายการผลงานทางวิชาการ            |                            | รายชื่อผู้มีส่วนร่วม |
|                    | PB0000008271                                                    | จีรนันท์:ขัดทา. ทดสอบเพิ่มข้อมูลผลงานทางวิชาการCCCC. | vvvvv 2551 ; 1 : 1 - 5. (วารสาร) |                            | จีรนันท์ ขัดทา       |
|                    | B0000006655                                                     | จีรนันท์เขัดทา. ชื่อวารสาร. 2550 ; 2 : (วารสาร)      |                                  |                            | จีรนันท์ ขัดทา       |
| $\bigtriangledown$ | เซ็คถูกเ                                                        | หน้ารายการที่ต้องการ                                 | บันทึกรายการ                     |                            | ,                    |

## รูปที่ 2.25 ตัวอย่างการดึงข้อมูลผลงานทางวิชาการจาก MIS

ในหน้านี้ ท่านสามารถคลิกเพิ่มผลงานทางวิชาการในระบบ MIS ได้อีกทางหนึ่ง โดยคลิกที่ "เพิ่มผลงานทางวิชาการ"

นอกจากนี้ท่านสามารถดูรายละเอียดของผู้ร่วมทำผลงานวิชาการได้ โดยการคลิกที่ชื่อของผู้มี ส่วนร่วม เมื่อท่านต้องการผลงานทางวิชาการไหนในการกรอกภาระงานครั้งนี้ให้ท่านเช็คถูกที่ในช่อง ทางด้านซ้ายมือของผลงานทางวิชาการที่ท่านต้องการ เมื่อเลือกรายการที่ต้องการแล้ว ให้คลิก ปุ่ม "บันทึกรายการ" เพื่อเพิ่มข้อมูลผลงานทางวิชาการในภาระงาน

ถ้าท่านต้องการเพิ่มข้อมูลผลงานวิชาการใหม่ในช่วงการ**กรอกภาระงาน** จากรูปที่ 2.22 ให้เลือก ประเภทที่ "การนำเสนอตีพิมพ์ ผลงานทางวิชาการ" (รูปที่ 2.26)

| เพิ่มข้อมูล : <b>การนำเสนอ/คีพีมพ์ผลงานวิจัย บทความวิชาการ</b><br>ชื่อผลงาน :*<br>ประเภท : | ห็มข้อมูล : การน้ำเสนอ/พีพิมพ์ผลงานวิจัย บทความวิชาการ<br>้อผลงาน :<br>ประเภท : การนำเสนอผลงานวิจัยในการประชุมทางวิชาการภายในประเทศ<br>สัดส่วน :<br>✓ บันทึกลงในผลการปฏิบัติงาน (JA) ด้วย |                          | กรอกภาระงานวิจัย : <mark>(TOR)</mark>                   |
|--------------------------------------------------------------------------------------------|----------------------------------------------------------------------------------------------------|--------------------------|---------------------------------------------------------|
| ประเภท : กรนำเสนอผลงานวิจัยในการประชุมทางวิชาการภายในประเทศ 💉 *<br>สัดส่วน :(%) *          | ประเภท :                                                                                                    | งื่มข้อมูล :<br>อผลงาน : | การน้ำเสนอ/พีพิมพ์ผลงานวิจัย บทความวิชาการ              |
| ăndru: (%)*                                                                                | สัดส่วน : (%) ▲<br>IV บันทึกลงในผลการปฏิบัติงาน (JA) ด้วย                                                                                                    | ประเภท :                 | การนำเสนอผลงานวิจัยในการประชุมทางวิชาการภายในประเทศ 💽 * |
|                                                                                            | 🗹 บันทึกลงในผลการปฏิบัติงาน (JA) ด้วย                                                                                                    | สัคล่วน :                | (%)*                                                    |
| เพิ่ม ยกเดิก                                                                               |                                                                                                    |                          | •••• จำนวนสัปดาห์ที่ไข้คำนวณในครั้งนี้คือ 49 สัปดาห์    |

รูปที่ 2.26 แสดงหน้าจอการกรอกข้อมูลการนำเสนอ/ตีพิมพ์ผลงานวิจัย บทความทางวิชาการ

ให้ท่านกรอกชื่อผลงาน เลือกประเภทผลงาน และสัดส่วนการทำงานในผลงาน จากนั้นจะมี ช่อง **บันทึกลงในผลการปฏิบัติงาน (JA) ด้วย** เพื่อให้ท่านเลือกว่าท่านต้องการนำการกรอกภาระงาน(TOR) บันทึกลงในผลการปฏิบัติงาน(JA) ด้วยหรือไม่ ถ้าต้องการให้เช็คถูก ถ้าไม่ต้องการให้เอาเครื่องหมาย เช็คถูกออก เมื่อกรอกข้อมูลเสร็จแล้ว ให้คลิกปุ่ม "เพิ่ม" เพื่อเพิ่มข้อมูล

#### 3. การพัฒนานักศึกษา

ถ้าท่านต้องการที่จะเพิ่มข้อมูลภาระงานพัฒนานักศึกษา ให้ท่านคลิกที่ "**เพิ่มภาระงาน** พัฒนานักศึกษา" (รูปที่ 2.27)

| กรอกภา                                                                                                    | าระงา | น ของ |       | 12<br>12 | <b>คับ</b> : <u>อาจา</u> ร | <u>é</u>                            |                                    |            | , , ,   |          |
|----------------------------------------------------------------------------------------------------|-------|-------|-------|----------|----------------------------|-------------------------------------|------------------------------------|------------|---------|----------|
| ระธะเวลาปฏิบัติงาน :                                                                                                    |       |       |       |          |                            |                                     |                                    |            |         |          |
| MENU: ข้อมูลส่วนบุคคล (เมื่อกการกระทำ) (เมื่อกหัวข้อ (งานสอน (งานวิจัย (งานพัฒนานศ. (งานบริหารเวียาการ (งานบริหารและงานอื่นๆ สุดคุณาสตาม |       |       |       |          |                            |                                     |                                    |            |         |          |
| MaticMart1224 trader 1911                                                                                                    |       |       |       |          |                            |                                     |                                    |            |         |          |
| 🕨 ภาระงานพัฒนานักศึกษา                                                                                                    |       |       |       |          |                            |                                     |                                    |            |         |          |
|                                                                                                    | ขึ้น  | ลง    | แก้ไข | ລນ       | ล้ำคับ                     | TOR                                 | จ้านวนนศ.(คน)                      | ชั่วโมงรวม | ชม./สป. | สดสวน(%) |
|                                                                                                    | ♠     | ♣     | แก้ไข | ลบ       | 1                          | งานอื่นๆ                            | 22                                 | 12.00      | 0.24    | 30       |
|                                                                                                    | ৵     | ♣     | แก้ไข | ລນ       | 2                          | xxxxxxxxxxxx - xxxxxxxxxx           | 0                                  | 0.00       | 0.00    | 0        |
|                                                                                                    | ৵     |       | แก้ไข | ลบ       | 3                          | อาจารย์ที่ปรึกษาวิชาการ - เรื่องที่ | 4                                  | 0.00       | 0.00    | 0        |
|                                                                                                    | ♠     | ♣     | แก้ไข | ลบ       | 4                          | โครงการที่ 1                        | 54                                 | 0.00       | 0.00    | 0        |
|                                                                                                    | -     |       |       |          |                            | *** จำนวนสัปดาห์ที่ใช้คำนวณในค      | รั้งนี้คือ <mark>49</mark> สัปดาห์ |            |         |          |

## รูปที่ 2.27 แสดงหน้าจอภาระงานพัฒนานักศึกษา

เมื่อคลิกแล้ว จะแสดงภาระงานให้เลือก (รูปที่ 2.28) คือ

- 1. อาจารย์ที่ปรึกษาวิชาการ
- 2. ที่ปรึกษาชมรมนักศึกษา
- 3. ที่ปรึกษาโครงการกิจกรรมเสริมหลักสูตรระยะสั้นของนักศึกษา
- 4. ร่วมกิจกรรม/โครงการพัฒนานักศึกษาของคณะ
- 5. เป็นผู้จัดกิจกรรมพัฒนานักศึกษา
- 6. อื่นๆ

|               | กรอกภาระงานพัฒนานัก <del>ศึกษา (TOR)</del>                          | เลือกภาระงานที่ต้องการกรอก |  |
|---------------|---------------------------------------------------------------------|----------------------------|--|
| เลือกภาระงาน🤇 | อาจารย์ที่ปรึกษาวิชาการ                                             | ~                          |  |
| รายละเอียดงาน |                                                                     |                            |  |
|               |                                                                     | *                          |  |
| จำนวนนักศึกษา | 0 คน                                                                |                            |  |
| สัคล่วน       | 0 % *                                                               |                            |  |
| จำนวนชั่วโมง  | 0 ชั่วโมง (สำนวนชั่วโมงที่ปฏิบัติงานใ                               | นช่วงระยะการประเพิน ) *    |  |
|               | 🗌 บันทึกลงในผลการปฏิบัติงาน (JA) ด้วย                               |                            |  |
|               | เพิ่ม ยกเลิก<br>*** จำนวนสัปตาห์ที่ไอ้คำนวณในครั้งนี้คือ 49 สัปดาห์ |                            |  |

รูปที่ 2.28 แสดงหน้าจอการเพิ่มภาระงานพัฒนานักศึกษา

ให้ท่านเลือกภาระงานที่ท่านต้องการ กรอกรายละเอียดงาน จำนวนนักศึกษา สัดส่วนการ ทำงาน และจำนวนชั่วโมงการทำงานทั้งหมดในช่วงระยะการประเมินของท่าน ระบบจะคำนวณชั่วโมง การทำงานต่อสัปดาห์ให้ โดยใช้จำนวนสัปดาห์ที่ได้จากกองการเจ้าหน้าที่ เพื่อให้เป็นมาตรฐาน เดียวกันทั้งมหาวิทยาลัย

จากนั้นจะมีช่อง **บันทึกลงในผลการปฏิบัติงาน (JA) ด้วย** เพื่อให้ท่านเลือกว่าท่านต้องการนำการ กรอกภาระงาน(TOR) บันทึกลงในผลการปฏิบัติงาน(JA) ด้วยหรือไม่ ถ้าต้องการให้เช็คถูก ถ้าไม่ ต้องการให้เอาเครื่องหมายเซ็คถูกออก เมื่อกรอกข้อมูลเสร็จแล้ว ให้คลิกปุ่ม "เพิ่ม" เพื่อเพิ่มข้อมูล

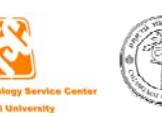

#### 4. งานบริการวิชาการ

ถ้าท่านต้องการที่จะเพิ่มข้อมูลภาระงานบริการวิชาการ ให้ท่านคลิกที่ "**เพิ่มภาระงานบริการ** วิชาการ" (รูปที่ 2.29)

| กรอกภา<br>ระยะเว | เระงาา<br>ลาปฏิบี  | แ ของ<br>มั <del>ติ</del> งาน | :              | 524        | จับ : <u>อาจารย์</u> |                                                                                             | 7.077.4478.604          | noonida ii voltoinia Ecci |
|------------------|--------------------|-------------------------------|----------------|------------|----------------------|---------------------------------------------------------------------------------------------|-------------------------|---------------------------|
| MEN              | <mark>ป:</mark> ข้ | อมูลส่วง                      | นบุคคล   เลี้ย | งกการกระทำ | า   เลือกหัวข้อ      | ) (งานสอน (งานวิจัย (งานพัฒนานศ. (งานบริการวิชาการ (งานบริหารและงานยั้นๆ (แสดงภาษ<br>คิลาเพ | <b>้อเพิ่มการะงาน</b> : | ปริการวิชากา              |
| 🗖 ภา             | ระงาน              | บริการ                        | วิชาการ        |            |                      |                                                                                             | *15                     | มภาระงานบริการวิชาการ     |
|                  | ขึ้น               | as                            | แก้ไข          | <b>ລ</b> ນ | ล้ำคับ               | TOR                                                                                         | ชม./สป.                 | สพสวน(%)                  |
| 1                | ৵                  | •                             | แก้ไข          | ລນ         | 1                    | กดเหกดเ                                                                                     | 1.20                    | 40                        |
| 1                | ৵                  | ♦                             | แก้ไข          | ລນ         | 2                    | แปอกดเหกด                                                                                   | 0.14                    | 50                        |
| 12               | ৵                  | •                             | แก้ไข          | ລນ         | 3                    | ก้ดเ                                                                                        | 0.09                    | 100                       |
| 12               | ৵                  |                               | แก้ไข          | ລນ         | 4                    | วิทยากรในโครงการบริการวิชาการ - jjfjdjdfjkdkfdfdf                                           | 1.50                    | 100                       |
| 1=               | ৵                  |                               | แก้ไข          | ລນ         | 5                    | วิทยากรในโครงการบริการวิชาการ -                                                             | 0.00                    | 0                         |
| 12               | ৵                  | -                             | แก้ไข          | ລນ         | 6                    | dasdfasdf                                                                                   | 3.75                    | 85                        |
|                  |                    |                               |                |            |                      | **** จำนวนสัปดาห์ที่ใช้คำนวณในครั้งนี้คือ 49 สัปดาห์                                        |                         |                           |

## รูปที่ 2.29 แสดงหน้าจอภาระงานงานบริการวิชาการ

เมื่อคลิกแล้ว จะแสดงภาระงานให้เลือก (รูปที่ 2.30) คือ

- 1. โครงการบริการวิชาการ
- 2. วิทยากรบรรยาย
- 3. วิทยากรปฏิบัติการ
- 4. การตรวจวินิจฉัยพร้อมคำแนะนำ
- 5. การให้คำแนะนำปรึกษา
- 6. อื่นๆ

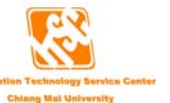

|               | กรอกภาระงานบริการวิชาการ (TOR)                      |   |
|---------------|-----------------------------------------------------|---|
| ภาระงณ์:      | โดรงการบริการวิชาการ 🗹 เลือกภาระงานที่ต้องการกรอก   |   |
| รายละเอียดงาน |                                                     | ~ |
|               |                                                     |   |
|               |                                                     |   |
|               |                                                     |   |
|               |                                                     |   |
|               |                                                     |   |
|               |                                                     | ~ |
| งบประมาณ :    | บาท *                                               |   |
| สัดล่วน       | 0 %*                                                |   |
|               |                                                     |   |
|               | บนทกลงเนผลการบฏบตงาน (JA) ดวย                       |   |
|               | เพิ่ม ยกเลิก                                        |   |
|               | *** จำนวนสัปดาห์ที่ใช้คำนวณในครั้งนี้คือ 49 สัปดาห์ |   |

## รูปที่ 2.30 แสดงหน้าจอการเพิ่มภาระงานบริการวิชาการ

ให้ท่านเลือกภาระงานที่ท่านต้องการกรอก กรอกรายละเอียดงาน งบประมาณที่ใช้ และ สัดส่วนการทำงาน ระบบจะคำนวณชั่วโมงการทำงานต่อสัปดาห์ให้ โดยคำนวณจากงบประมาณ ที่ใช้ในการบริการวิชาการ โดยใช้จำนวนสัปดาห์ที่ได้จากกองการเจ้าหน้าที่ เพื่อให้เป็นมาตรฐาน เดียวกันทั้งมหาวิทยาลัย

จากนั้นจะมีช่อง **บันทึกลงในผลการปฏิบัติงาน (JA) ด้วย** เพื่อให้ท่านเลือกว่าท่านต้องการนำการ กรอกภาระงาน(TOR) บันทึกลงในผลการปฏิบัติงาน(JA) ด้วยหรือไม่ ถ้าต้องการให้เช็คถูก ถ้าไม่ ต้องการให้เอาเครื่องหมายเช็คถูกออก เมื่อกรอกข้อมูลเสร็จแล้ว ให้คลิกปุ่ม "เพิ่ม" เพื่อเพิ่มข้อมูล

## 5. งานบริหารและงานอื่น ๆ ที่ได้รับมอบหมาย

ถ้าท่านต้องการที่จะเพิ่มข้อมูลภาระงานบริหารและงานอื่นๆ ที่ได้รับมอบหมาย จะมีหัวข้อให้ ท่านเลือกอยู่ 2 หัวข้อคือ งานบริหาร และ งานอื่นๆ ที่ได้รับมอบหมาย(รูปที่ 2.31) เมื่อท่านเลือกหัวข้อ แล้ว ให้ท่านคลิกที่ "**เพิ่มภาระงานที่เลือก**" จะแสดงหน้าจอให้ท่านกรอกข้อมูล (รูปที่ 2.32)

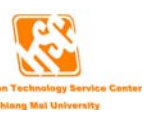
| กรอกภาระ<br>ระยะเวลา<br>MENU                                 | กรอกลาระงาน ของ <b>น้ำแรงการ ระดับ</b> : <u>อาจาซ์</u><br>ระฮะเวลาปฏิบัดิงาน :<br>MENU : ข้อมูลส่วนบุตคล  เลือกการกระทำ  เลือกทัวช้อ   งานสอน   งานวิจัย   งานบริการวิชาการ   งานบริหารและงานอื่นๆ   แสดงภาระงาน |    |       |    |       |                                |                    |         |            |  |
|--------------------------------------------------------------|----------------------------------------------------------------------------------------------------|----|-------|----|-------|--------------------------------|--------------------|---------|------------|--|
| เลือกภาระงานที่ต้องการกรอก<br>เราหมริหาร โห้มภาระงานที่เลือก |                                                                                                    |    |       |    |       |                                |                    |         |            |  |
|                                                              | ขึ้น                                                                                                    | ลง | แก้ไข | ລນ | ลำดับ | TOR                            | ชั่วโมงรวม         | ชม./สป. | สัคส่วน(%) |  |
|                                                              | ৵                                                                                                    | ♦  | แก้ไข | ລນ | 1     | sdfgsdfg                       | 35.00              | 35.00   | 100        |  |
|                                                              | ৵                                                                                                    | ♦  | แก้ไข | ລນ | 2     | sdfgsdgdsfghsdfg               | 10.00              | 10.00   | 100        |  |
|                                                              |                                                                                                    |    |       |    |       | *** จำนวนสัปตาห์ที่ใช้คำนวณในค | งนี้คือ 49 ลัปดาห์ |         |            |  |

รูปที่ 2.31 แสดงหน้าจอภาระงานบริหารและงานอื่น ๆ

ถ้าท่านเลือกหัวข้อ **งานบริหาร** จะมีภาระงานให้เลือก คือ

- 1. อธิการบดี
- 2. รองอธิการบดี/คณบดี/ผู้อำนวยการสถาบัน/สำนัก
- 3. ผู้ช่วยอธิการบดี/รองคณบดี/รองผู้อำนวยการสถาบัน/สำนัก/หัวหน้าภาควิชา
- 4. ผู้ช่วยคณบดี/ผู้ช่วยผู้อำนวยการสถาบัน/สำนัก รองหัวหน้าภาควิชา
- 5. หัวหน้าสาขาวิชา
- 6. ประธานกรรมการบริหารหลักสูตรระดับบัณฑิตศึกษา ประจำสาขาวิชา
- 7. ประธานกรรมการบริหารหลักสูตรระดับปริญญาตรี ประจำสาขาวิชา
- 8. อื่นๆ

ถ้าท่านเลือกหัวข้อ **งานอื่นๆ ที่ได้รับมอบหมาย** จะมีภาระงานให้เลือก คือ

- 1. การให้คำปรึกษาแนะนำอาจารย์ (Mentor)
- 2. งานทำนุบำรุงศิลปวัฒนธรรม
- 3. อื่นๆ

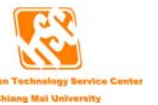

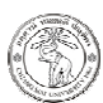

| ภาระงาน∶                | อธิการบดี                 |                                                    | ~ |   |
|-------------------------|---------------------------|----------------------------------------------------|---|---|
| ทยละเอียดงาน            |                           |                                                    |   |   |
|                         |                           |                                                    |   |   |
|                         |                           |                                                    |   |   |
|                         |                           |                                                    |   |   |
|                         |                           |                                                    |   |   |
|                         |                           |                                                    |   | 2 |
| ลัดล่วน                 | 0                         | %*                                                 |   | v |
| สัตส่วน<br>จำนวนชั่วโมง | 0                         | % <b>*</b><br>ชั่วโมง/สัปดาห์ *                    |   | M |
| สัตส่วน<br>จำนวนชั่วโมง | 0<br>35<br>🗌 บันทึกลงในผล | %*<br>ชั่วโมง/สัปดาห์ *<br>การปฏิบัติงาน (JA) ด้วย |   | ~ |

### รูปที่ 2.32 แสดงหน้าจอการเพิ่มภาระงานบริหารและงานอื่นๆ ที่ได้รับมอบหมาย

ให้ท่านเลือกภาระงานที่ท่านต้องการกรอก กรอกรายละเอียดงาน สัดส่วนการทำงาน โดยที่ จำนวนชั่วโมงนั้น

ถ้าเลือกกรอกภาระงานบริหาร ระบบจะคิดจำนวนชั่วโมงการทำงานจากการเลือกภาระงาน เช่น ถ้าเป็นอธิการบดี จำนวนชั่วโมงการทำงานจะเท่ากับ 35 ชม./สัปดาห์ (จากเกณฑ์การคิดภาระ งานของมหาวิทยาลัย)

ถ้าเลือกกรอกภาระงานอื่นๆ ที่ได้รับมอบหมาย จะต้องกรอกจำนวนชั่วโมงการทำงานทั้งหมด ซึ่งระบบจะนำไปคำนวณชั่วโมงระบบจะคำนวณชั่วโมงการทำงานต่อสัปดาห์ให้ โดยใช้จำนวนสัปดาห์ ที่ได้จากกองการเจ้าหน้าที่ เพื่อให้เป็นมาตรฐานเดียวกันทั้งมหาวิทยาลัย

จากนั้นจะมีช่อง **บันทึกลงในผลการปฏิบัติงาน (JA) ด้วย** เพื่อให้ท่านเลือกว่าท่านต้องการนำการ กรอกภาระงาน(TOR) บันทึกลงในผลการปฏิบัติงาน(JA) ด้วยหรือไม่ ถ้าต้องการให้เช็คถูก ถ้าไม่ ต้องการให้เอาเครื่องหมายเช็คถูกออก เมื่อกรอกข้อมูลเสร็จแล้ว ให้คลิกปุ่ม "เพิ่ม" เพื่อเพิ่มข้อมูล

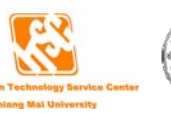

### การกรอกข้อมูลภาระงานในสายงานที่เป็นนักวิจัย

เมื่อท่านเลือก การกระทำ ว่าท่านต้องการทำอะไร เมื่อทำการกดปุ่มบันทึกจะแสดงหัวข้อ 5 หัวข้อ (รูปที่ 2.33) ได้แก่

- 1. งานวิจัย
- 2. การเรียนการสอน
- 3. งานเชิงพัฒนา
- 4. งานบริการวิชาการ
- 5. งานอื่นๆ ที่ได้รับมอบหมาย

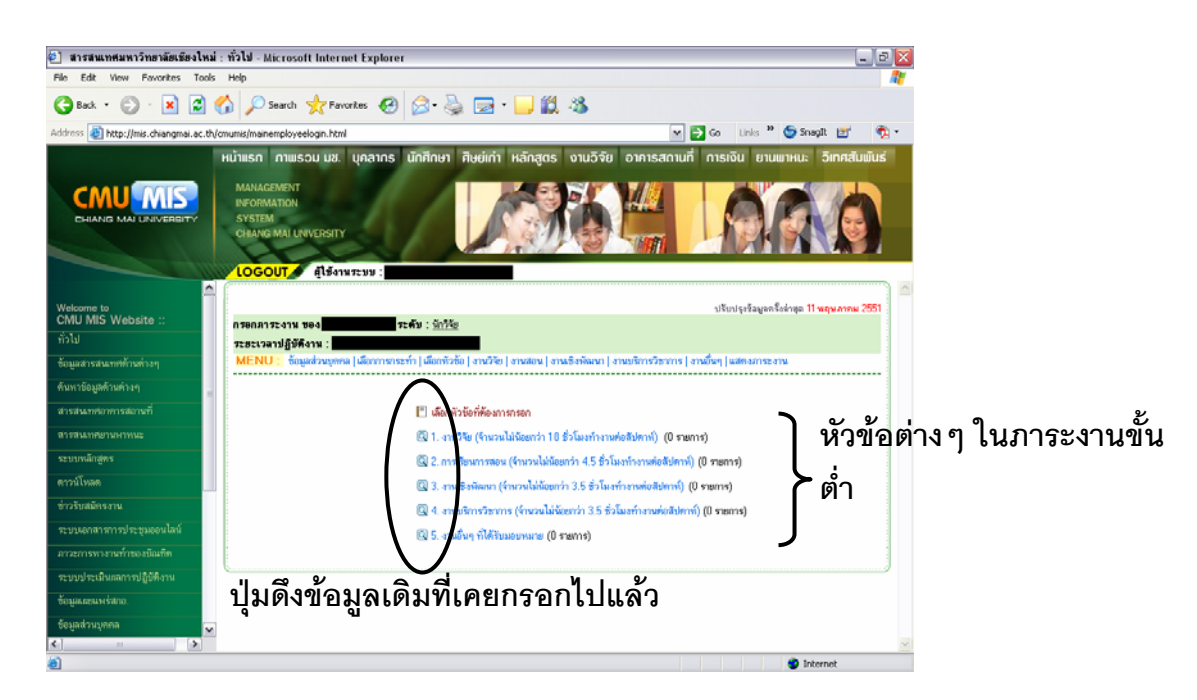

## รูปที่ 2.33 แสดงหน้าแรกของการกรอกภาระงานออนไลน์ของสายงานนักวิจัย

ถ้าท่านมีข้อมูลในหัวข้อต่างๆ ที่เคยกรอกมาแล้ว และเป็นช่วงเวลาที่ระบบเปิดให้ดึงข้อมูลเดิม ได้ จะเห็นรูปแว่นขยายอยู่หน้าหัวข้อ ซึ่งสามารถดึงข้อมูลเดิมมาเป็นข้อมูลในครั้งปัจจุบันได้ เมื่อคลิก แล้ว ให้ท่านทำการเลือกปีและครั้งที่ที่ท่านเคยกรอกข้อมูล จากนั้นคลิกปุ่ม "สีเขียว" เพื่อแสดงข้อมูลที่ ท่านเคยกรอกในปีและครั้งนั้น (รูป 2.34)

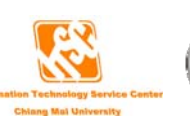

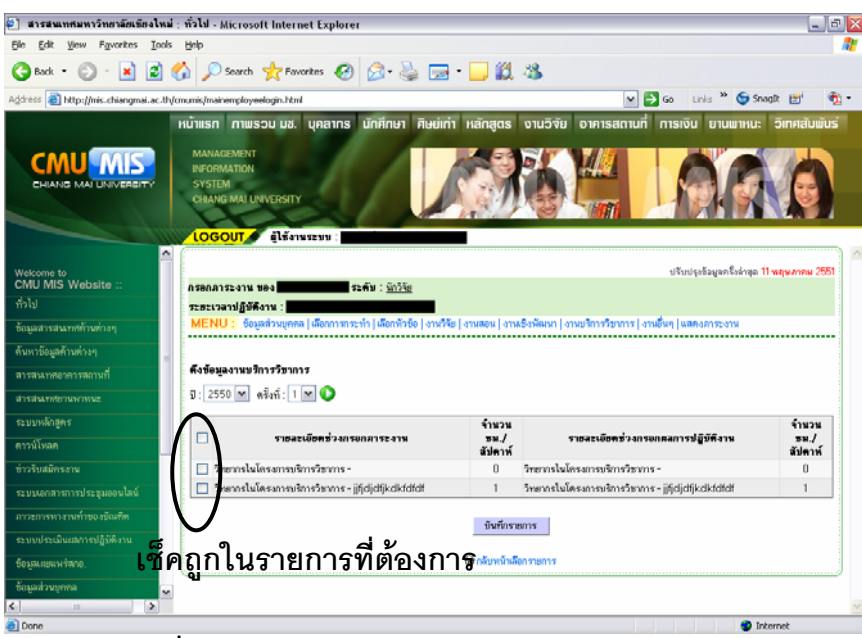

รูปที่ 2.34 แสดงตัวอย่างหน้าจอการดึงข้อมูลเดิม

ให้ท่านเลือกรายการที่ท่านต้องการใช้ข้อมูลในครั้งนี้ โดยเช็คเครื่องหมายถูกหน้ารายการที่ ท่านต้องการ และกดปุ่ม "บันทึกรายการ"

#### 1. งานวิจัย

การกรอกข้อมูลงานวิจัย เหมือนกับภาระงานวิจัยในสายงานที่เป็นอาจารย์ (ตัวอย่างหน้า 27)

#### 2. การเรียนการสอน

การกรอกข้อมูลการเรียนการสอน เหมือนกับภาระงานวิจัยในสายงานที่เป็นอาจารย์ (ตัวอย่าง หน้า 13)

#### 3. งานเชิงพัฒนา

ถ้าท่านต้องการที่จะเพิ่มข้อมูลภาระงานบริหาร ให้ท่านคลิกที่ "**เพิ่มภาระงานเชิงพัฒนา**" (รูปที่ 2.35) จะแสดงหน้าจองการกรอกข้อมูล (รูปที่ 2.36)

| กรอกภา  | เระงา              | u vəs              |                       | 52 <b>9</b> | เ้บ∶ <u>นักวิจัย</u> | _                   |                           |                        |                            |
|---------|--------------------|--------------------|-----------------------|-------------|----------------------|---------------------|---------------------------|------------------------|----------------------------|
| 5282138 | ลาปฏะ              | บคงาน              | 1                     | 0           | 1.41 10.27           |                     |                           |                        |                            |
| MENU    | ປີ: ໂ              | บอมูลสวน           | เบุคคล   เลอ          | กการกระท    | า   เลอกหวขอ         | งานวจย งานสอน งานเข | งงพฒนา   งานบรการวชากา    | ร งานอนๆ แสดงภา        | ระงาน                      |
|         |                    |                    |                       |             |                      |                     |                           | คลกเพอเพ               | ทง.เทเลงพพท.เ              |
|         |                    |                    |                       |             |                      |                     |                           | (                      | เพิ่มการะงานเชิงพัฒนา      |
| 🞴 ภาร   | ระงาน              | แชิงพัฒ            | หา                    |             |                      |                     |                           |                        |                            |
| 🗖 ภาะ   | ระงาน<br>ขึ้น      | แชิงพัฒ<br>ลง      | เนา<br>แก้ไข          | ລນ          | ล้ำคับ               | TOR                 | ชั่วโมงรวม                | ชม./สป.                | <del>ănd34(%)</del>        |
| 🕨 ສາ:   | ระงาน<br>ขึ้น<br>1 | แชิงพัฒ<br>ลง<br>🔶 | เนา<br>แก้ไข<br>แก้ไข | ສນ<br>ລນ    | <b>ล้ำคับ</b><br>1   | TOR<br>ทคสอบระบบ    | <b>ชั่วโมงรวม</b><br>4.00 | <b>ชม./สป.</b><br>0.08 | <del>ănd 24(%)</del><br>40 |

#### รูปที่ 2.35 แสดงหน้าจอรายการภาระงานเชิงพัฒนา

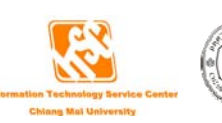

| กรอกภาระงาน ของ    | ระดับ : <u>นักวิจัย</u>                                                                              |
|--------------------|----------------------------------------------------------------------------------------------------|
| ระยะเวลาปฏิบัติงาน |                                                                                                    |
| MENU : ข้อมูลส่ว   | มบุคคล  เลือกการกระทำ เลือกหัวข้อ งานวิจัย งานสอน งานเชิงพัฒนา งานบริการวิชาการ งานอื่นๆ แสดงภาระงาน |
|                    |                                                                                                    |
|                    |                                                                                                    |
|                    | กรอกภาระงานเชิงพัฒนา (TOR)                                                                           |
| เลือกภาระงาน :     | การปรับปรุงพัฒนาระบบการปฏิบัติงาน 💌                                                                  |
| รายละเอียดงาน      | A                                                                                                    |
|                    |                                                                                                    |
|                    |                                                                                                    |
|                    |                                                                                                    |
|                    |                                                                                                    |
|                    |                                                                                                    |
|                    |                                                                                                    |
|                    | × •                                                                                                  |
| สัดส่วน            | 0 %*                                                                                                 |
| e                  |                                                                                                    |
| จานวนชวเมง         | U ชีวิโมง (จำนวนชั่วโมงที่ปฏิบัติงานในช่วงระยะการประเมิน) <sup>*</sup>                               |
|                    | 🗌 บันทึกลงในผลการปฏิบัติงาน (JA) ด้วย                                                                |
|                    | เพิ่ม ยกเลิก                                                                                         |
|                    | *** จำนวนสัปดาห์ที่ใช้คำนวณในครั้งนี้คือ 49 สัปดาห์                                                  |

## รูปที่ 2.36 แสดงหน้าจอการกรอกภาระงานเชิงพัฒนา

ให้ท่านเลือกภาระงานที่ท่านปฏิบัติ ซึ่งจะมีอยู่ 3 หัวข้อ คือ

- 1. การปรับปรุงพัฒนาระบบการปฏิบัติงาน
- 2. โครงการประดิษฐ์คิดค้น/นวัตกรรม/ตำรา/คู่มือ
- 3. อื่นๆ

จากนั้นกรอกรายละเอียดภาระงานที่ท่านปฏิบัติ และจำนวนชั่วโมงการทำงานทั้งหมดในช่วง ระยะการประเมิน ซึ่งระบบจะนำไปคำนวณชั่วโมงระบบจะคำนวณชั่วโมงการทำงานต่อสัปดาห์ให้ โดยใช้จำนวนสัปดาห์ที่ได้จากกองการเจ้าหน้าที่ เพื่อให้เป็นมาตรฐานเดียวกันทั้งมหาวิทยาลัย

จากนั้นจะมีช่อง **บันทึกลงในผลการปฏิบัติงาน (JA) ด้วย** เพื่อให้ท่านเลือกว่าท่านต้องการนำการ กรอกภาระงาน(TOR) บันทึกลงในผลการปฏิบัติงาน(JA) ด้วยหรือไม่ ถ้าต้องการให้เช็คถูก ถ้าไม่ ต้องการให้เอาเครื่องหมายเช็คถูกออก เมื่อกรอกข้อมูลเสร็จแล้ว ให้คลิกปุ่ม "เพิ่ม" เพื่อเพิ่มข้อมูล

#### 4. งานบริการวิชาการ

การกรอกข้อมูลงานบริการวิชาการ เหมือนกับภาระงานวิจัยในสายงานที่เป็นอาจารย์ (ตัวอย่างหน้า 32)

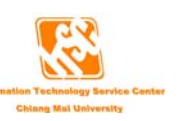

## 5. งานอื่นๆ ที่ได้รับมอบหมาย

การกรอกข้อมูลงานอื่นๆ ที่ได้รับมอบหมาย เหมือนกับภาระงานวิจัยในสายงานที่เป็นอาจารย์ (ตัวอย่างหน้า 33)

# การกรอกข้อมูลภาระงานในสายงานระดับบริหาร

เมื่อท่านเลือก การกระทำ ว่าท่านต้องการทำอะไร เมื่อทำการกดปุ่มบันทึกจะปรากฏหน้าต่าง (รูป ที่ 2.37) มีอยู่ 3 หัวข้อ ได้แก่

- 1. งานบริหาร
- 2. งานเชิงพัฒนา/งานบริการวิชาการ
- งานประจำ และ/หรือ งานพิเศษอื่นๆ ที่ได้รับมอบหมาย

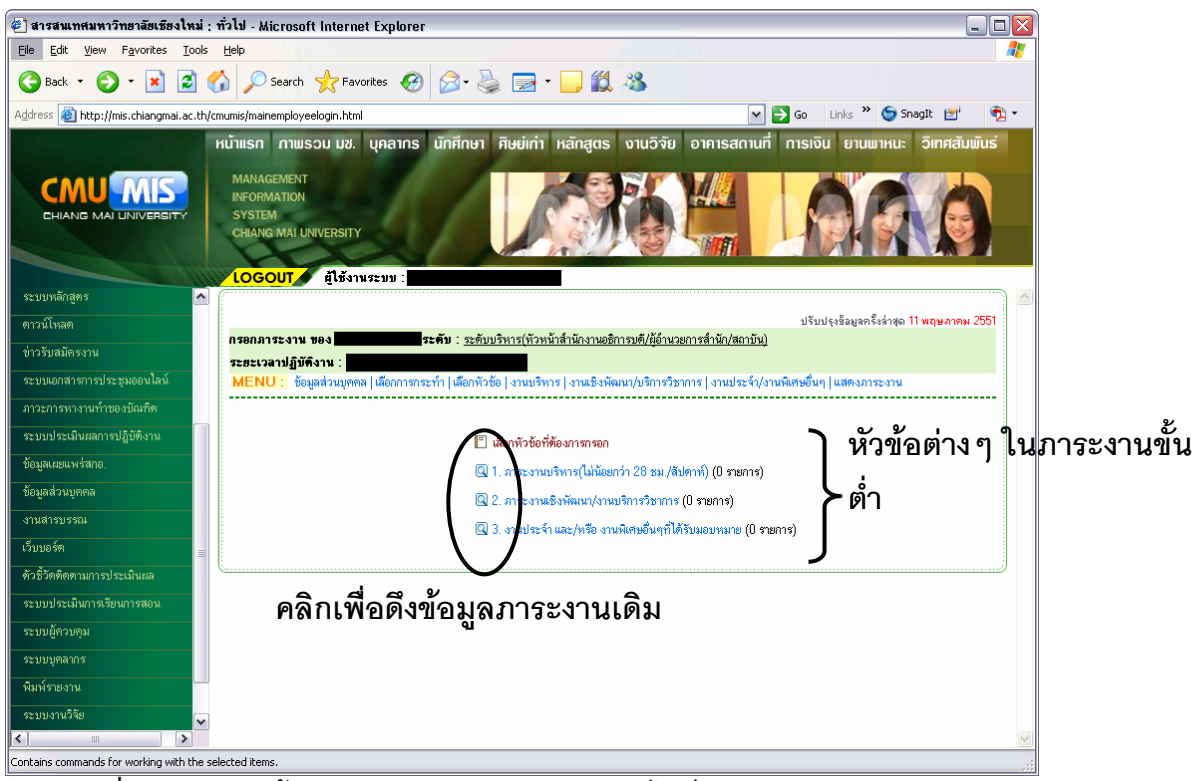

รูปที่ 2.37 แสดงหน้าแรกของการกรอกภาระงานออนไลน์ของสายงานระดับบริหาร

ถ้าท่านมีข้อมูลในหัวข้อต่างๆ ที่เคยกรอกมาแล้ว และเป็นช่วงเวลาที่ระบบเปิดให้ดึงข้อมูลเดิม ได้ จะเห็นรูปแว่นขยายอยู่หน้าหัวข้อ ซึ่งสามารถดึงข้อมูลเดิมมาเป็นข้อมูลในครั้งปัจจุบันได้ เมื่อคลิก แล้ว ให้ท่านทำการเลือกปีและครั้งที่ที่ท่านเคยกรอกข้อมูล จากนั้นคลิกปุ่ม "สีเขียว" เพื่อแสดงข้อมูลที่ ท่านเคยกรอกในปีและครั้งนั้น (รูป 2.38)

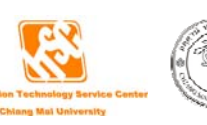

ให้ท่านเลือกรายการที่ท่านต้องการใช้ข้อมูลในครั้งนี้ โดยเช็คเครื่องหมายถูกหน้ารายการที่ ท่านต้องการ และกดปุ่ม "บันทึกรายการ"

| กรอกภาระงาน ของ<br>ระยะเวลาปฏิบัติงาน :                                    | <u>เวหนาสานกงานอธกา</u>   | เรบค/ผูอานวยการสานก/สถาบน <u>)</u>                      |                      |
|----------------------------------------------------------------------------|---------------------------|---------------------------------------------------------|----------------------|
| MENU : ข้อมูลส่วนบุคคล  เลือกการกระทำ  เลือกหัวข้อ   งานง                  | ปริหาร   งานเชิงพัฒ       | นา/บริการวิชาการ   งานประจำ/งานพิเศษอื่นๆ   แสดงภาระงาน |                      |
| <sup>ศึงข้อมูลภาระงามบริหาร</sup> เลือกเงื่อนไขแล<br>€_2550 ♥ ๑๕ํ๙ฃ่ 1 ♥ ♠ | งะคลิกปุ่มสี              | เขียว เพื่อแสดงรายการ                                   |                      |
| รายละเอียดช่วงกรอกภาระงาน                                                  | จ้านวน<br>ชม./<br>สัปดาท์ | รายละเอียดช่วงกรอกผลการปฏิบัติงาน                       | จ้าน:<br>ชม.<br>สัปค |
| 🔲 โ. ภาระงานบริหาร                                                         | 0                         | 1. ภาระงานบริหาร                                        | 0                    |
| 🔲 ษุตสอบ                                                                   | 5                         | าเคลีอบ                                                 | 5                    |
| 🔲 ทุตสอบการเพิ่มภาระงานบริหารแก้ไข                                         | 6                         | 2. ทดสอบการเพิ่มภาระงานบริหารแก้ไข                      | 10                   |
| 45345                                                                      | 0                         |                                                         | 0                    |
|                                                                            | 0                         | dddd                                                    | 0                    |
|                                                                            | U                         |                                                         |                      |

รูปที่ 2.38 แสดงตัวอย่างหน้าจอการดึงข้อมูลเดิมของงานบริหาร

#### 1. งานบริหาร

ถ้าท่านต้องการที่จะเพิ่มข้อมูลภาระงานบริหาร ให้ท่านคลิกที่ "**เพิ่มภาระงานบริหาร**" (รูปที่

2.39)

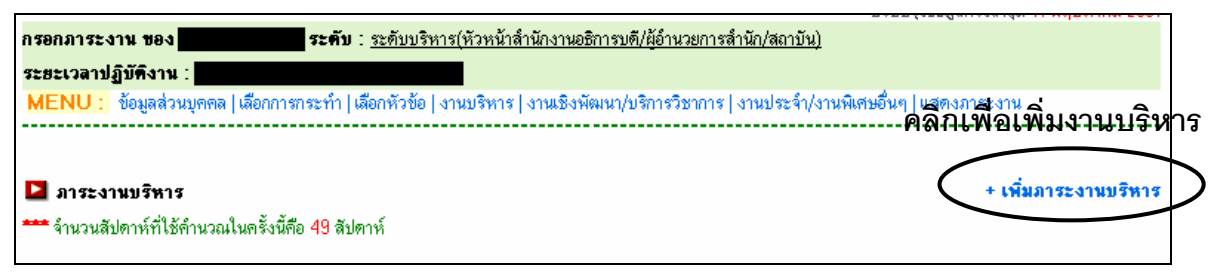

## รูปที่ 2.39 แสดงหน้าจอรายการภาระงานบริหาร

จะแสดงหน้าจอให้ท่านกรอกข้อมูล ถ้าท่านมีตำแหน่งบริหารอยู่ในฐานข้อมูล MIS แล้ว จะมี ตำแหน่งบริหารของท่านขึ้นให้ (รูปที่ 2.40)

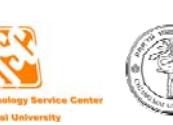

| กรอกภาระงานบริหาร <mark>(TOR)</mark>                                    |           |
|-------------------------------------------------------------------------|-----------|
|                                                                         |           |
| ภาระงาน/งานที่ปฏิบัติ                                                   |           |
|                                                                         | ~         |
|                                                                         |           |
|                                                                         |           |
|                                                                         |           |
|                                                                         |           |
|                                                                         |           |
|                                                                         |           |
|                                                                         |           |
|                                                                         |           |
|                                                                         |           |
|                                                                         |           |
|                                                                         |           |
|                                                                         |           |
|                                                                         | _         |
|                                                                         | <u></u> * |
| จำนวนชั่วโมง 0 ชั่วโมง (จำนวนชั่วโมงที่ปฏิบัติงานในช่วงระยะการประเมิน)* |           |
| 🔲 บันทึกลงในผลการปฏิบัติงาน (JA) ด้วย                                   |           |
| เพิ่ม ยกเลิก                                                            |           |
| <b>***</b> จำนวนสัปตาห์ที่ใช้คำนวณในครั้งนี้คือ 49 สัปตาห์              |           |

รูปที่ 2.40 แสดงหน้าจอการกรอกภาระงานบริหาร

ให้ท่านกรอกรายละเอียดภาระงานที่ท่านปฏิบัติ และจำนวนชั่วโมงการทำงานทั้งหมดในช่วง ระยะการประเมิน ซึ่งระบบจะนำไปคำนวณชั่วโมงระบบจะคำนวณชั่วโมงการทำงานต่อสัปดาห์ให้ โดยใช้จำนวนสัปดาห์ที่ได้จากกองการเจ้าหน้าที่ เพื่อให้เป็นมาตรฐานเดียวกันทั้งมหาวิทยาลัย

จากนั้นจะมีช่อง **บันทึกลงในผลการปฏิบัติงาน (JA) ด้วย** เพื่อให้ท่านเลือกว่าท่านต้องการนำการ กรอกภาระงาน(TOR) บันทึกลงในผลการปฏิบัติงาน(JA) ด้วยหรือไม่ ถ้าต้องการให้เช็คถูก ถ้าไม่ ต้องการให้เอาเครื่องหมายเช็คถูกออก เมื่อกรอกข้อมูลเสร็จแล้ว ให้คลิกปุ่ม "เพิ่ม" เพื่อเพิ่มข้อมูล

#### 2. งานเชิงพัฒนา/งานบริการวิชาการ

การกรอกภาระงานเชิงพัฒนา/งานบริการวิชาการ ระบบได้อำนวยความสะดวกให้ท่าน โดย ท่านสามารถดึงข้อมูลจากระบบ MIS (ในหน้าข้อมูลส่วนบุคคล เมนูขวามือล่างสุด) ที่ท่านเคยกรอกไว้ แล้ว มาใช้ในการกรอกภาระงานได้ โดยคลิกที่ "ดึงข้อมูลจากระบบ MIS" (รูปที่ 2.41) ซึ่งข้อมูลที่ สามารถดึงมาใช้ได้ จะอยู่ในช่วงวันที่ของการประเมินของท่าน (รูปที่ 2.42) ถ้าในระบบ MIS ไม่มีข้อมูล ในช่วงเวลาประเมินของท่าน ท่านจะไม่สามารถคลิกดึงข้อมูลได้

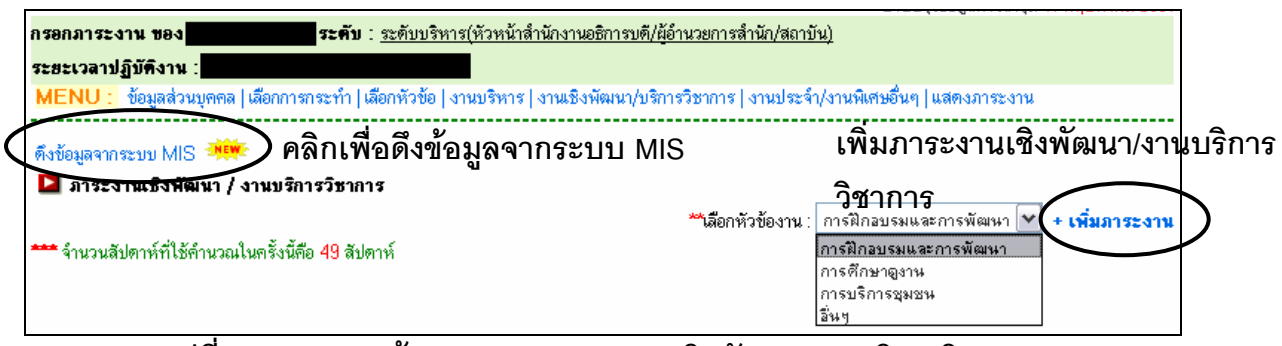

รูปที่ 2.41 แสดงหน้าจอรายการภาระงานเชิงพัฒนา/งานบริการวิชาการ

| ระดับบริหาร(หัวหน้าสำนักงานอธิการบดี/ผู้อำนวยการสำนัก/สถาบัน)<br>ระธะเวลาปฏิบัติงาน :                                                       |         |                |               |        |  |  |  |  |  |
|----------------------------------------------------------------------------------------------------|---------|----------------|---------------|--------|--|--|--|--|--|
| MENU : ข้อมูลส่วนบุคคล  เลือกการกระทำ  เลือกหัวข้อ   งานบริหาร   งานเชิงพัฒนา/บริการวิชาการ   งานประจำ/งานพิเศษอื่นๆ   แสดงภาระงาน          |         |                |               |        |  |  |  |  |  |
| 1. การศึกอบรมและการพัฒนา<br>0 ไม่มีข้อมูลการศึกอบรมและการพัฒนา<br>เซ็คถูกเพื่อเลือกรายการที่ต้องการบันทึกในภาระงานครั้งนี้<br>2 อาษัยนายงาน |         |                |               |        |  |  |  |  |  |
| 🔲 ซื่อเรื่อง / โครงการ                                                                                                    | สถานที่ | วันที่เริ่มต้น | วันที่สิ้นสุด | ประเทศ |  |  |  |  |  |
| 🔲 พุดสอบ                                                                                                    | าคสอบ   | 11/05/2551     | 11/05/2551    | ไทย    |  |  |  |  |  |
| ทศสอบ ทศสอบ 11/05/2551 11/05/2551 เทย           3. การบริการชุมชน           ⊘ไม่มีข้อมูลการบริการชุมชน                                      |         |                |               |        |  |  |  |  |  |

รูปที่ 2.42 แสดงหน้าจอรายการข้อมูลจากระบบ MIS

เมื่อคลิกที่ "ดึงข้อมูลจากระบบ MIS" แล้ว จะพบรายการที่อยู่ในช่วงเวลาการประเมินของท่าน ท่านสามารถเลือก โดยเซ็คถูกที่ช่อง 🗖 หน้ารายการที่ต้องการบันทึกในภาระงานครั้งนี้ และคลิกปุ่ม "บันทึกรายการ" เพื่อเพิ่มข้อมูล

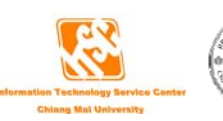

แต่ถ้าท่านต้องการเพิ่มข้อมูลภาระงานใหม่ ให้ท่านเลือกหัวข้อการเพิ่มข้อมูล โดยมีอยู่ 4 หัวข้อ คือ

- 1. การฝึกอบรมและการพัฒนา
- 2. การศึกษาดูงาน
- 3. การบริการชุมชน
- 4. อื่นๆ

เมื่อท่านเลือกหัวข้อแล้ว ให้ท่านคลิกที่ "**เพิ่มภาระงาน**" (รูปที่ 2.41) จะแสดงหน้าจอให้ท่าน กรอกข้อมูล (รูปที่ 2.43 – 2.46)

| กรอกภาระงาน ของ<br>ระยะเวลาปฏิบัติงาน :<br>MENU : ข้อมูลส่วนบุตคล (เลือกการกร                                                                                                    | <b>ะคับ</b> : <u>ระดับบริหาร</u><br>ะทำ  เลือกหัวข้อ   ง                                  | :(ุ่หัวหน้าสำนักงานอ<br>นบริหาร   งานเชิงท์                               | ธิการบดี/ผู้อำนวยการจ<br>(ฒนา/บริการวิชาการ                         | ล้านัก/สถาบัง<br>  งานประจำ, | <u>ม)</u><br>/งานพิเศษอื่นๆ  แสดงภาระงาน |            |
|----------------------------------------------------------------------------------------------------|-------------------------------------------------------------------------------------------|---------------------------------------------------------------------------|---------------------------------------------------------------------|------------------------------|------------------------------------------|------------|
| เพิ่มข้อมูลการฝึกอบรมและการพัฒนา                                                                                                    |                                                                                           | (TOR)                                                                     |                                                                     |                              |                                          |            |
| วันที่เริ่ม :<br>วันที่สั้นสุด :<br>สถานะการอบรม :<br>ชื่อหัวข้ออบรม :<br>สถานที่อบรม :<br>ที่อยู่ที่อบรม :<br>ที่อยู่ที่อบรม :<br>ชื่อทุน :<br>ประเทศ :<br>รายละเอียด :<br>ใบประกาศนียเบิด : | วันที่ : 11 🔍 เ<br>วันที่ : 11 🔍 เ<br>ผู้เข้าร่วมการอบระ<br>                              | คือน: พฤษภาคม<br>ก้อน: พฤษภาคม<br>ม ♥<br>โ                                | <ul> <li>พ.ศ. 2551</li> <li>พ.ศ. 2551</li> <li>พ.ศ. 2551</li> </ul> | ►<br> <br>                   | กรอกรายละเอียดก<br>และพัฒนา<br>>         | าารฝึกอบรม |
| จะบ่างเกากละบ่าง :<br>ชื่อใบประกาศนิยบัตร :<br>จำบวบชั่วโมง :                                                                                                    | 0                                                                                         | ม้วโมง ( ร่วมอง                                                           |                                                                     | J                            | enter Su ) *                             |            |
| 4 T M d MD d MN3 .                                                                                                    | <ul> <li>บันทึกลงในผลก</li> <li>บันทึก</li> <li>ขันทึก</li> <li>จำนวนสัปดาห์ท์</li> </ul> | ชวเมง (จานวง<br>ารปฏิบัติงาน (JA) (<br>ค่าเริ่มต้น<br>ใช้คำนวณในครั้งนี้เ | ระระมงทบฎบตงาน เม<br>ว้วย<br>ยกเลิก<br>วือ 49 ลัปตาห์               | *x34258595UJ                 | 197926964 J                              |            |

รูปที่ 2.43 แสดงหน้าจอการกรอกภาระงานการฝึกอบรมและการพัฒนา

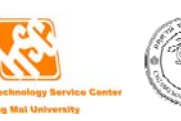

| ENU : ข้อมูลส่วนบุคคล   เลือกการ               | ระทำ   เลือกหัวข้อ   งานบริหาร   งานเชิงพัฒนา/บริการวิชาการ   งานประจำ/งานพิเศษอื่นๆ                | แสดงภาระงาน  |
|------------------------------------------------|----------------------------------------------------------------------------------------------------|--------------|
| <b>แรายการการศึกษาคูงานของ</b>                 | (TOP)                                                                                               |              |
| วันที่เริ่มต้น<br>วันที่เสิ้นสุด<br>ชื่อเรื่อง | รันที่: [11 💌 เดือน: พฤษภาคม 🔍 พ.ศ. 2551<br>รันที่: [11 💌 เดือน: พฤษภาคม 💌 พ.ศ. 2551<br>:           | กรอกรายละเจ้ |
| สถานที่                                        |                                                                                                    | การศึกษาดูงา |
| ที่อยู่                                        |                                                                                                    |              |
| ประเทศ                                         | : ไทย 💌 *                                                                                           |              |
| รายละเอียง                                     |                                                                                                    |              |
| จำนวนชั่วโมง                                   | 0 ชั่วโมง ( จำนวนชั่วโมงที่ปฏิบัติงานในช่วงระยะการประเมิน )<br>ปับนทึกลงในผลการปฏิบัติงาน (JA) ด้วย |              |
|                                                | บันทึก ค่าเริ่มต้น ยกเลิก                                                                           |              |
|                                                | *** จำนวนสัปดาห์ที่ไอ้คำนวณในครั้งนี้คือ 49 สัปดาห์                                                 |              |

รูปที่ 2.44 แสดงหน้าจอการกรอกภาระงานการศึกษาดูงาน

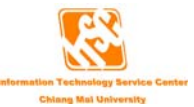

| กรอกภาระงาน ของ                   | ระคับ : ระดับบริหาร(หัวหน้าสำนักงานอธิการบดี/ผู้อำนวยการสำนัก/สถาบัน)                |            |               |
|-----------------------------------|--------------------------------------------------------------------------------------|------------|---------------|
| ระยะเวลาปฏิบัติงาน :              |                                                                                      |            |               |
| MENU : ข้อมูลส่วนบุคคล   เลือกการ | าระทำ   เลือกหัวข้อ   งานบริหาร   งานเชิงพัฒนา/บริการวิชาการ   งานประจำ/งานพิเศษอื่น | เๆ   แสดงม | การะงาน       |
|                                   |                                                                                      |            |               |
| เพิ่มรายการการบริการชุมชนของ      |                                                                                      |            |               |
| วันที่เริ่มต้น :                  | วันที่: 11 💌 เดือน: พฤษภาคม 💌 พ.ศ. 2551                                              | )          |               |
| วันที่สิ้นสุด :                   | วันที่ : 11 🔽 เดือน : พฤษภาคม 💌 พ.ศ. 2551                                            |            |               |
| ชื่อเรื่อง :                      | *                                                                                    |            |               |
|                                   |                                                                                      | ~          | 1501515888605 |
| สถานที่ :                         |                                                                                      |            | การบริการชมชน |
|                                   |                                                                                      |            | 9             |
|                                   |                                                                                      | <u>×</u>   |               |
|                                   |                                                                                      |            | >             |
| ที่อยู่ :                         |                                                                                      |            | (             |
|                                   |                                                                                      | ~          |               |
| ประเทศ :                          | ไทย 🗸                                                                                |            |               |
| <u> </u>                          |                                                                                      | ~          |               |
|                                   |                                                                                      |            |               |
|                                   |                                                                                      |            |               |
|                                   |                                                                                      | ~          |               |
| จำนวนชั่วโมง :                    | 0 ชั่วโมง (สำนวนชั่วโมงที่ปฏิบัติงานในช่วงระยะการประเมิน )*                          | )          |               |
|                                   | 🔲 บันทึกลงในผลการปฏิบัติงาน (JA) ด้วย                                                |            |               |
|                                   | บันทึก ต่าเริ่มต้น ยกเลิก                                                            |            |               |
|                                   |                                                                                      |            |               |
|                                   | 🎌 จำนวนสัปตาห์ที่ไช้คำนวณในครั้งนี้คือ 49 สัปดาห์                                    |            |               |

รูปที่ 2.45 แสดงหน้าจอการกรอกภาระงานการบริการชุมชน

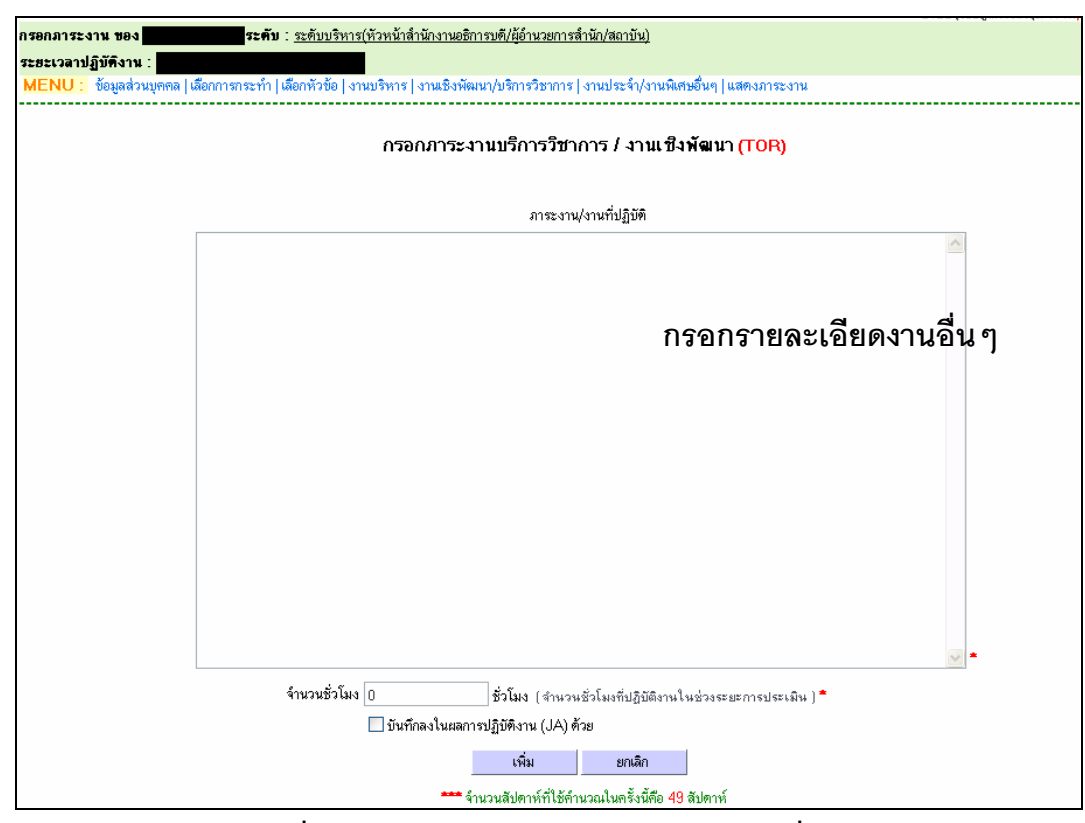

รูปที่ 2.46 แสดงหน้าจอการกรอกภาระงานอื่น ๆ

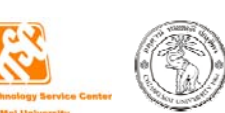

ให้ท่านกรอกรายละเอียดในแต่ละหน้าจอที่ท่านเลือก และกรอกจำนวนชั่วโมงการทำงาน ทั้งหมดในช่วงระยะการประเมิน ซึ่งระบบจะนำไปคำนวณชั่วโมงระบบจะคำนวณชั่วโมงการทำงานต่อ สัปดาห์ให้ โดยใช้จำนวนสัปดาห์ที่ได้จากกองการเจ้าหน้าที่ เพื่อให้เป็นมาตรฐานเดียวกันทั้ง มหาวิทยาลัย

จากนั้นจะมีช่อง **บันทึกลงในผลการปฏิบัติงาน (JA) ด้วย** เพื่อให้ท่านเลือกว่าท่านต้องการนำการ กรอกภาระงาน(TOR) บันทึกลงในผลการปฏิบัติงาน(JA) ด้วยหรือไม่ ถ้าต้องการให้เช็คถูก ถ้าไม่ ต้องการให้เอาเครื่องหมายเช็คถูกออก เมื่อกรอกข้อมูลเสร็จแล้ว ให้คลิกปุ่ม "เพิ่ม" เพื่อเพิ่มข้อมูล

## 3. งานประจำ และ/หรือ งานพิเศษอื่น ๆที่ได้รับมอบหมาย

ถ้าท่านต้องการที่จะเพิ่มข้อมูลภาระงานประจำ และ/หรือ งานพิเศษอื่นๆที่ได้รับมอบหมาย ให้ ท่านคลิกที่ "**เพิ่มภาระงานประจำ/พิเศษ**" (รูปที่ 2.47) จะแสดงหน้าจอให้ท่านกรอกข้อมูล (รูปที่ 2.48)

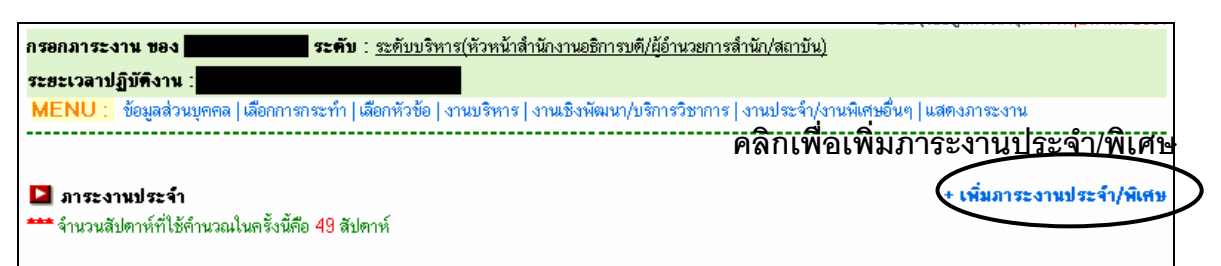

รูปที่ 2.47 แสดงหน้าจอรายการภาระงานประจำหรืองานพิเศษอื่นๆ ที่ได้รับมอบหมาย

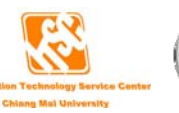

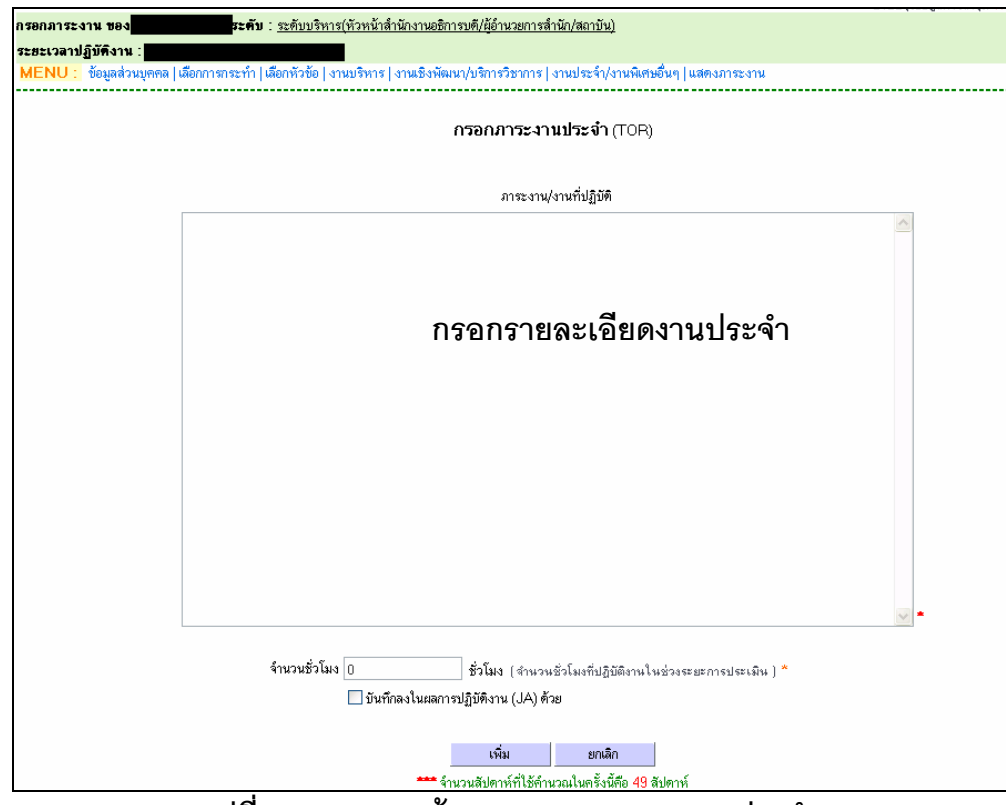

รูปที่ 2.48 แสดงหน้าจอการกรอกภาระงานประจำ

ให้ท่านกรอกรายละเอียดภาระงานที่ท่านปฏิบัติ และกรอกจำนวนชั่วโมงการทำงานทั้งหมด ในช่วงระยะการประเมิน ซึ่งระบบจะนำไปคำนวณชั่วโมงระบบจะคำนวณชั่วโมงการทำงานต่อสัปดาห์ ให้ โดยใช้จำนวนสัปดาห์ที่ได้จากกองการเจ้าหน้าที่ เพื่อให้เป็นมาตรฐานเดียวกันทั้งมหาวิทยาลัย

จากนั้นจะมีช่อง **บันทึกลงในผลการปฏิบัติงาน (JA) ด้วย** เพื่อให้ท่านเลือกว่าท่านต้องการนำการ กรอกภาระงาน(TOR) บันทึกลงในผลการปฏิบัติงาน(JA) ด้วยหรือไม่ ถ้าต้องการให้เช็คถูก ถ้าไม่ ต้องการให้เอาเครื่องหมายเช็คถูกออก เมื่อกรอกข้อมูลเสร็จแล้ว ให้คลิกปุ่ม "เพิ่ม" เพื่อเพิ่มข้อมูล

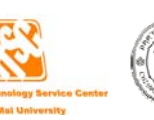

### การกรอกข้อมูลภาระงานในสายงานระดับจัดการ

เมื่อท่านเลือก การกระทำ ว่าท่านต้องการทำอะไร เมื่อทำการกดปุ่มบันทึกจะปรากฏหน้าต่าง (รูป ที่ 2.49) มีอยู่ 4 หัวข้อ ได้แก่

- 1. งานบริหาร
- 2. งานประจำ
- 3. งานเชิงพัฒนา/งานบริการวิชาการ
- 4. งานพิเศษอื่นๆที่ได้รับมอบหมาย

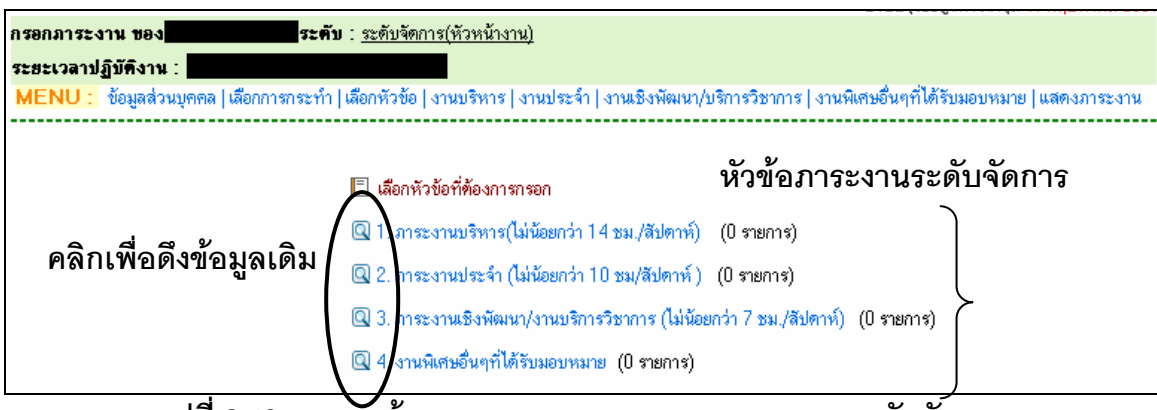

รูปที่ 2.49 แสดงหน้าจอแรกของการกรอกภาระงานของระดับจัดการ

ถ้าท่านมีข้อมูลในหัวข้อต่างๆ ที่เคยกรอกมาแล้ว และเป็นช่วงเวลาที่ระบบเปิดให้ดึงข้อมูลเดิม ได้ จะเห็นรูปแว่นขยายอยู่หน้าหัวข้อ ซึ่งสามารถดึงข้อมูลเดิมมาเป็นข้อมูลในครั้งปัจจุบันได้ เมื่อคลิก แล้ว ให้ท่านทำการเลือกปีและครั้งที่ที่ท่านเคยกรอกข้อมูล จากนั้นคลิกปุ่ม "สีเขียว" เพื่อแสดงข้อมูลที่ ท่านเคยกรอกในปีและครั้งนั้น (รูป 2.50)

ให้ท่านเลือกรายการที่ท่านต้องการใช้ข้อมูลในครั้งนี้ โดยเช็คเครื่องหมายถูกหน้ารายการที่ ท่านต้องการ และกดปุ่ม "บันทึกรายการ"

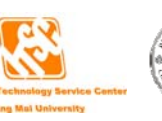

| MENU : ข้อมูลส่วนบุคคล  เลือกการกระทำ  เลือกหัวข้อ   งาน |                     |                                                         |   |
|----------------------------------------------------------|---------------------|---------------------------------------------------------|---|
|                                                          | บริหาร   งานเชิงพิฒ | นา/บริการวิชาการ   งานประจำ/งานพิเศษอื่นๆ   แสดงภาระงาน |   |
|                                                          |                     |                                                         |   |
| คึงข้อมูลภาระงามบริหาร                                   |                     |                                                         |   |
| 🚺 👔 🖉 🖓 เลือกเงือนไข                                     | และคลิกปุ่ม         | มสีเขียว เพื่อแสดงรายการ                                |   |
|                                                          | ч<br>               |                                                         |   |
|                                                          | จ้านวน              |                                                         | 4 |
| รายละเอยครวงกรอกภาระงาน                                  | ชม./<br>สัปดาห์     | รายละเอยคหวงกรอกผลการปฏบคงาน                            | ż |
| 🔲 โ. ภาระงานบริหาร                                       | 0                   | 1. ภาระงานบริหาร                                        |   |
| □ +ดสอบ                                                  | 5                   | าเคลือบ                                                 |   |
| 🔲 ทุดสอบการเพิ่มภาระงานบริหารแก้ไข                       | 6                   | 2. ทดสอบการเพิ่มภาระงานบริหารแก้ไข                      |   |
|                                                          | 0                   |                                                         |   |
| 45345                                                    |                     |                                                         |   |
| □ 45345<br>□ <b>g</b> ddd                                | 0                   | dddd                                                    |   |

รูปที่ 2.50 แสดงตัวอย่างหน้าจอการดึงข้อมูลเดิมของภาระงานระดับจัดการ

#### 1. งานบริหาร

ถ้าท่านต้องการที่จะเพิ่มข้อมูลภาระงานบริหาร ให้ท่านคลิกที่ **"เพิ่มภาระงานบริหาร**" (รูปที่ 2.51) จะแสดงหน้าจอให้ท่านกรอกข้อมูล ถ้าท่านมีตำแหน่งบริหารอยู่ในฐานข้อมูล MIS แล้ว จะมี ตำแหน่งบริหารของท่านขึ้นให้ (รูปที่ 2.52)

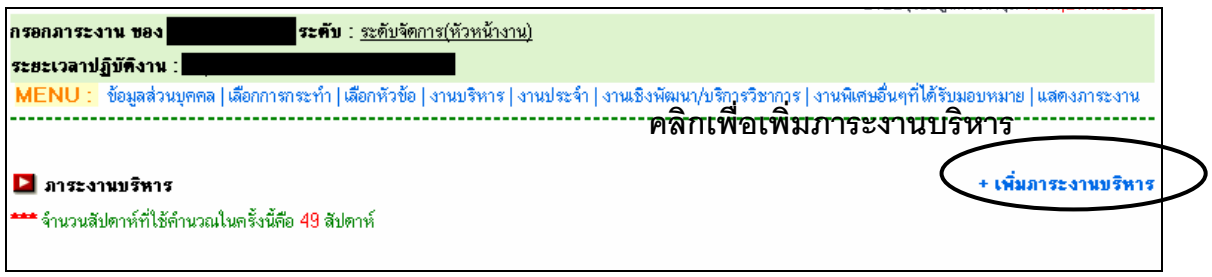

# รูปที่ 2.51 แสดงหน้าจอรายการภาระงานบริหาร

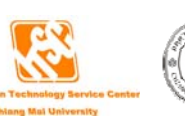

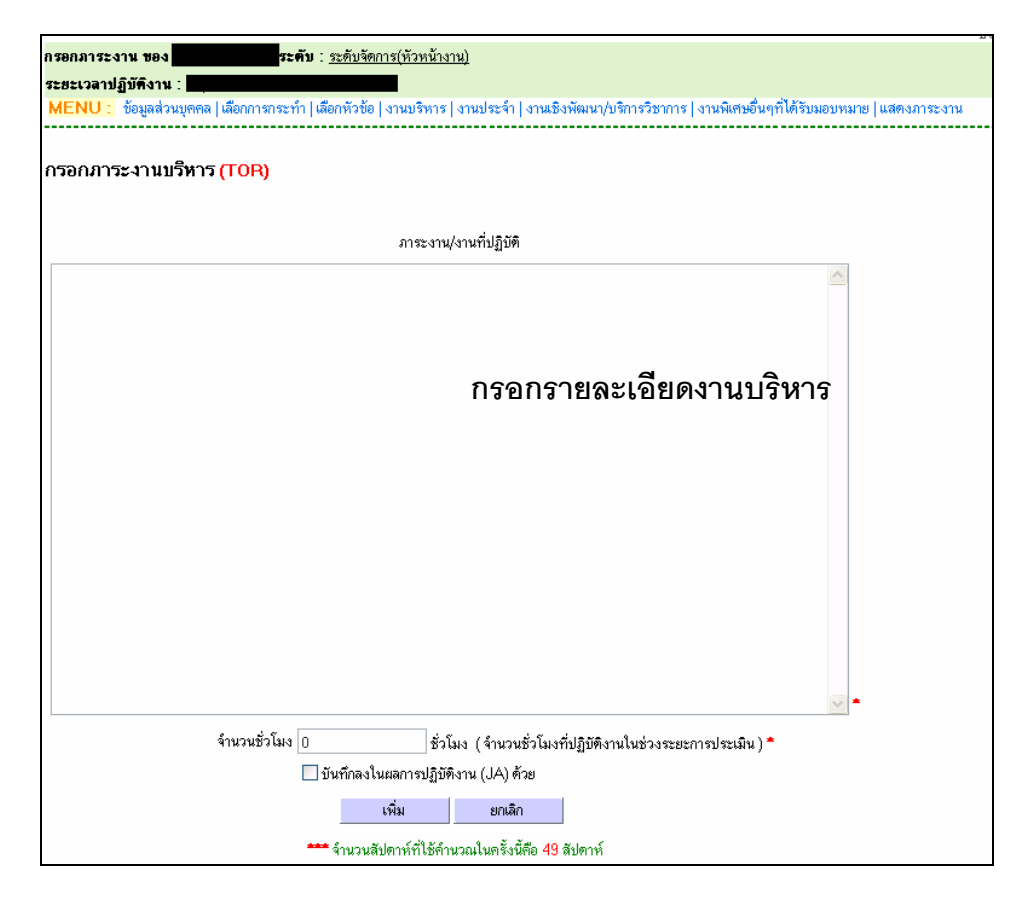

รูปที่ 2.52 แสดงหน้าจอการกรอกภาระงานบริหาร

ให้ท่านกรอกรายละเอียดภาระงานที่ท่านปฏิบัติ และกรอกจำนวนซั่วโมงการทำงานทั้งหมด ในช่วงระยะการประเมิน ซึ่งระบบจะนำไปคำนวณชั่วโมงระบบจะคำนวณชั่วโมงการทำงานต่อสัปดาห์ ให้ โดยใช้จำนวนสัปดาห์ที่ได้จากกองการเจ้าหน้าที่ เพื่อให้เป็นมาตรฐานเดียวกันทั้งมหาวิทยาลัย

จากนั้นจะมีช่อง **บันทึกลงในผลการปฏิบัติงาน (JA) ด้วย** เพื่อให้ท่านเลือกว่าท่านต้องการนำการ กรอกภาระงาน(TOR) บันทึกลงในผลการปฏิบัติงาน(JA) ด้วยหรือไม่ ถ้าต้องการให้เช็คถูก ถ้าไม่ ต้องการให้เอาเครื่องหมายเช็คถูกออก เมื่อกรอกข้อมูลเสร็จแล้ว ให้คลิกปุ่ม "เพิ่ม" เพื่อเพิ่มข้อมูล

## 2. งานประจำ

ถ้าท่านต้องการที่จะเพิ่มข้อมูลภาระงานบริหาร ให้ท่านคลิกที่ "**เพิ่มภาระงานประจำ/พิเศษ**" (รูปที่ 2.53) จะแสดงหน้าจอให้ท่านกรอกข้อมูล (รูปที่ 2.54)

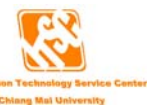

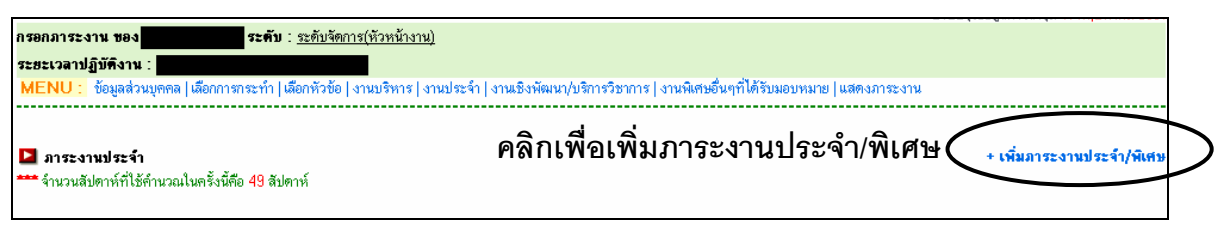

รูปที่ 2.53 แสดงหน้าจอรายการภาระงานประจำ/พิเศษ

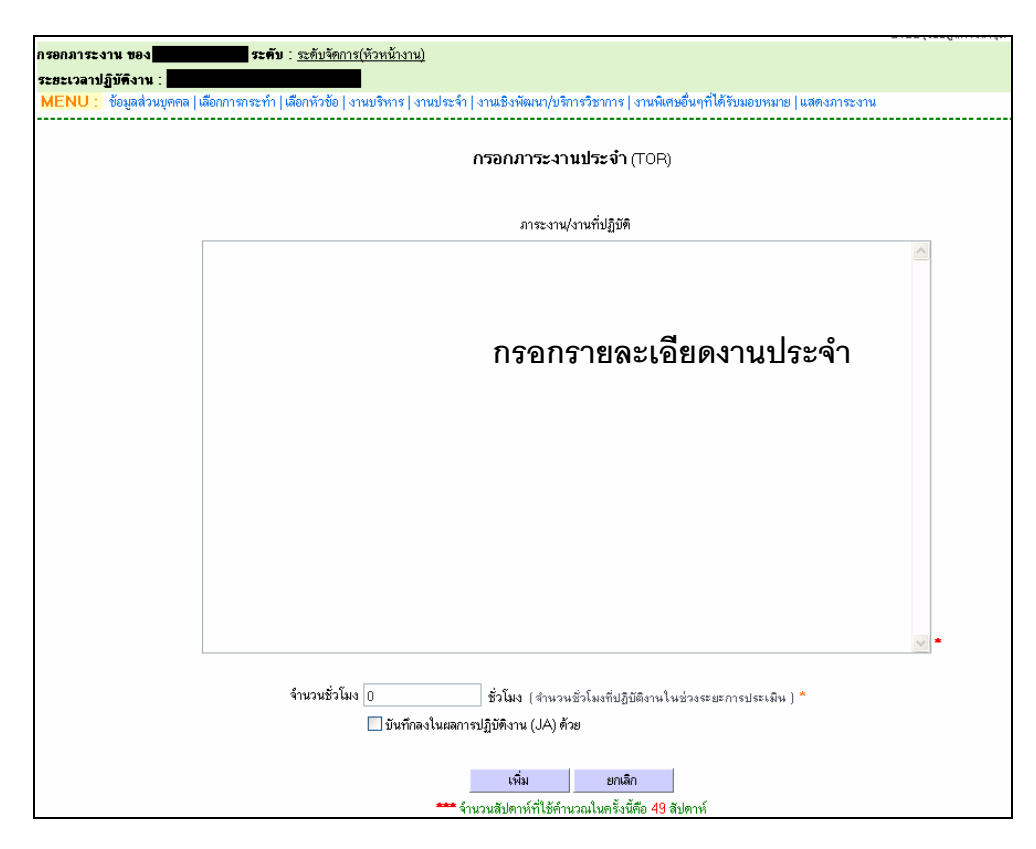

รูปที่ 2.54 แสดงหน้าจอการกรอกภาระงานประจำ

ให้ท่านกรอกรายละเอียดภาระงานที่ท่านปฏิบัติ และกรอกจำนวนชั่วโมงการทำงานทั้งหมด ในช่วงระยะการประเมิน ซึ่งระบบจะนำไปคำนวณชั่วโมงระบบจะคำนวณชั่วโมงการทำงานต่อสัปดาห์ ให้ โดยใช้จำนวนสัปดาห์ที่ได้จากกองการเจ้าหน้าที่ เพื่อให้เป็นมาตรฐานเดียวกันทั้งมหาวิทยาลัย จากนั้นจะมีช่อง **บันทึกลงในผลการปฏิบัติงาน (JA) ด้วย** เพื่อให้ท่านเลือกว่าท่านต้องการนำการ กรอกภาระงาน(TOR) บันทึกลงในผลการปฏิบัติงาน(JA) ด้วยหรือไม่ ถ้าต้องการให้เช็คถูก ถ้าไม่ ต้องการให้เอาเครื่องหมายเช็คถูกออก เมื่อกรอกข้อมูลเสร็จแล้ว ให้คลิกปุ่ม "เพิ่ม" เพื่อเพิ่มข้อมูล

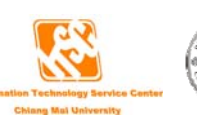

#### 3. งานเชิงพัฒนา/งานบริการวิชาการ

การกรอกภาระงานเชิงพัฒนา/งานบริการวิชาการ ระบบได้อำนวยความสะดวกให้ท่าน โดย ท่านสามารถดึงข้อมูลจากระบบ MIS (ในหน้าข้อมูลส่วนบุคคล เมนูขวามือล่างสุด) ที่ท่านเคยกรอกไว้ แล้ว มาใช้ในการกรอกภาระงานได้ โดยคลิกที่ "ดึงข้อมูลจากระบบ MIS" (รูปที่ 2.55) ซึ่งข้อมูลที่ สามารถดึงมาใช้ได้ จะอยู่ในช่วงวันที่ของการประเมินของท่าน (รูปที่ 2.56) ถ้าในระบบ MIS ไม่มีข้อมูล ในช่วงเวลาประเมินของท่าน ท่านจะไม่สามารถคลิกดึงข้อมูลได้

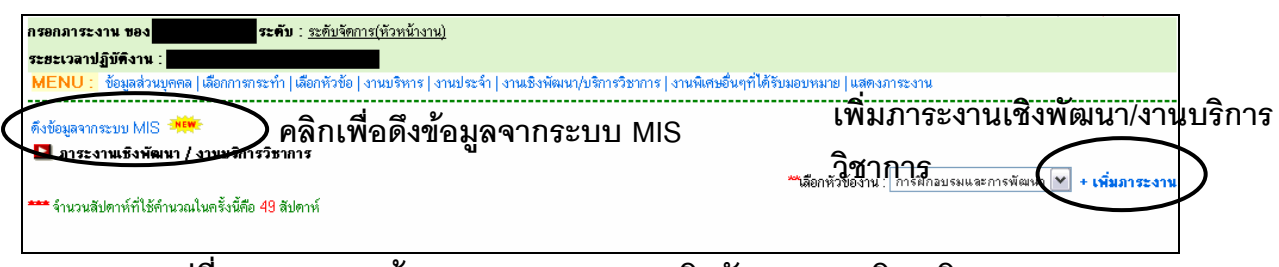

รูปที่ 2.55 แสดงหน้าจอรายการภาระงานเชิงพัฒนา/งานบริการวิชาการ

| ารอกภาระงาน ของ <mark>สามารถสามาร</mark> ระดับ : <u>ระดับจัดการ(หัวหน้างาน)</u><br>ระฮะเวลาปฏิบัติงาน : <mark>สามารถสามารถสามารถสามารถสามารถ</mark><br>MENU : ช้อมูลส่วนบุคคล  เลือกการกระทำ  เลือกหัวช้อ   งานบริหาร   งานเริงพัฒนา/บริการวิชาการ   งานพิเศษอื่นๆที่ได้รับมอบหมาย   แสดงภาระงาน |                            |                              |        |  |  |  |  |  |  |
|----------------------------------------------------------------------------------------------------|----------------------------|------------------------------|--------|--|--|--|--|--|--|
| 1. การศึกอบรมและการพัฒนา<br>เซ็คถูกเพื่อเลือกรายการที่ต้องการบันทึกในภาระงานครั้งนี้                                                                                                    |                            |                              |        |  |  |  |  |  |  |
| 🔲 ชื่อเรื่อง / โครงการ                                                                                                    | สถานที่                    | วันที่เริ่มด้น วันที่สิ้นสุด | ประเทศ |  |  |  |  |  |  |
| 🗌 ทศสอบ                                                                                                    | าเคลือบ                    | 11/05/2551 11/05/2551        | ไทย    |  |  |  |  |  |  |
| 3. การบริการขุมชน<br>⊘ ไม่มีข้อมูล<br>บันร์                                                                                                    | ลการบริการชุมชน<br>โกรษการ |                              | ,      |  |  |  |  |  |  |

### รูปที่ 2.56 แสดงหน้าจอรายการข้อมูลจากระบบ MIS

เมื่อคลิกที่ "ดึงข้อมูลจากระบบ MIS" แล้ว จะพบรายการที่อยู่ในช่วงเวลาการประเมินของท่าน ท่านสามารถเลือก โดยเช็คถูกที่ช่อง 🗖 หน้ารายการที่ต้องการบันทึกในภาระงานครั้งนี้ และคลิกปุ่ม "บันทึกรายการ" เพื่อเพิ่มข้อมูล

แต่ถ้าท่านต้องการเพิ่มข้อมูลภาระงานใหม่ ให้ท่านเลือกหัวข้อการเพิ่มข้อมูล โดยมีอยู่ 4 หัวข้อ คือ

- 1. การฝึกอบรมและการพัฒนา
- 2. การศึกษาดูงาน
- 3. การบริการชุมชน
- 4. อื่นๆ

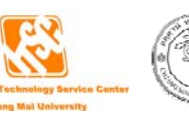

เมื่อท่านเลือกหัวข้อแล้ว ให้ท่านคลิกที่ "**เพิ่มภาระงาน**" (รูปที่ 2.55) จะแสดงหน้าจอให้ท่าน กรอกข้อมูล (รูปที่ 2.57 – 2.60)

| กรอกภาระงาน ของ<br>ระยะเวลาปฏิบัติงาน :<br>MENU : ข้อมูลส่วนบุคคล (เลือกการกร | <b>ะคับ</b> : <u>ระดับจัดการ(หัวหน้างาน)</u><br>                                              |
|-------------------------------------------------------------------------------|-----------------------------------------------------------------------------------------------|
| <b>เพิ่มข้อมูลการฝึกอบรมและการพัฒนา</b><br>วันที่เริ่ม :<br>วันที่ลิ้นสุด :   | (TOR)<br>วันที่: 11 🖤 เดือน : พฤษภาคม 💌 พ.ศ. 2551<br>วันที่: 11 🖤 เดือน : พฤษภาคม 💌 พ.ศ. 2551 |
| สถานะการอบรม :<br>ชื่อหัวข้ออบรม :<br>สถานที่อบรม :<br>ที่อยู่ที่อบรม :       | แห่งชีวรมการอบรม ▲                                                                            |
| ชื่อทุน:<br>ประเทศ :<br>รายละเอียด :<br>ใบประกาศนียบัตร :                     | ไทย                                                                                           |
| ชื่อใบประกาศนียบัตร :<br>จำนวนชั่วโมง :                                       | 0 ชั่วโมง (สำนวนชั่วโมงที่ปฏิบัติงานในช่วงระยะการประเมิน )*                                   |
|                                                                               | <u>บันทึก</u> ค่าเริ่มต้น ยกเลิก<br>**** จำนวนสัปดาห์ที่ไข้ดำนวณในครั้งนี้คือ 49 สัปดาห์      |

รูปที่ 2.57 แสดงหน้าจอการกรอกภาระงานการฝึกอบรมและการพัฒนา

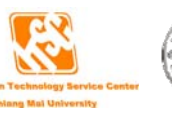

| กรอกภาระงาน ของ                    | <b>ะคับ</b> : ระดับจัดการ(หัวหน้างาน)                                                             |                    |
|------------------------------------|---------------------------------------------------------------------------------------------------|--------------------|
| ระยะเวลาปฏิบัติงาน :               |                                                                                                   |                    |
| MENU : ข้อมูลส่วนบุคคล  เลือกการกร | ะทำ  เลือกหัวข้อ   งานบริหาร   งานประจำ   งานเชิงพัฒนา/บริการวิชาการ   งานพิเศษอื่นๆที่ได้รับมอบา | หมาย   แสดงภาระงาน |
|                                    |                                                                                                   |                    |
| เพิ่มรายการการศึกษาดูงานของ        | (TOR)                                                                                             |                    |
| วังเพื่อไม่ตั้งเ                   |                                                                                                   |                    |
| . มาจุดธุรกามร                     | วนทา: 11 🔍 เคียน: พฤษภาคม 🔍 พ.ศ. 2001                                                             | a                  |
| วนทลนสุด :                         | วินที: 11 💌 เดือน: พฤษภาคม 🚩 พ.ศ. 2551                                                            | ารอกรายละเอียด     |
| yorada :                           | *                                                                                                 | ารสึกมาดงาน        |
|                                    |                                                                                                   |                    |
| สถานที่ :                          |                                                                                                   |                    |
|                                    |                                                                                                   |                    |
|                                    | •                                                                                                 |                    |
|                                    |                                                                                                   |                    |
| ที่อย่ :                           |                                                                                                   |                    |
|                                    |                                                                                                   |                    |
|                                    |                                                                                                   |                    |
| ประเทศ :                           | ไทย 💌 *                                                                                           |                    |
| รายละเอียด:                        |                                                                                                   |                    |
|                                    |                                                                                                   |                    |
|                                    |                                                                                                   |                    |
|                                    |                                                                                                   |                    |
| จำนวนชั่วโมง :                     | 0 ชั่วโมง (จำนวนชั่วโมงที่ปฏิบัติงานในช่วงระยะการประเมิน )                                        |                    |
|                                    | 🗌 บันทึกลงในผลการปฏิบัติงาน (JA) ด้วย                                                             |                    |
|                                    |                                                                                                   |                    |
|                                    | บินทึก คำเริ่มค้น ยกเลิก                                                                          |                    |
|                                    | 👐 จำบวนสัปดาห์ที่ให้ดำนวยในครั้งนี้คือ 49 สัปดาห์                                                 |                    |
|                                    |                                                                                                   |                    |

รูปที่ 2.58 แสดงหน้าจอการกรอกภาระงานการศึกษาดูงาน

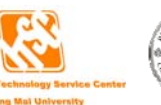

| <mark>4ENU :</mark> ข้อมูลส่วนบุคคล   เลือกการ | เระทำ   เลือกหัวข้อ   งานบริหาร   งานประจำ   งานเชิงพัฒนา/บริการวิชาการ   งานพิเศษอั<br>                     | นๆที่ได้รับ: | มอบหมาย   แสดงภาระงาน |
|------------------------------------------------|----------------------------------------------------------------------------------------------------|--------------|-----------------------|
| พื่มรายการการบริการชุมชนของ                    | (TOR)                                                                                                    |              |                       |
| วันที่เริ่มต้น :                               | วันที่: 11 🔽 เดือน: พฤษภาคม 💌 พ.ศ. 2551                                                                      |              | 、<br>、                |
| วันที่สิ้นสุด :                                | วันที่: 11 💌 เดือน: พฤษภาคม 💌 พ.ศ. 2551                                                                      |              |                       |
| ชื่อเรื่อง :                                   | <b>*</b>                                                                                                    |              |                       |
|                                                |                                                                                                    | ~            | 1501151888608         |
| สถานที่ :                                      |                                                                                                    |              | การบริการชุมชน        |
|                                                |                                                                                                    |              | 4                     |
|                                                |                                                                                                    |              |                       |
|                                                |                                                                                                    |              |                       |
| ที่อยู่ :                                      |                                                                                                    |              | }                     |
|                                                |                                                                                                    | ~            |                       |
| ประเทศ :                                       | ไทย 💌 *                                                                                                    |              |                       |
| รายละเอียด:                                    |                                                                                                    | <u>~</u>     |                       |
|                                                |                                                                                                    |              |                       |
|                                                |                                                                                                    | _            |                       |
| ล้ำบวนชั่วโมง :                                | โป้ง (การสารสารสารสารสารสารสารสารสารสารสารสารสา                                                              | ×.           |                       |
| 110000200011.                                  | <ul> <li>ธาลง (จาหวระธรรรษฐายอาหารหรรรรยะการบระเพท )</li> <li>ขันทึกลงในผลการปฏิบัติงาน (JA) ด้วย</li> </ul> |              | )                     |
|                                                |                                                                                                    |              |                       |
|                                                | บันทึก ค่าเริ่มต้น ยกเลิก                                                                                    |              |                       |

รูปที่ 2.59 แสดงหน้าจอการกรอกภาระงานการบริการชุมชน

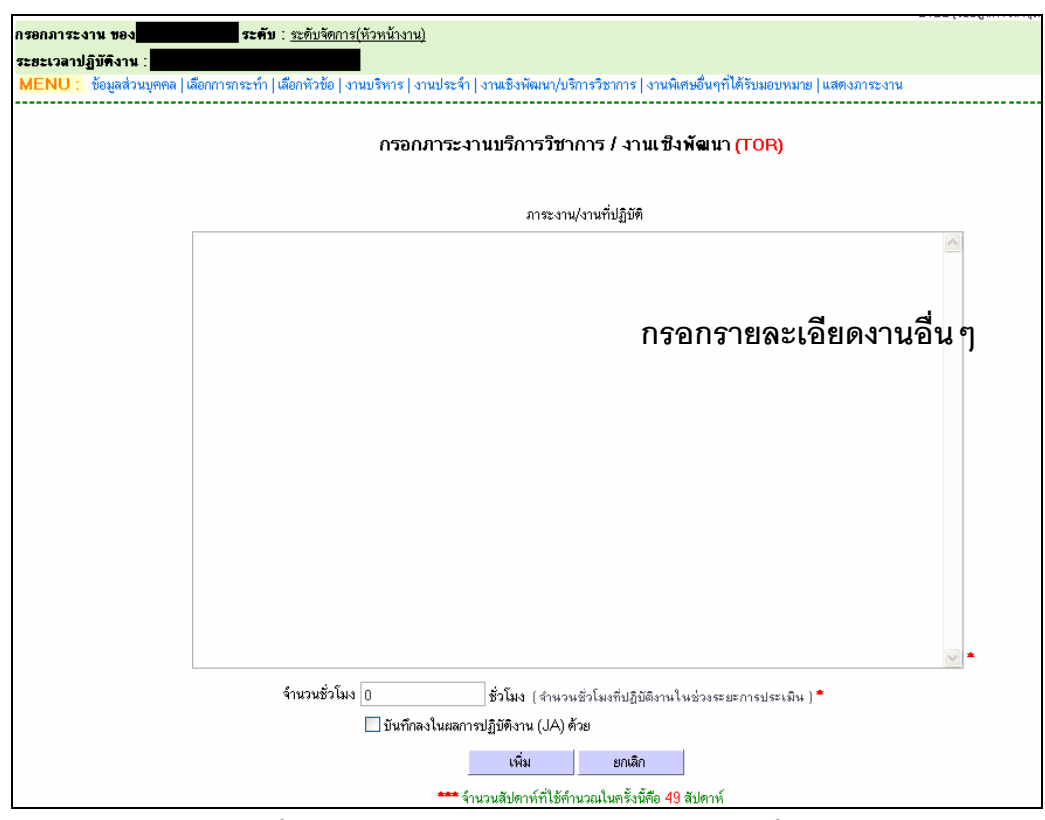

รูปที่ 2.60 แสดงหน้าจอการกรอกภาระงานอื่น ๆ

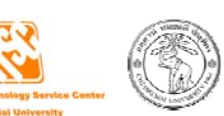

ให้ท่านกรอกรายละเอียดในแต่ละหน้าจอที่ท่านเลือก และกรอกจำนวนชั่วโมงการทำงาน ทั้งหมดในช่วงระยะการประเมิน ซึ่งระบบจะนำไปคำนวณชั่วโมงระบบจะคำนวณชั่วโมงการทำงานต่อ สัปดาห์ให้ โดยใช้จำนวนสัปดาห์ที่ได้จากกองการเจ้าหน้าที่ เพื่อให้เป็นมาตรฐานเดียวกันทั้ง มหาวิทยาลัย

จากนั้นจะมีช่อง **บันทึกลงในผลการปฏิบัติงาน (JA) ด้วย** เพื่อให้ท่านเลือกว่าท่านต้องการนำการ กรอกภาระงาน(TOR) บันทึกลงในผลการปฏิบัติงาน(JA) ด้วยหรือไม่ ถ้าต้องการให้เช็คถูก ถ้าไม่ ต้องการให้เอาเครื่องหมายเช็คถูกออก เมื่อกรอกข้อมูลเสร็จแล้ว ให้คลิกปุ่ม "เพิ่ม" เพื่อเพิ่มข้อมูล

### 4. งานพิเศษอื่น ๆที่ได้รับมอบหมาย

ถ้าท่านต้องการที่จะเพิ่มข้อมูลภาระงานพิเศษอื่นๆที่ได้รับมอบหมาย ให้ท่านคลิกที่ "**เพิ่ม** ภาระงานพิเศษ" (รูปที่ 2.61) จะแสดงหน้าจอให้ท่านกรอกข้อมูล (รูปที่ 2.62)

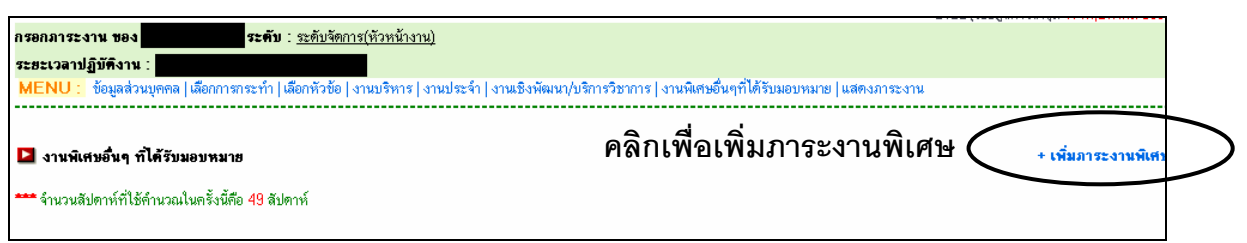

### รูปที่ 2.61 แสดงหน้าจอรายการภาระงานพิเศษอื่นๆ ที่ได้รับมอบหมาย

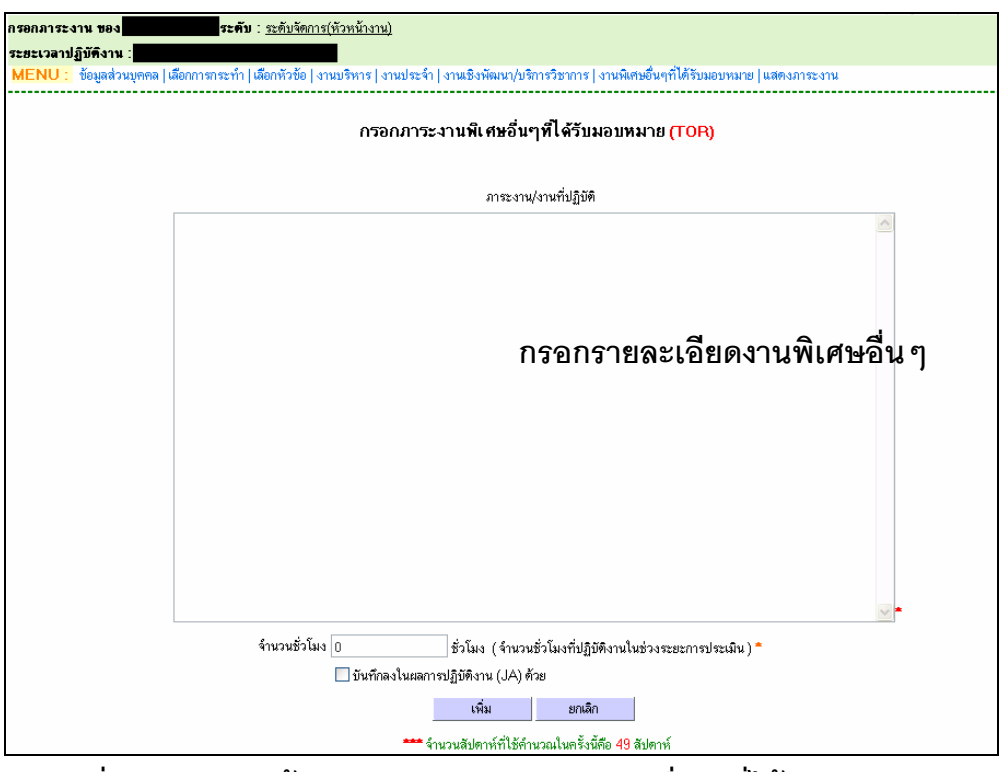

รูปที่ 2.62 แสดงหน้าจอการกรอกภาระงานพิเศษอื่น ๆ ที่ได้รับมอบหมาย

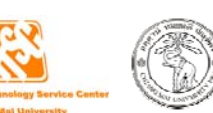

ให้ท่านกรอกรายละเอียดภาระงานที่ท่านปฏิบัติ และกรอกจำนวนชั่วโมงการทำงานทั้งหมด ในช่วงระยะการประเมิน ซึ่งระบบจะนำไปคำนวณชั่วโมงระบบจะคำนวณชั่วโมงการทำงานต่อสัปดาห์ ให้ โดยใช้จำนวนสัปดาห์ที่ได้จากกองการเจ้าหน้าที่ เพื่อให้เป็นมาตรฐานเดียวกันทั้งมหาวิทยาลัย

จากนั้นจะมีช่อง **บันทึกลงในผลการปฏิบัติงาน (JA) ด้วย** เพื่อให้ท่านเลือกว่าท่านต้องการนำการ กรอกภาระงาน(TOR) บันทึกลงในผลการปฏิบัติงาน(JA) ด้วยหรือไม่ ถ้าต้องการให้เช็คถูก ถ้าไม่ ต้องการให้เอาเครื่องหมายเช็คถูกออก เมื่อกรอกข้อมูลเสร็จแล้ว ให้คลิกปุ่ม "เพิ่ม" เพื่อเพิ่มข้อมูล

## การกรอกข้อมูลภาระงานในสายงานระดับปฏิบัติการ

ให้ท่านเลือก การกระทำ ว่าท่านต้องการทำอะไร เมื่อทำการกดปุ่มบันทึกจะปรากฏหน้าต่าง (รูปที่ 2.63) มีอยู่ 3 หัวข้อ ได้แก่

- 1. งานประจำ
- 2. งานเชิงพัฒนา/งานบริการวิชาการ
- งานพิเศษอื่นๆ ที่ได้รับมอบหมาย

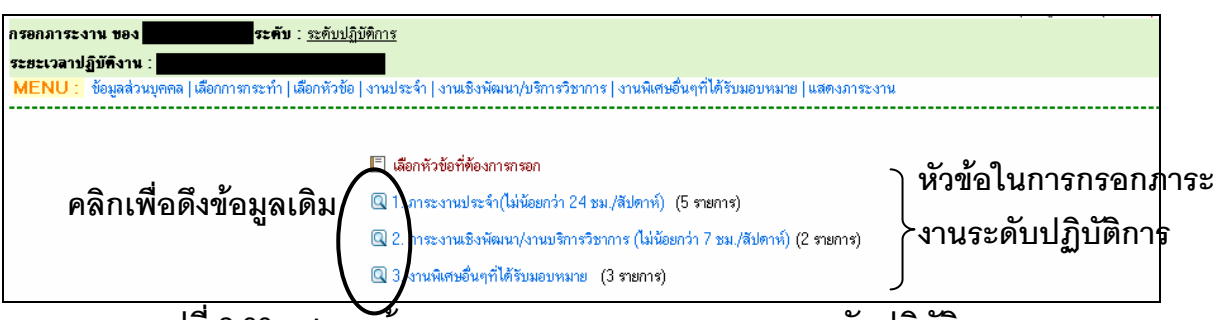

รูปที่ 2.63 แสดงหน้าแรกของการกรอกภาระงานของระดับปฏิบัติการ

ถ้าท่านมีข้อมูลในหัวข้อต่างๆ ที่เคยกรอกมาแล้ว และเป็นช่วงเวลาที่ระบบเปิดให้ดึงข้อมูลเดิม ได้ จะเห็นรูปแว่นขยายอยู่หน้าหัวข้อ ซึ่งสามารถดึงข้อมูลเดิมมาเป็นข้อมูลในครั้งปัจจุบันได้ เมื่อคลิก แล้ว ให้ท่านทำการเลือกปีและครั้งที่ที่ท่านเคยกรอกข้อมูล จากนั้นคลิกปุ่ม "สีเขียว" เพื่อแสดงข้อมูลที่ ท่านเคยกรอกในปีและครั้งนั้น (รูป 2.64)

ให้ท่านเลือกรายการที่ท่านต้องการใช้ข้อมูลในครั้งนี้ โดยเซ็คเครื่องหมายถูกหน้ารายการที่ ท่านต้องการ และกดปุ่ม "บันทึกรายการ"

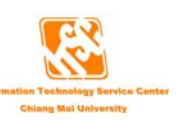

| ารอกภ<br>ระยะเ<br>MEN    | าระงาน ของ ระดับปฏิบัติการ<br>วล <mark>าปฏิบัติงาน :</mark><br>IU : ข้อมูลส่วนบุคคล  เลือกการกระทำ  เลือกหัวข้อ   งานประจำ   งานเชิงพัฒนา/บริ | การวิชาการ   งาง      | นพิเศษอื่นๆที่ได้รับมอบหมาย  แสดงภาระงาน                                                                                                    |                       |
|--------------------------|----------------------------------------------------------------------------------------------------|-----------------------|----------------------------------------------------------------------------------------------------|-----------------------|
| <b>ค๋งข้อ</b><br>ปี : 25 | สุสภาระงามขะงา<br>550 ₪ ตรั้งที่: 1 ₪ <b>()</b> เลือกเงื่อนไขและคร์                                                                           | งิกปุ่มสี<br>*****    | เขียว เพื่อแสดงรายการ                                                                                                    | อักษาวม สาย ไ         |
|                          | รายละเอียดช่วงกรอกภาระงาน                                                                                                    | จานวน ธม./<br>สัปดาท์ | รายละเอียดช่วงกรอกผลการปฏิบัติงาน                                                                                                    | จานวน ธม.7<br>สัปดาห์ |
|                          | ปรับปรุงแก้ไขระบบงานบุคลากร (200 ชม)                                                                                                    | 7.69                  | 1.ปรับปรุงแก้ไขระบบงานบุคลากร (200 ชม)                                                                                                    | 7.69                  |
|                          | 2 พัฒนาฟังก์ชันการทำงานเพิ่มเติมของระบบงานบุคลากรตามความต้องการของแต่ละ<br>คณะ (200 ชม)                                                       | 8.33                  | <ol> <li>2.พัฒนาฟังก์ชันการทำงานเพิ่มเติมของระบบงานบุคลากรตามความต้องการของแต่ละ<br/>คณะ (200 ชม)</li> </ol>                                                                              | 8.33                  |
|                          | 3 ขึ้ดเนาระบบกรอกภาระงานของบุคลากรทั้ง 8 ประเภท (280 ชม)                                                                                      | 11.67                 | 3.พัฒนาระบบกรอกภาระงานของบุคลากรทั้ง 8 ประเภท (280 ชม)<br>- วิเคราะห์ระบบ<br>- ออกแบบฐานข้อมูล<br>- โปรแกรม<br>- ทศลอน/ปรับปรุงแก้ไข                                                      | 11.67                 |
|                          | 4. โฒนาระบบประเมินการะงานของ บุคลากรทั้ง 8 ประเภท (140 ชม)                                                                                    | 5.83                  | 4.พัฒนาระบบประเมินภาระงานของ บุคลากรทั้ง 8 ประเภท (140 ชม)<br>- วิเคราะท์ระบบ<br>- ออกแบบฐานข้อมูลในส่วนของสิทธิ์การเข้าไร้งาน<br>- โปรแกรมในส่วนของ interface และสิทธิ์การเข้าไร้งานระบบ | 5.83                  |
|                          |                                                                                                    | 0                     | 5. จัดทำระบบต้นหารหัสผ่านในการเข้าใช้งานระบบ mis<br>เพื่อให้บริการสอบกามระษัสผ่านได้ราดเร็กขึ้น                                                                                           | 0.54                  |

รูปที่ 2.64 แสดงตัวอย่างหน้าจอการดึงข้อมูลเดิมของงานประจำ

#### 1. งานประจำ

ถ้าท่านต้องการที่จะเพิ่มข้อมูลภาระงานบริหาร ให้ท่านคลิกที่ "**เพิ่มภาระงานประจำ/พิเศษ**" (รูปที่ 65) จะแสดงหน้าจอให้ท่านกรอกข้อมูล (รูปที่ 2.66)

| เรอกภาร<br>ระยะเวลา | ะงาน 1<br>ปฏิบัติ                                                                                     | ยอง<br>งาน:              |                                  | ระคับ                | ม : <u>ระดับปฏิบัติการ</u>                                                                                                    |                     |                                        |                                 |
|---------------------|----------------------------------------------------------------------------------------------------|--------------------------|----------------------------------|----------------------|----------------------------------------------------------------------------------------------------|---------------------|----------------------------------------|---------------------------------|
| MENU                | : ข้อมู                                                                                               | ลล่วนบุค                 | าคล   เลือกก                     | າທາສະກຳ              | เลือกหัวข้อ งานประจำ งานเชิงพัฒนา/บริการวิชาการ งานพิเศษอื่นๆที่ได้รับมอบหมาย แสดงภาระงาน                                                         | คลิกเพื่อเพื        | โมงาน                                  | ประจำ                           |
| 🗖 ภาระ              | งานปร                                                                                                 | ะจำ                      |                                  |                      |                                                                                                    | ( + u               | พื่มภาระงาน                            | ประจำ/พิเศษ                     |
|                     | ฮ้าย<br>                                                                                              | ข้าย                     | แอ้ไพ                            | 241                  | TOP                                                                                                    | # 5                 |                                        |                                 |
|                     | ขน                                                                                                    | as                       |                                  |                      | TUR                                                                                                    | B.11842.11          | เซม./พบ.                               | 1129112.14                      |
| 1                   | ขน                                                                                                    | as<br>V                  | แก้ไข                            | ສມ                   | 1. พัฒนา/แก้ไข ระบบการกรอกการะงานออนไลน์                                                                                                    | 10                  | 0.2                                    | TOR                             |
|                     | ชน<br>1<br>1                                                                                          | a1                       | แก้ไข<br>แก้ไข                   | ລນ<br>ລນ             | า เห็นนา/แก้ไข ระบบการกรอกภาระงานออนไลน์<br>2. พัฒนา/แก้ไข ระบบประเมินผลการปฏิบัติงานออนไลน์                                                      | 10<br>10            | 0.2<br>0.2                             | TOR<br>TOR                      |
|                     | זיו           יוו           יוו           יוו           יוו           יוו           יוו           יוו | a1<br>♦<br>♦<br>♦        | แก้ไข<br>แก้ไข<br>แก้ไข          | ຈນ<br>ລນ<br>ລນ       | า Gr<br>1. พัฒนา/แก้ไข ระบบการกรอกการะงานออนไลน์<br>2. พัฒนา/แก้ไข ระบบประเมินผลการปฏิบัติงานออนไลน์<br>3. พัฒนาระบบกาวะการมีงานท้าของบัณฑิต      | 10<br>10<br>10      | 0.2<br>0.2<br>0.2<br>0.2               | TOR<br>TOR<br>TOR               |
|                     | זיז<br>לי<br>לי<br>לי                                                                                 | •••<br>•••<br>•••<br>••• | แก้ไข<br>แก้ไข<br>แก้ไข<br>แก้ไข | ລນ<br>ລນ<br>ລນ<br>ລນ | า Gr<br>1. พัฒนา/แก้ไข ระบบปการกรอกการะงานออนไลน์<br>2. พัฒนา/แก้ไข ระบบประเมินผลการปฏิบัติงานออนไลน์<br>3. พัฒนาระบบภาวะการมีงานทำของบัณฑิต<br>- | 10<br>10<br>10<br>0 | 0.2<br>0.2<br>0.2<br>0.2<br>0.2<br>0.2 | TOR<br>TOR<br>TOR<br>TOR<br>TOR |

รูปที่ 2.65 แสดงตัวอย่างหน้าจอรายการภาระงานประจำ

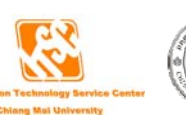

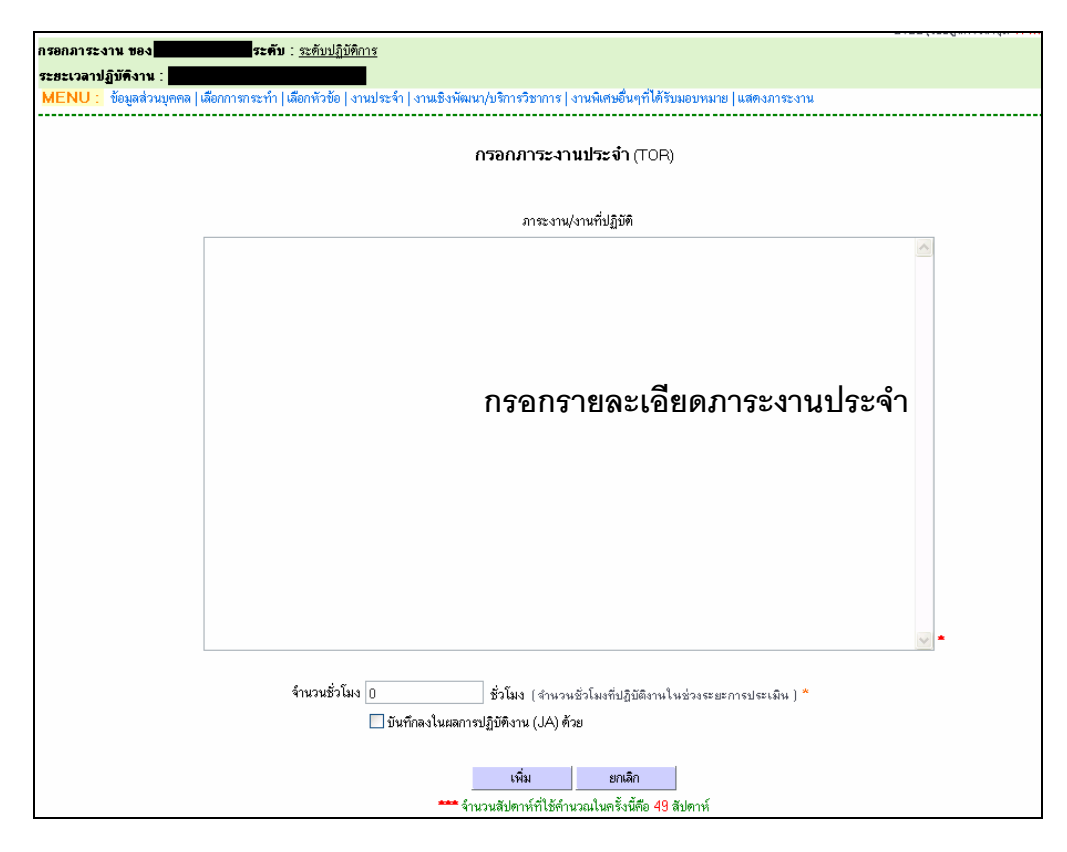

รูปที่ 2.66 แสดงหน้าจอการกรอกภาระงานประจำ

ให้ท่านกรอกรายละเอียดภาระงานที่ท่านปฏิบัติ และกรอกจำนวนชั่วโมงการทำงานทั้งหมด ในช่วงระยะการประเมิน ซึ่งระบบจะนำไปคำนวณชั่วโมงระบบจะคำนวณชั่วโมงการทำงานต่อสัปดาห์ ให้ โดยใช้จำนวนสัปดาห์ที่ได้จากกองการเจ้าหน้าที่ เพื่อให้เป็นมาตรฐานเดียวกันทั้งมหาวิทยาลัย จากนั้นจะมีช่อง **บันทึกลงในผลการปฏิบัติงาน (JA) ด้วย** เพื่อให้ท่านเลือกว่าท่านต้องการนำการ กรอกภาระงาน(TOR) บันทึกลงในผลการปฏิบัติงาน(JA) ด้วยหรือไม่ ถ้าต้องการให้เช็คถูก ถ้าไม่ ต้องการให้เอาเครื่องหมายเช็คถูกออก เมื่อกรอกข้อมูลเสร็จแล้ว ให้คลิกปุ่ม "เพิ่ม" เพื่อเพิ่มข้อมูล

#### 2. งานเชิงพัฒนา/งานบริการวิชาการ

การกรอกภาระงานเชิงพัฒนา/งานบริการวิชาการ ระบบได้อำนวยความสะดวกให้ท่าน โดย ท่านสามารถดึงข้อมูลจากระบบ MIS (ในหน้าข้อมูลส่วนบุคคล เมนูขวามือล่างสุด) ที่ท่านเคยกรอกไว้ แล้ว มาใช้ในการกรอกภาระงานได้ โดยคลิกที่ "ดึงข้อมูลจากระบบ MIS" (รูปที่ 2.67) ซึ่งข้อมูลที่ สามารถดึงมาใช้ได้ จะอยู่ในช่วงวันที่ของการประเมินของท่าน (รูปที่ 2.68) ถ้าในระบบ MIS ไม่มีข้อมูล ในช่วงเวลาประเมินของท่าน ท่านจะไม่สามารถคลิกดึงข้อมูลได้

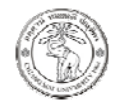

| เรอกภาระ<br>ระยะเวลา:<br>MENU                     | ะงาน ข<br>เปฏิบัติง<br>ง้องต | ยง<br>าน : <b></b><br>ส่วะเยณะ  | າລຸໄເລື          | ระดับ : <u>ระดับปฏิบัติการ</u><br>                   | 91                                                    |                              |                                 |
|---------------------------------------------------|------------------------------|---------------------------------|------------------|------------------------------------------------------|-------------------------------------------------------|------------------------------|---------------------------------|
| ถึงข้อมูลลา                                       | ากระบบ                       | uis 🛃                           |                  | โลกิมพื้ดถึงข้อของกระบบ MIS                          | พิ่มภาระงานเจ้                                        | สิงพัฒ                       | เนา/งาา                         |
| 🗳 ภาระ                                            | ะงานเชิง                     | พัฒนา                           | / งา             | าสากราชาวายผู้สาราการ<br>พิศาราชาการ<br>**เดือกหัวติ | ชนิน การพัด                                           | au (* +                      | เพิ่มภาระงาน                    |
| มาระ<br>อ้าย<br>ขึ้น                              | ะงานเชิง<br>ๆ ย้าย<br>เ ลง   | พเอ<br>มพัฒนา<br>แก้ไข          | / งาา<br>ลบ      | ัทสานสารรราการ<br>"พัตกหัวสิ<br>TOR                  | ชัญ การรอบรงและการพัด<br>ชั่วโมงรวม                   | มน ♥ +<br>Bu./สป.            | เพิ่มภาระงาน<br>กระกษ์ 33       |
| <ul> <li>ย้าย</li> <li>ขึ้น</li> <li>1</li> </ul> | ะงานเชิง<br>ๆ ย้าย<br>เ ลง   | งกอ<br>มพัฒนา<br>แก้ไข<br>แก้ไข | / งา<br>ลบ<br>ลบ | ัทสานธรรราการ<br>                                    | ช <b>ัญญาวิวิจิจ</b> รมรมและการพัด<br>ชั่วโมงรวม<br>0 | มาะ 💌 + 1<br>มา./สม.<br>0.00 | เพิ่มการะงาน<br>กระกร่าง<br>TOR |

รูปที่ 2.67 แสดงหน้าจอรายการภาระงานเชิงพัฒนา/งานบริการวิชาการ

|                                                                                                   |                                     | 0000           | fanndauroaa idai |        |
|---------------------------------------------------------------------------------------------------|-------------------------------------|----------------|------------------|--------|
| กรอกภาระงาน ของ <b>ระด</b> ับ : <u>ระดับปฏิบัติการ</u>                                            |                                     |                |                  |        |
| ระยะเวลาปฏิบัติงาน :                                                                              |                                     |                |                  |        |
| MENU : ข้อมลส่วนบุคคล (เลือกการกระทำ (เลือกทัวข้อ (งานประจำ (งานเชิงพัฒนา/บริการวิชาการ (งานพิเศษ | อื่นๆที่ได้รับมอบหมาย   แสดงภาระงาา | ı              |                  |        |
|                                                                                                   |                                     |                |                  |        |
|                                                                                                   |                                     |                |                  |        |
| 1. การศึกอบรมและการพัฒนา                                                                          |                                     |                |                  |        |
| ເລ 🚽 🚽 🦂 🖉 🖉 ໄມ່ມີນ້ອງເຈກາງເຊິດອນຮາແລະ                                                            | การพัฒนา & ๕                        |                |                  |        |
| 🔍 ซ็คถกเพื่อเลือกรายการที่ต้องการบันทึกในภาษ                                                      | ระงานครั้งนี้                       |                |                  |        |
| 2. การศึกษาดุงาน                                                                                  |                                     |                |                  |        |
| 🔲 ซื้อเรื่อง / โครงการ                                                                            | สถานที่                             | วันที่เริ่มด้น | วันที่สิ้นสุด    | ประเทศ |
| 🗌 ราศุสอบ                                                                                         | าเคล่อบ                             | 11/05/2551     | 11/05/2551       | ไทย    |
|                                                                                                   |                                     |                |                  |        |
| น การบริการชุมชน                                                                                  |                                     |                |                  |        |
| 🖉 ไม่มีข้อมูลการบริการา                                                                           | เมชน                                |                |                  |        |
|                                                                                                   |                                     |                |                  |        |
| บันทึกรายการ                                                                                      |                                     |                |                  |        |
|                                                                                                   | 1                                   |                |                  |        |

## รูปที่ 2.68 แสดงหน้าจอรายการข้อมูลจากระบบ MIS

เมื่อคลิกที่ "ดึงข้อมูลจากระบบ MIS" แล้ว จะพบรายการที่อยู่ในช่วงเวลาการประเมินของท่าน ท่านสามารถเลือก โดยเซ็คถูกที่ช่อง 🗖 หน้ารายการที่ต้องการบันทึกในภาระงานครั้งนี้ และคลิกปุ่ม "บันทึกรายการ" เพื่อเพิ่มข้อมูล

แต่ถ้าท่านต้องการเพิ่มข้อมูลภาระงานใหม่ ให้ท่านเลือกหัวข้อการเพิ่มข้อมูล โดยมีอยู่ 4 หัวข้อ คือ

- 1. การฝึกอบรมและการพัฒนา
- 2. การศึกษาดูงาน
- 3. การบริการชุมชน
- 4. อื่นๆ

เมื่อท่านเลือกหัวข้อแล้ว ให้ท่านคลิกที่ **"เพิ่มภาระงาน**" (รูปที่ 2.67) จะแสดงหน้าจอให้ท่าน กรอกข้อมูล (รูปที่ 2.69 – 2.72)

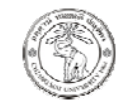

| กรอกภาระงาน ของ<br>ระธะเวลาปฏิบัติงาน :<br>MENU : ข้อมูลส่วนบุคคล เลือกการกรา                                                                   | <b>ะคับ</b> : <u>ระดับปฏิบัติ</u><br>ะทำ เลือกหัวข้อ งา      | <u>าาร</u><br> <br>นประจำ   งานเชิงพัต   | มนา/บริการวิชาการ                                | (   งานพิเศษอื่   | นๆที่ได้รับมอ            | บหมาย   แสด-     | งภาระงาน              |            |
|----------------------------------------------------------------------------------------------------|--------------------------------------------------------------|------------------------------------------|--------------------------------------------------|-------------------|--------------------------|------------------|-----------------------|------------|
| เพิ่มข้อมูลการฝึกอบรมและการพัฒนา                                                                                                    |                                                              | (TOR)                                    |                                                  |                   |                          |                  |                       |            |
| วันที่เริ่ม :<br>วันที่สั้นสุด :<br>สถานะการอบรม :<br>ชื่อหัวข้ออบรม :<br>สถานที่อบรม :<br>ที่อยู่ท่อบรม :<br>ชื่อทุน :<br>ประเทศ :<br>ประเทศ : | วันที่ : 11 💌 เ<br>วันที่ : 11 💌 เ<br>ผู้เข้าร่วมการอบรม<br> | ที่อน : พฤษภาคม<br>ก้อน : พฤษภาคม<br>ม 💌 | <ul> <li>พ.ศ. 2551</li> <li>พ.ศ. 2551</li> </ul> |                   | ) กรร<br>และ<br>}        | อกรายล<br>ะพัฒนา | จะเอียด <i>ก</i><br>า | าารฝึกอบรร |
| ใบประกาศนียบัตร :<br>ชื่อใบประกาศนียบัตร :                                                                                                    | 🔵 มีประกาศนียบัด                                             | เร 💿 ไม่มีประกาศนี                       | ยบัตร                                            | ]                 |                          |                  |                       |            |
| จำนวนชั่วโมง :                                                                                                    | 0                                                            | ชั่วโมง (สำนวนร่                         | ชั่วโมงที่ปฏิบัติงานใ                            | -<br>เหช่วงระยะกา | <b>/</b><br>ารประเมิน) * | •                |                       |            |
|                                                                                                    | บันทึกลงในผลก<br>บันทึก                                      | ารปฏิบัติงาน (JA) ด้<br>ด่าเริ่มต้น      | วย<br>ยกเลิก                                     |                   |                          |                  |                       |            |
|                                                                                                    | **** จำนวนสัปดาห์ท์                                          | <br>ไช้คำนวณในครั้งนี้ดี                 | อ 49 สัปดาห์                                     |                   |                          |                  |                       |            |

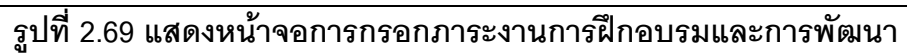

| กรอกภาระงาน ของ<br>ระยะเวลาปฏิบัติงาน :                            | เซตับ : <u>ระดับปฏิบัติการ</u>                                                                             |
|--------------------------------------------------------------------|----------------------------------------------------------------------------------------------------|
| MENU : ช้อมูลส่วนบุคคล   เลือกการกร<br>เพิ่มรายการการศึกษาดูงานของ | ะทำ  เลือกหัวข้อ   งานประจำ   งานเชิงพัฒนา/บริการวิชาการ   งานพิเศษอื่นๆที่ได้รับมอบหมาย   แสดงภาระงาน<br> |
| วันที่เริ่มคัน :<br>วันที่สิ้นสุด :<br>ชื่อเรื่อง :                | วันที่: 11 💌 เดือน : พฤษภาคม 🖤 พ.ศ. 2551<br>วันที่: 11 💌 เดือน : พฤษภาคม 🖤 พ.ศ. 2551<br>                   |
| สถานที่ :                                                          | การศึกษาดูงาน<br>                                                                                          |
| મુંથર્ણ :                                                          |                                                                                                    |
| ประเทศ :                                                           | ไทย 🗸                                                                                                    |
| รายละเอียด:                                                        |                                                                                                    |
| จำนวนชั่วโมง :                                                     | ชั่วไมง ( จำนวนชั่วโมงที่ปฏิบัติงานในช่วงระยะการประเมิน )<br>บันทึกลงในผลการปฏิบัติงาน (JA) ด้วย           |
|                                                                    | บันทึก ค่าเริ่มต้น ยกเลิก                                                                                  |
|                                                                    |                                                                                                    |

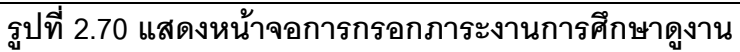

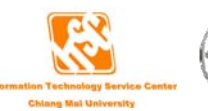

| และบนของที่แรงการระหาในอีกการระหาในอีกหัวข้อ (งานประจำ) งานมีจงหัฒนา/บริการวิชาการ (งานพิลขอันดุก็ได้รับมอบพมาย (แสดงภาระงาน<br>เพิ่มมายการการขุมของ (TOP)          วันที่เริ่มต้น : วันที่: 11 • เดือน : พฤษภาคม • พ.ศ. 2551       กรอกรายละเอีย<br>ร้องร้อง :         สถานที่:                                                                                     | <b>IENU</b> : ข้อมูลส่วนบุคคล  เลือกการกร | ระทำ 1 เลือกหัวข้อ 1 |                                     |                                     |                              |        |               |
|----------------------------------------------------------------------------------------------------|-------------------------------------------|----------------------|-------------------------------------|-------------------------------------|------------------------------|--------|---------------|
| งงั่นรายการการบริการชุมหมของ<br>วันที่เริ่มดัน : วันที : 11 ♥ เดือน : พฤษภาคม ♥ พ.ศ. 2551<br>วันที่สันสุด : วันที : 11 ♥ เดือน : พฤษภาคม ♥ พ.ศ. 2551<br>ซึ่งเรื่อง :<br>สถานที :<br>ที่อยู่ :<br>ประเทศ : โทย<br>ประเทศ : โทย<br>งารบริการซุมชน<br>1 ขะเทศ : โทย<br>งารบริการซุมชน<br>1 ขะเทศ : โทย<br>บันท์กลงในผลการปฏิบัติงาน (JA) ด้วย<br>บันทึก ซักรัมดัน ยกมัก |                                           |                      | งานประจำ   งานเชิงฯ                 | งัฒนา/บริการวิชาการ                 | ร   งานพิเศษอื่นๆที่ได้รับมอ | )บหมาย | แสดงภาระงาน   |
| รับที่เริ่มดัน : รับที่ : 11 ♥ เดือน : พฤษภาคม ♥ พ.ศ. 2551<br>วันที่สิ้นสุด : วันที่ : 11 ♥ เดือน : พฤษภาคม ♥ พ.ศ. 2551<br>ชื่อเรื่อง :<br>สถานที่ :<br>สถานที่ :<br>ที่อยู่ :<br>ประเทศ : โทม<br>ประเทศ : โทม<br>จำนวนชั่วโมง : 0 ชั่วโมง (จำนวนชั่วโมงกับไว้บัติงานในช่วงระยะการประเมิน )*<br>. วันทึก จำเริ่มดัน ยกเล็ก                                           | พิ่มรายการการบริการชุมชนของ               |                      | (TOR)                               |                                     |                              |        |               |
| รับที่สั้นสุด : รับที่ : โป เพียน : โพฤษภาคม ♥ พ.ศ. 2551<br>ชื่อเรื่อง :<br>สถานที่ :<br>สถานที่ :<br>ที่อยู่ :<br>ประเทศ : ไทย<br>รายละเอียด :<br>รายละเอียด :<br>โทย ♥ •<br>รายละเอียด :<br>โบนทึกลงในผลการปฏิบัติงาน (JA) ด้วย<br>บันทึก ค่าเริ่มต้น ยกเลิก                                                                                                    | วันที่เริ่มต้น : วั                       | วันที่: 11 💌 เ       | ดือน: พฤษภาคม                       | 🗙 พ.ศ. 2551                         |                              | )      |               |
| ชื่อเรื่อง:<br>สถานที่:<br>สถานที่:<br>บันทึก ต่าเริ่มดัน ยกเลิก                                                                                                    | วันที่สิ้นสุด : วั                        | วันที่: 11 🔽 เ       | ดือน: พฤษภาคม                       | 🗙 พ.ศ. 2551                         |                              |        |               |
| สถานที่ :<br>ที่อยู่ :<br>ประเทศ :<br>รายสะเอียด:<br>จำนวนชั่วโมง :<br>0 ชั่วโมง (จำนวนชั่วโมงที่ปฏิบัติภานใหช่วงระยะการประเมิน )*<br>                                                                                                    | ชื่อเรื่อง :                              |                      |                                     |                                     | *                            |        | กรจกรายละเอี  |
| สถานที่ :<br>ที่อยู่ :<br>ประเทศ : ไทย<br>รายละเอียด:<br>จำนวนชั่วโมง : 0 ชั่วโมง (จำนวนชั่วโมงที่ปฏิบัติงานในช่วงระยะการประเมิน )*<br>บันทึกลงในผลการปฏิบัติงาน (JA) ด้วย<br>บันทึก ต่ามริมดัน ยกเลิก                                                                                                    |                                           |                      |                                     |                                     |                              | ~      |               |
| ที่อยู่ :<br>ประเทศ : ไทย<br>รายละเอียด:<br>จำนวนชั่วโมง : 0 ชั่วโมง (จำนวนชั่วโมงทีปฏิบัติงานในช่วงระยะการประเมิน )*<br>บันทึก ต่านริ่มดัน ยกเลิก                                                                                                    | สถานที่ :                                 |                      |                                     |                                     |                              |        | การบริการชุมช |
| ที่อยู่ :<br>ประเทศ : <u>โทย</u><br>รายละเอียด:<br>จำนวนชั่วโมง : 0 ชั่วโมง (สำนวนชั่วโมงทีปฏิบัติงานในช่วงระยะการประเมิน )*<br>โป้นทึกลงในผลการปฏิบัติงาน (JA) ด้วย                                                                                                    |                                           |                      |                                     |                                     |                              |        |               |
| ที่อยู่ :<br>ประเทศ : ไทย<br>รายละเอียค:<br>จำนวนชั่วโมง : 0 ชั่วโมง (จำนวนชั่วโมงที่ปฏิบัติงานในช่วงระยะการประเมิน ) *<br>〕 บันทึกลงในผลการปฏิบัติงาน (JA) ด้วย<br>                                                                                                    |                                           |                      |                                     |                                     |                              |        |               |
| ทีอยู่ :<br>ประเทศ : <u>ไทย</u> •<br>รายละเอียด:<br>จำนวนชั่วโมง : 0 ชั่วโมง (จำนวนชั่วโมงทีปฏิบัติงานในช่วงระยะการประเมิน ) •<br>บันทึกลงในผลการปฏิบัติงาน (JA) ด้วย<br>บันทึก ต่นเริ่มดัน ยกเลิก                                                                                                    |                                           |                      |                                     |                                     |                              |        | }             |
| ประเทศ :<br>รายสะเอียด:<br>จำนวนชั่วโมง :<br>0 ชั่วโมง ( 4ำนวนชั่วโมงที่ปฏิบัติงานในช่วงระยะการประเมิน ) *<br>บันทึก ต่าแร้มดัน ยกเลิก                                                                                                    | ที่อยู่ :                                 |                      |                                     |                                     |                              |        |               |
| ประเทศ : <u>โทย</u> ◄<br>รายละเอียค:<br>จำนวนชั่วโมง : 0 ชั่วโมง (จำนวนชั่วโมงที่ปฏิบัติงานในช่วงระยะการประเมิน ) ●<br>                                                                                                    |                                           |                      |                                     |                                     |                              | ~      |               |
| รายละเอียด:<br>จำนวนชั่วโมง : 0 ชั่วโมง (จำนวนชั่วโมงทีปฏิบัติงานในช่วงระยะการประเมิน ) *<br>บันทึกลงในผลการปฏิบัติงาน (JA) ด้วย<br>บันทึก ค่าเริ่มดัน ยกเลิก                                                                                                    | ประเทศ :                                  | ไทย                  | ~                                   | *                                   |                              |        |               |
| จ้านวนชั่วโมง : 0ชั่วโมง ( จำนวนชั่วโมงที่ปฏิบัติงานในช่วงระยะการประเมิน ) *<br>☐ บันทึกลงในผลการปฏิบัติงาน (JA) ด้วย<br>                                                                                                    | รายละเอียด:                               |                      |                                     |                                     |                              | ~      |               |
| จ้านวนชั่วโมง: 0 ชั่วโมง (จำนวนชั่วโมงที่ปฏิบัติงานในช่วงระยะการประเมิน)*<br>☐ บันทึกลงในผลการปฏิบัติงาน (JA) ด้วย<br>                                                                                                    |                                           |                      |                                     |                                     |                              |        |               |
| <ul> <li>จำนวนชั่วโมง: 0 ชั่วโมง ( จำนวนชั่วโมงที่ปฏิบัติงานในช่วงระยะการประเมิน )*</li> <li>☐ บันทึกลงในผลการปฏิบัติงาน (JA) ด้วย</li> <li>บันทึก ต่าเริ่มด้น ยกเลิก</li> </ul>                                                                                                    |                                           |                      |                                     |                                     |                              |        |               |
| าและหม่องสหง. 0มิมสหร(จากเวนชาเมงชาบฏบตรานเนชวงจะยะการบจะเมน)<br>บันทึกลงในผลการปฏิบัติงาน (JA) ด้วย<br>บันทึกต่าเริ่มดัน ยกเลิก                                                                                                    | อ้างเวงเชื่าโงเง :                        | 0                    | สั่วโมล (สำนวน                      | ≓.[≓=×=9.                           |                              |        |               |
| บันทึก ค่าเริ่มด้น ยกเลิก                                                                                                    | 11000000000000                            | .○<br>บันทึกลงในผลก  | มวณจ (จาหวห<br>ารปฏิบัติงาน (JA) ด้ | 281<br>25.9 ค.ศ. 11 มีเมตรา 14 ค.ศ. | 023426261147266944 )         |        |               |
| บันทึก ต่าเริ่มต้น ยกเลิก                                                                                                    |                                           |                      |                                     |                                     |                              |        |               |
|                                                                                                    |                                           | บันทึก               | ค่าเริ่มต้น                         | ยกเลิก                              |                              |        |               |

รูปที่ 2.71 แสดงหน้าจอการกรอกภาระงานการบริการชุมชน

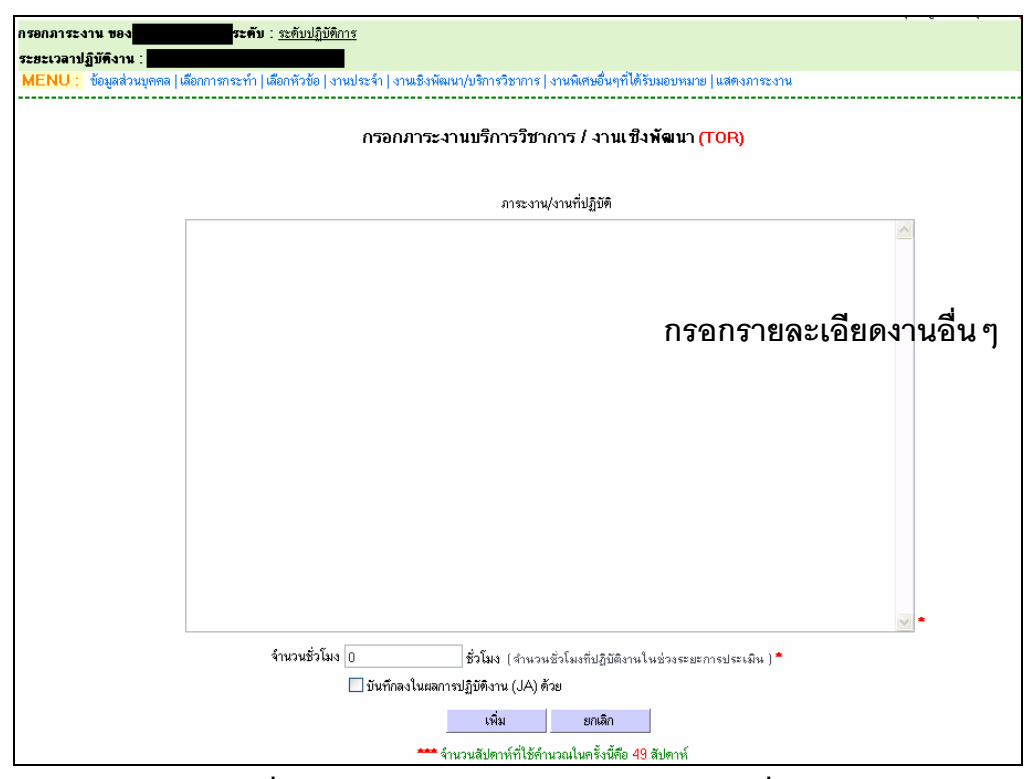

รูปที่ 2.72 แสดงหน้าจอการกรอกภาระงานอื่น ๆ

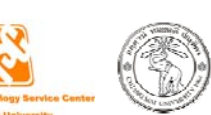

ให้ท่านกรอกรายละเอียดในแต่ละหน้าจอที่ท่านเลือก และกรอกจำนวนชั่วโมงการทำงาน ทั้งหมดในช่วงระยะการประเมิน ซึ่งระบบจะนำไปคำนวณชั่วโมงระบบจะคำนวณชั่วโมงการทำงานต่อ สัปดาห์ให้ โดยใช้จำนวนสัปดาห์ที่ได้จากกองการเจ้าหน้าที่ เพื่อให้เป็นมาตรฐานเดียวกันทั้ง มหาวิทยาลัย

จากนั้นจะมีช่อง **บันทึกลงในผลการปฏิบัติงาน (JA) ด้วย** เพื่อให้ท่านเลือกว่าท่านต้องการนำการ กรอกภาระงาน(TOR) บันทึกลงในผลการปฏิบัติงาน(JA) ด้วยหรือไม่ ถ้าต้องการให้เช็คถูก ถ้าไม่ ต้องการให้เอาเครื่องหมายเช็คถูกออก เมื่อกรอกข้อมูลเสร็จแล้ว ให้คลิกปุ่ม "เพิ่ม" เพื่อเพิ่มข้อมูล

## 5. งานพิเศษอื่นๆ ที่ได้รับมอบหมาย

ถ้าท่านต้องการที่จะเพิ่มข้อมูลภาระงานพิเศษอื่นๆที่ได้รับมอบหมาย ให้ท่านคลิกที่ "**เพิ่ม** ภาระงาน" (รูปที่ 2.73) จะแสดงหน้าจอให้ท่านกรอกข้อมูล (รูปที่ 2.74)

| <i>เ</i> อกภาระงา                                                      | 11 11 11 11 11           |                         |                                    | ระดับ : 🤉             | <u>ะดับปฏิบัติการ</u>           |                                             |                                     |                                              |
|------------------------------------------------------------------------|--------------------------|-------------------------|------------------------------------|-----------------------|---------------------------------|---------------------------------------------|-------------------------------------|----------------------------------------------|
| ะยะเวลาปฏิ                                                             | ุ่บั <b>ติ</b> งาน       | : 💼                     |                                    |                       |                                 |                                             |                                     |                                              |
| IENU : 🛛                                                               | ข้อมูลส่วา               | แบุคคล                  | เลือกการก                          | ระทำ เลือ             | กหัวข้อ   งานประจำ   งานเชิงพัฒ | เนา/บริการวิชาการ   งานพิเศษอื่นๆที่ได้รับม | อบหมาย แสดงภาระงาน                  | ۹, ۵,                                        |
|                                                                        |                          |                         |                                    |                       |                                 |                                             | คลกเพอเพมภ                          | าระงานประจา/พเ                               |
|                                                                        |                          |                         |                                    |                       |                                 |                                             |                                     |                                              |
| 🛛 งามพิเศ                                                              | นอื่นค พั                | ได้รับ                  | เฉาะนาย                            |                       |                                 |                                             |                                     | + เพิ่มการะงามพิเศ                           |
| 🛛 งานพิเศ:                                                             | ษอื่นๆ ที                | ได้รับ                  | มอบหมาย                            |                       |                                 |                                             |                                     | + เพิ่มภาระงานพิเศ                           |
| 3 งานพิเศร                                                             | ษอื่นๆ ที<br>ขึ้น        | ได้รับ<br>ลง            | มอบหมาย<br>แก้ไข                   | ລນ                    | TOR                             | ชั่วโมงรวม                                  | ธม./สป.                             | + เพิ่มภาระงานพิเศ<br>กรอกช่วง               |
| 3 งานพิเศ:<br>13<br>13<br>13<br>13<br>13<br>13<br>13<br>13<br>13<br>13 | ษอื่นๆ ที<br>ขึ้น<br>1   | เ้ได้รับ:<br>ลง<br>∳    | นอบหมาย<br>แก้ไข<br>แก้ไข          | ลบ<br>ลบ              | TOR<br>-                        | ชั่วโมงรวม<br>0                             | <b>1534./161).</b><br>0.00          | + เพิ่มภาระงามพิเศ<br>กรอกช่วง<br>TOR        |
| 3 งานพิเศะ                                                             | ษอื่นๆ ที<br>ขึ้น<br>100 | ได้รับ:<br>ลง<br>∳<br>∳ | มอบหมาย<br>แก้ไข<br>แก้ไข<br>แก้ไข | <b>ລນ</b><br>ລນ<br>ລນ | TOR<br>-                        | <b>ชั่วโมงรวม</b><br>0<br>0                 | <del>ชม./สป</del> .<br>0.00<br>0.00 | + เพิ่มภาระงามพิเศ<br>กรอกช่วง<br>TOR<br>TOR |

รูปที่ 2.73 แสดงหน้าจอรายการภาระงานประจำหรืองานพิเศษอื่นๆ ที่ได้รับมอบหมาย

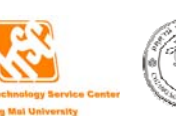

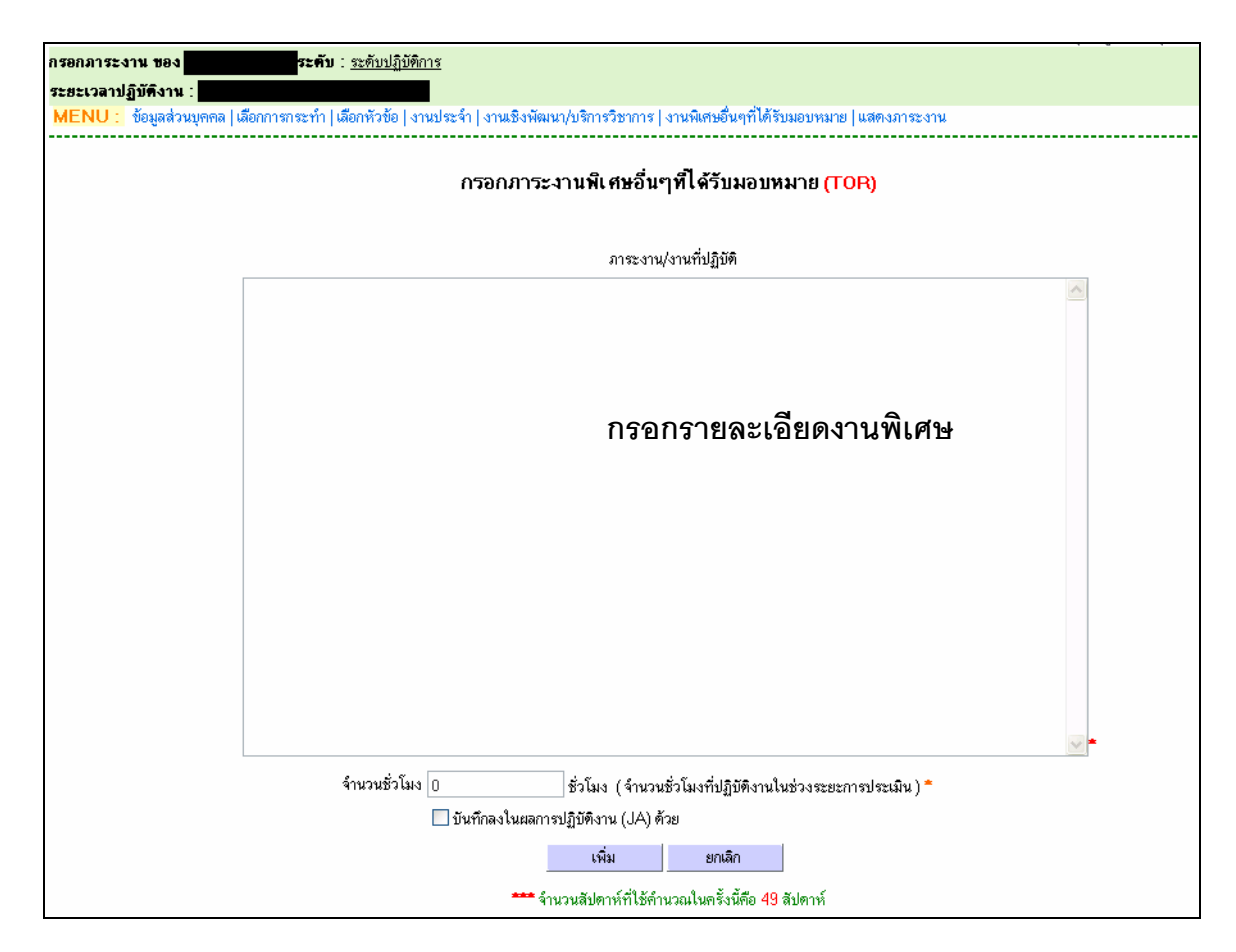

รูปที่ 2.74 แสดงหน้าจอการกรอกภาระงานพิเศษอื่น ๆที่ได้รับมอบหมาย

ให้ท่านกรอกรายละเอียดภาระงานที่ท่านปฏิบัติ และกรอกจำนวนชั่วโมงการทำงานทั้งหมด ในช่วงระยะการประเมิน ซึ่งระบบจะนำไปคำนวณชั่วโมงระบบจะคำนวณชั่วโมงการทำงานต่อสัปดาห์ ให้ โดยใช้จำนวนสัปดาห์ที่ได้จากกองการเจ้าหน้าที่ เพื่อให้เป็นมาตรฐานเดียวกันทั้งมหาวิทยาลัย จากนั้นจะมีช่อง **บันทึกลงในผลการปฏิบัติงาน (JA) ด้วย** เพื่อให้ท่านเลือกว่าท่านต้องการนำการ กรอกภาระงาน(TOR) บันทึกลงในผลการปฏิบัติงาน(JA) ด้วยหรือไม่ ถ้าต้องการให้เช็คถูก ถ้าไม่ ต้องการให้เอาเครื่องหมายเช็คถูกออก เมื่อกรอกข้อมูลเสร็จแล้ว ให้คลิกปุ่ม "เพิ่ม" เพื่อเพิ่มข้อมูล

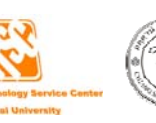

### การกรอกข้อมูลภาระงานในสายงานระดับบริการ

ให้ท่านเลือก การกระทำ ว่าท่านต้องการทำอะไร เมื่อทำการกดปุ่มบันทึกจะปรากฏหน้าต่าง (รูปที่ 2.75) มีอยู่ 2 หัวข้อ ได้แก่

- 1. งานประจำ
- 2. งานพิเศษอื่นๆที่ได้รับมอบหมาย

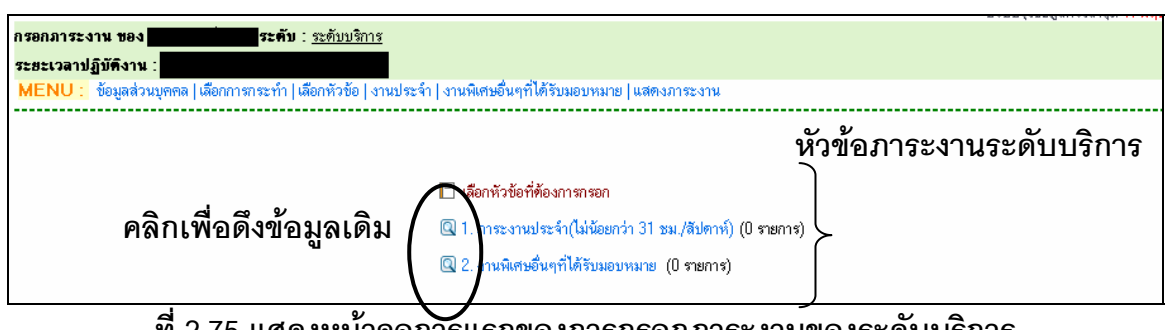

ที่ 2.75 แสดงหน้าจอการแรกของการกรอกภาระงานของระดับบริการ

ถ้าท่านมีข้อมูลในหัวข้อต่างๆ ที่เคยกรอกมาแล้ว และเป็นช่วงเวลาที่ระบบเปิดให้ดึงข้อมูลเดิม ได้ จะเห็นรูปแว่นขยายอยู่หน้าหัวข้อ ซึ่งสามารถดึงข้อมูลเดิมมาเป็นข้อมูลในครั้งปัจจุบันได้ เมื่อคลิก ้แล้ว ให้ท่านทำการเลือกปีและครั้งที่ที่ท่านเคยกรอกข้อมูล จากนั้นคลิกปุ่ม "สีเขียว" เพื่อแสดงข้อมูลที่ ท่านเคยกรอกในปีและครั้งนั้น (รูป 2.76)

ให้ท่านเลือกรายการที่ท่านต้องการใช้ข้อมูลในครั้งนี้ โดยเซ็คเครื่องหมายถูกหน้ารายการที่ ท่านต้องการ และกดปุ่ม "บันทึกรายการ"

| ระยะเวลาปฏิบัติงาน :<br>MENU : ช้อมูลส่วนบุคคล (เลือกการกระทำ (เลือกหัวช้อ (งานปร          | ะจำ   งานพิเศษอื่นๆที่ได้รับมอบหมาย   แ | สดงภาระงาน                                                                                                    |                       |
|--------------------------------------------------------------------------------------------|-----------------------------------------|----------------------------------------------------------------------------------------------------|-----------------------|
| ศังษัณนอคาระงานประจำ<br>ฏ: [2550 ♥ ครั้งที่: 1 ♥ ♥ โลือกเงื่อ<br>รายละเอียคช่วงกรอกภาระงาน | านไขและคลิกปุ่มรี<br>จำนวน รม./         | สีเขียว เพื่อแสดงรายการ<br>รายละเอียดช่วงกรอกผลการปฏิบัติงาน                                                                                                    | จ้ำนวน ชม.<br>สัปตาท์ |
| 🔲 เปรับปรุงแก้ไขระบบงานบุคลากร (200 ชม)                                                    | 7.69                                    | 1.ปรับปรุงแก้ไขระบบงานบุคลากร (200 ชม)                                                                                                    | 7.69                  |
| <ul> <li>2 พัฒนาฟังก์ชันการทำงานเพิ่มเติมของระบบงานบุคลากรตาม<br/>คนะ (200 ชม)</li> </ul>  | ความต้องการของแต่ละ 8.33                | <ol> <li>พัฒนาฟังภ์ชันการทำงานเพิ่มเดิมของระบบงานบุคลากรดามความต้องการของแต่ละ<br/>คณะ (200 ชม)</li> </ol>                                                                                | 8.33                  |
| 3. พัฒนาระบบกรอกภาระงานของบุคลากรทั้ง 8 ประเภท (280)                                       | ) ซม) 11.67                             | 3.พัฒนาระบบกรอกภาระงานของบุคลากรทั้ง 8 ประเภท (280 ชม)<br>- วิเคราะห์ระบบ<br>- ออกแบบฐานข้อมูล<br>- โปรแกรม<br>- เกตลอน/ปรบปรงแก้ไข                                                       | 11.67                 |
| 🗌 4พัฒนาระบบประเมินการะงานของ บุตลากรทั้ง 8 ประเภท ("                                      | 140 ชม) 5.83                            | 4.พัฒนาระบบประเมินการะงานของ บุคลากรทั้ง 8 ประเภท (140 ชม)<br>- วิเคราะท์ระบบ<br>- ออกแบบฐานข้อมูลในส่วนของสิทธิ์การเข้าใช้งาน<br>- ไปสมารมในส่วนของ interface และสิทธิ์การเข้าใช้งานระบบ | 5.83                  |
| $\backslash /$                                                                             | Ο                                       | 5. จัดทำระบบด้นหารหัสผ่านในการเข้าใช้งานระบบ mis                                                                                                    | 0.54                  |

รูปที่ 2.76 แสดงหน้าการดึงข้อมูลเดิมของภาระงานระดับบริการ

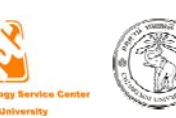

#### 1. งานประจำ

ถ้าท่านต้องการที่จะเพิ่มข้อมูลภาระงานบริหาร ให้ท่านคลิกที่ "**เพิ่มภาระงานประจำ/พิเศษ**" (รูปที่ 2.77) จะแสดงหน้าจอให้ท่านกรอกข้อมูล (รูปที่ 2.78)

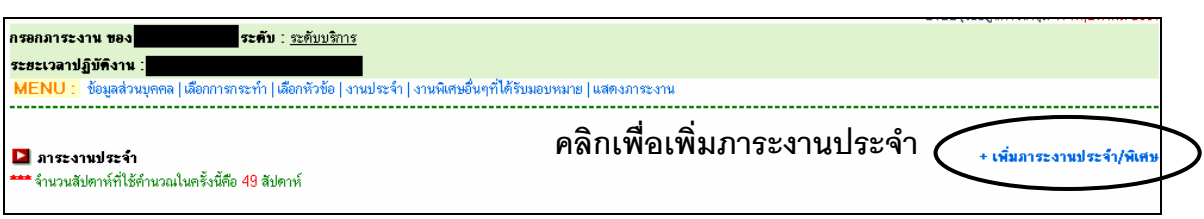

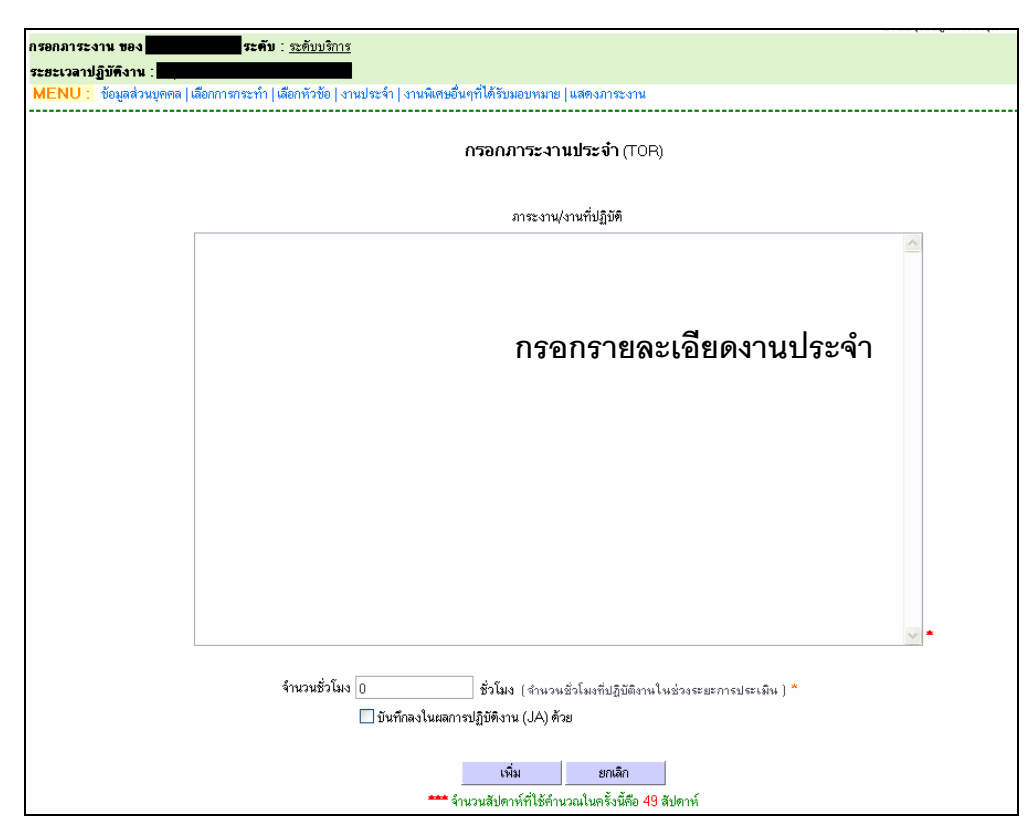

## รูปที่ 2.77 แสดงหน้าจอรายการภาระงานประจำ

รูปที่ 2.78 แสดงหน้าจอการกรอกภาระงานประจำ

ให้ท่านกรอกรายละเอียดภาระงานที่ท่านปฏิบัติ และกรอกจำนวนชั่วโมงการทำงานทั้งหมด ในช่วงระยะการประเมิน ซึ่งระบบจะนำไปคำนวณชั่วโมงระบบจะคำนวณชั่วโมงการทำงานต่อสัปดาห์ ให้ โดยใช้จำนวนสัปดาห์ที่ได้จากกองการเจ้าหน้าที่ เพื่อให้เป็นมาตรฐานเดียวกันทั้งมหาวิทยาลัย

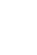

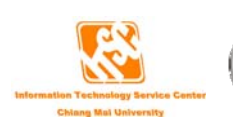

จากนั้นจะมีช่อง **บันทึกลงในผลการปฏิบัติงาน (JA) ด้วย** เพื่อให้ท่านเลือกว่าท่านต้องการนำการ กรอกภาระงาน(TOR) บันทึกลงในผลการปฏิบัติงาน(JA) ด้วยหรือไม่ ถ้าต้องการให้เช็คถูก ถ้าไม่ ต้องการให้เอาเครื่องหมายเช็คถูกออก เมื่อกรอกข้อมูลเสร็จแล้ว ให้คลิกปุ่ม "เพิ่ม" เพื่อเพิ่มข้อมูล

# งานพิเศษอื่น ๆ ที่ได้รับมอบหมาย

ถ้าท่านต้องการที่จะเพิ่มข้อมูลภาระงานพิเศษอื่นๆที่ได้รับมอบหมาย ให้ท่านคลิกที่ "**เพิ่ม** ภาระงาน" (รูปที่ 2.79) จะแสดงหน้าจอให้ท่านกรอกข้อมูล (รูปที่ 2.80)

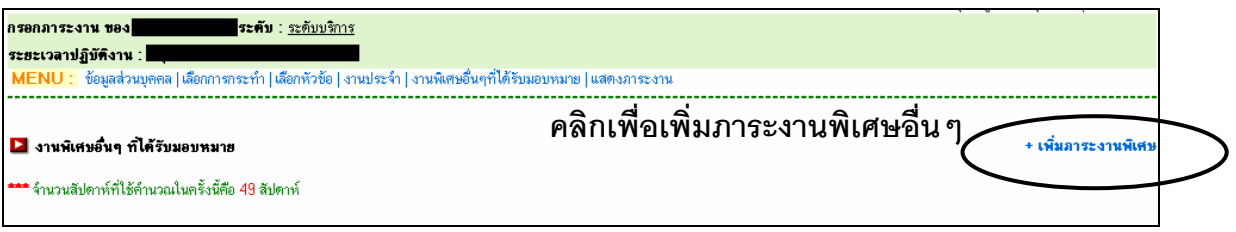

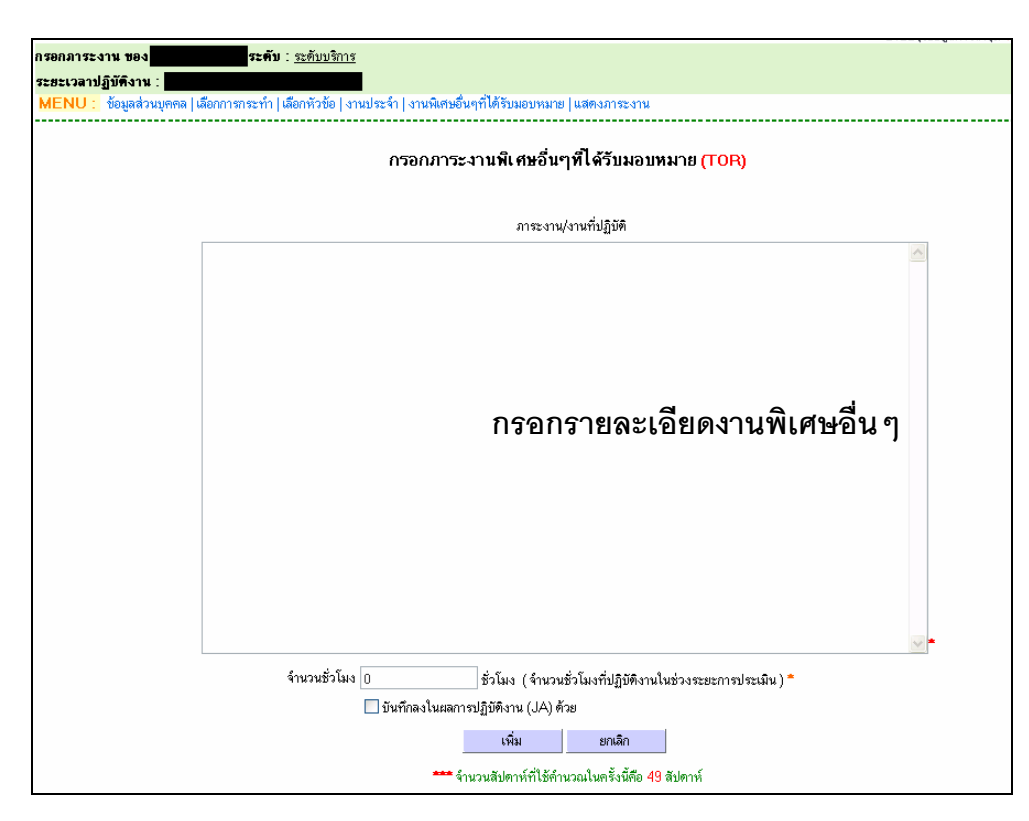

รูปที่ 2.79 แสดงหน้าจอรายการภาระงานพิเศษอื่น ๆที่ได้รับมอบหมาย

### รูปที่ 2.80 แสดงหน้าจอการกรอกภาระงานพิเศษอื่น ๆที่ได้รับมอบหมาย

ให้ท่านกรอกรายละเอียดภาระงานที่ท่านปฏิบัติ และกรอกจำนวนชั่วโมงการทำงานทั้งหมด ในช่วงระยะการประเมิน ซึ่งระบบจะนำไปคำนวณชั่วโมงระบบจะคำนวณชั่วโมงการทำงานต่อสัปดาห์ ให้ โดยใช้จำนวนสัปดาห์ที่ได้จากกองการเจ้าหน้าที่ เพื่อให้เป็นมาตรฐานเดียวกันทั้งมหาวิทยาลัย

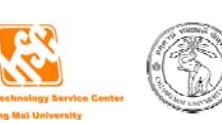

การแสดงภาระงานและผลการปฏิบัติงานที่ได้กรอกไปแล้วนั้น ให้คลิกที่ "แสดงภาระงาน" หรือ "แสดงผลการปฏิบัติงาน" ซึ่งจะขึ้นอยู่กับช่วงเวลาที่กำหนดให้ โดยจะอยู่ที่เมนูด้านบนของภาระงานใน ทุกระดับ

การแสดงภาระงานและผลการปฏิบัติงาน ท่านสามารถที่จะพิมพ์ออกมาจากระบบได้ ก่อนที่ ท่านจะพิมพ์ภาระงานให้ท่านทำตามข้อแนะนำก่อนกานพิมพ์ภาระงานก่อน แล้วจึงจะทำการพิมพ์ ภาระงานออกมาเป็นกระดาษ โดยการคลิกที่ print page ทางด้านขวามือมุมบน (รูปที่ 2.81)

| 은 Untitled Page - Microsoft Internet Explorer                                                                                                    |                   |                      |          |
|----------------------------------------------------------------------------------------------------|-------------------|----------------------|----------|
| <u>File Edit View Favorites Tools Help</u>                                                                                                    |                   |                      | <b>#</b> |
| 🚱 Back 🔹 📀 👻 😰 🏠 🔎 Search 🤺 Favorites 🚱 🔗 - 🌺 🥽 👻 🖵 💭 🏭 🖑                                                                                                    |                   |                      |          |
| Address 🕘 http://mis.chiangmai.ac.th/cmumis/procemployee/torja1/framesetform.aspx?formname=88.empid=0086268/illyear=25518/illime=38/illime 💟 🎅 Go 🛛 Links 🌞 🌀 Snagit 😁 🧒 🗸 |                   |                      |          |
| กดเพื่อทำการพิมพ์ภาระงาน ข้อแนะนำไหกรมิมห์เส้นคาราง และการกำหนดเตรื่องหิมห์<br>ข้อแนะนำก่อนพิมพ์                                                                           |                   |                      |          |
| มาอาจานอาระบบเข้าส่วนอารอากอารีอากอารอากอารอากอารอากอารอากอารอากอารอากอารอากอารอากอารอากอารอากอารอากอารอากอารอ                                                             |                   |                      |          |
| รายสามสาวรายสามารรายสามารุการการการการการการการการการการการการการก                                                                                                    |                   |                      |          |
| 510 ctruites 6                                                                                                    |                   |                      |          |
| ชอ-มามสกูล                                                                                                    |                   |                      |          |
|                                                                                                    |                   |                      |          |
| ระยะเวลาการปฏิบัติงาน                                                                                                    |                   |                      |          |
| <ol> <li>การะงานประจำ (ไม่น้อยกว่า 31 ชั่วโมงสัปดาท์)</li> </ol>                                                                                                    |                   |                      |          |
| ภาระงาน/ลัอม <b>ณะงานที่ปฏิบัติ</b>                                                                                                    | ชม.ต่อ<br>สัปดาห์ | ผลการปฏิบัติงาน      |          |
|                                                                                                    |                   | ภาระงานที่ได้ปฏิบัติ | ชม.ต่อ   |
|                                                                                                    |                   |                      | สัปดาห์  |
|                                                                                                    | 0.00              |                      | 0.00     |
| Li c                                                                                                    | 0.00              | 111                  | 0.00     |
| 2. งานพิเศษอื่นๆ ที่ได้รับมอบทมาย                                                                                                    |                   |                      |          |
| <i>ล</i> าระงาน/สักษณะงานที่ปฏิบัติ                                                                                                    | ชม.ต่อ<br>~       | ผลการปฏิบัติงาน      |          |
|                                                                                                    |                   | A                    | ชม.ต่อ   |
|                                                                                                    | สปดาห้            | ตาระงานที่ได้ปฏิบัติ | สัปดาห์  |
| 3 33                                                                                                    | 0.00              | 533                  | 0.00     |
|                                                                                                    |                   |                      | ~        |
| 🕘 Done 🔮 🔮 Internet                                                                                                    |                   |                      |          |

รูปที่ 2.81 แสดงหน้าจอการพิมพ์ภาระงานและผลการปฏิบัติงาน

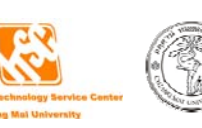

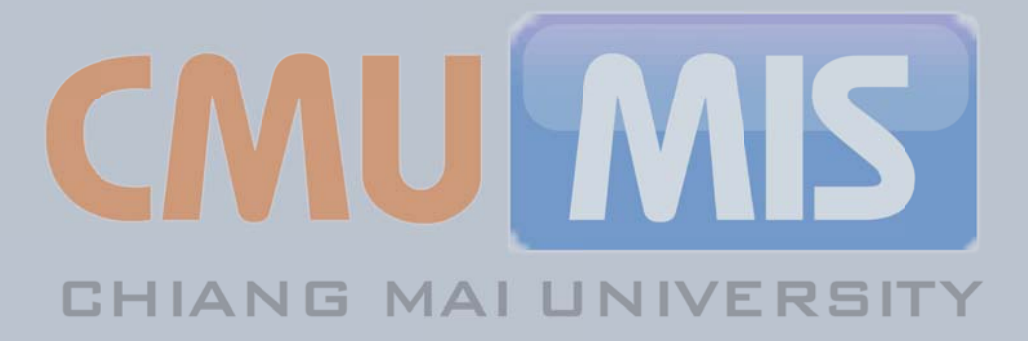

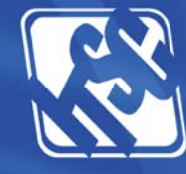

111

สถานบริการเทคโนโลยีสารสนเทศ มหาวิทยาลัยเชียงใหม่ 239 ถนนห้วยแก้ว อำเภอเมือง จังหวัดเชียงใหม่ 50200 โทร. 0-5394-3832 แฟกซ์ 0-5321-6747,0-5394-3818 http://it.chiangmai.ac.th / e-mail : cmumis@chiangmai.ac.th